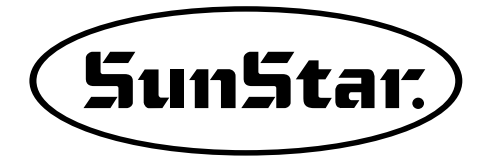

# MANUAL DEL USUARIO

SPS/C(D)-Serie Presillas SPS/C(D)-Serie Costura de bóton SPS/D-Series de patrones de puntillas(pattern tacking)

Máquina de Control Eléctrico de Presillas (Parte de Control Eléctrica)

Máquina de Control Eléctrico de Costura de Botón (Parte de Control Eléctrica)

Máquina electrónica de patrones de puntillas (pattern tacking) (Control electrónico)

 Para facilitar el uso, leer detenidamente este manual antes de empezar a coser.

2) Conservar este manual en un lugar seguro para poder consultarlo en caso de problemas.

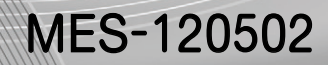

## SunStar CO., LTD.

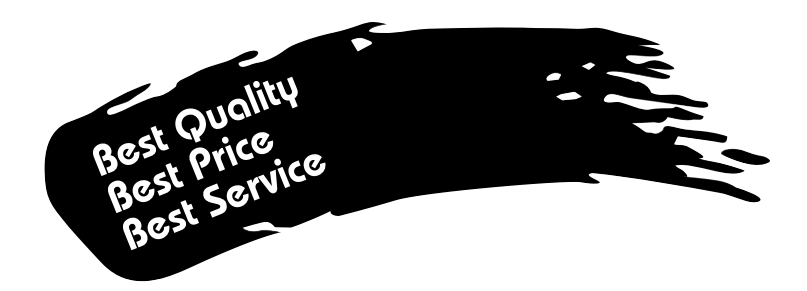

- Le agradecemos por adquirir nuestra máquina de costura. Nuestra empresa, en base de la tecnología y de la experiencia adquirida en la fabricación de máquinas industriales para la costura, hemos podido crear un producto innovador, de múltiples funciones, rendimiento óptimo, potencia máxima, resistencia superior y diseño sofisticado capaz de satisfacer las necesidades y expectativas del usuario.
- 2. Es indispensable leer completa y detenidamente este manual para la utilización eficiente y obtener el máximo rendimiento del producto.
- 3. Las especificaciones pueden ser modificados sin previo aviso para el mejoramiento de la máquina.
- 4. Este producto está diseñado, manufacturado y se vende solo para la máquina de coser industrial. El uso del cualquier otro propósito se prohíbe estrictamente.

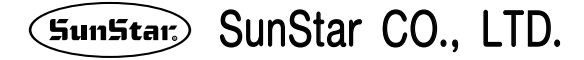

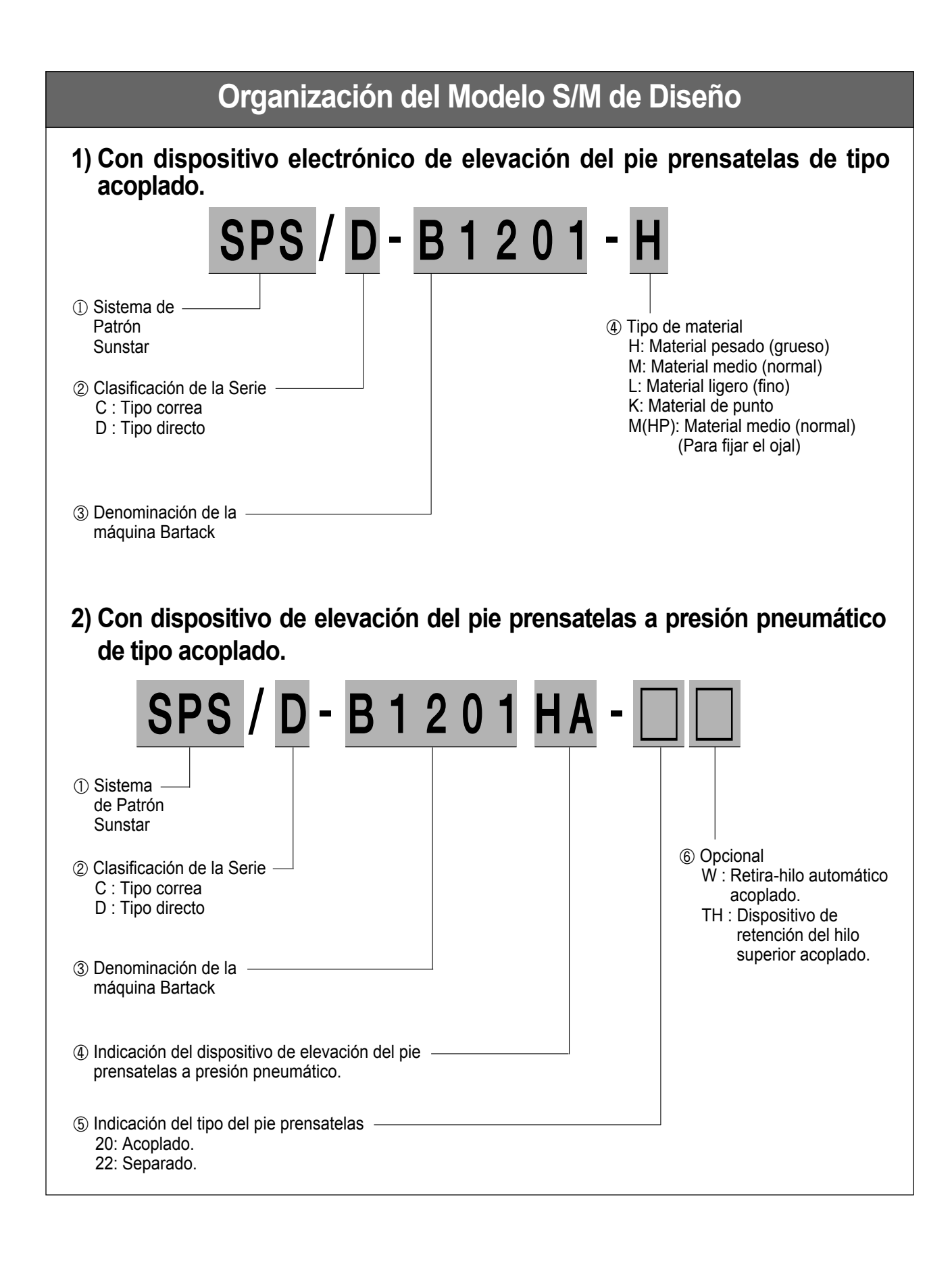

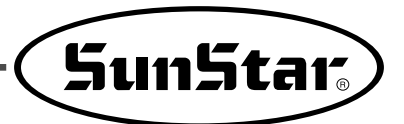

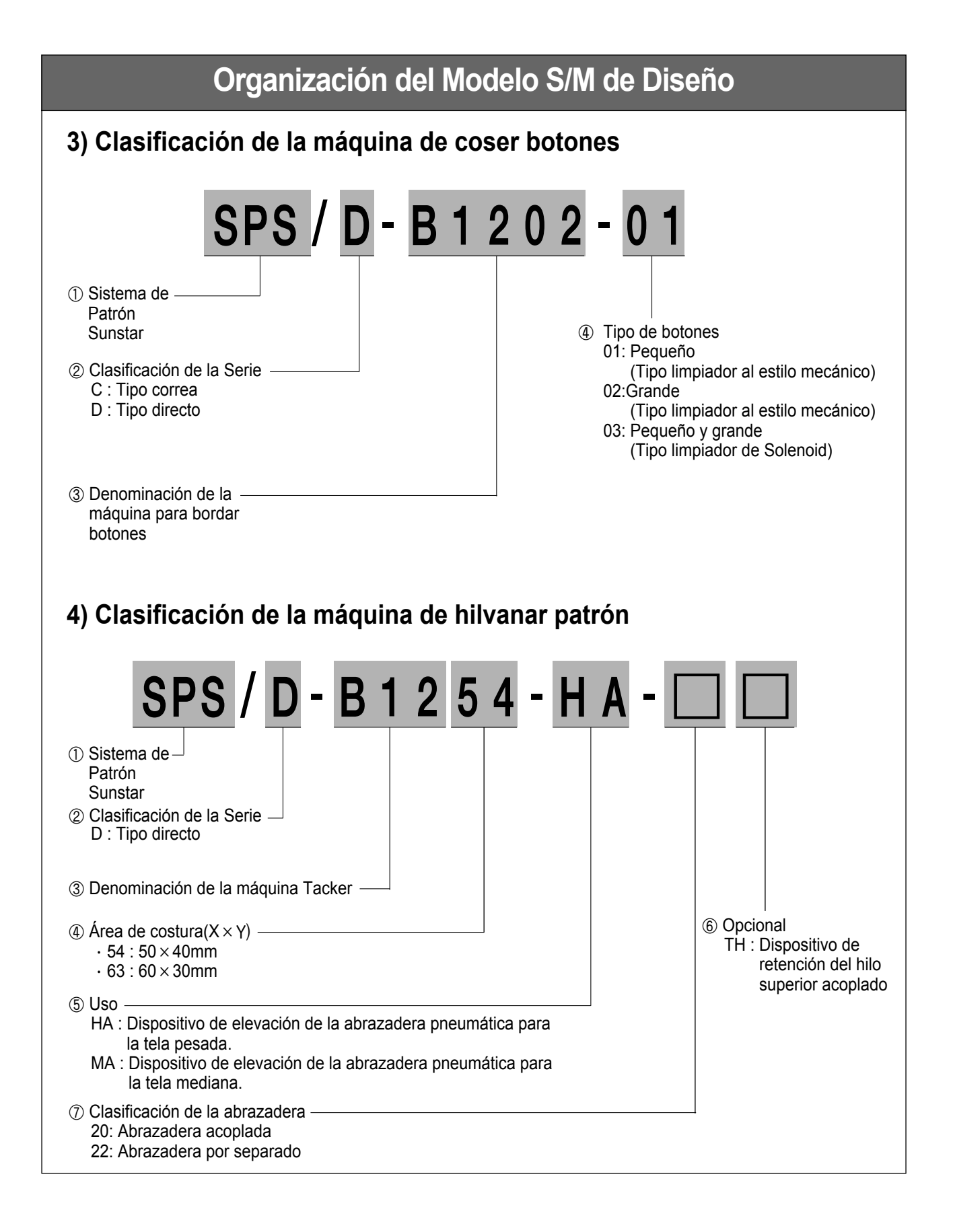

# CONTENTS

| 1. Normas de seguridad de la máquina                                  | 8  |
|-----------------------------------------------------------------------|----|
| 1-1) Transporte                                                       | 8  |
| 1-2) Instalación                                                      | 8  |
| 1-3) Reparación de la máquina                                         | 8  |
| 1-4) Funcionamiento                                                   | 9  |
| 1-5) Dispositivos de seguridad                                        | 9  |
| 1-6) Posición de marcas de precaución                                 | 10 |
| 1-7) Contenido de las señales                                         | 10 |
| 2. Especificaciones                                                   | 11 |
| 3. Prevención antes del Uso                                           | 12 |
| 3-1) Condiciones para la instalación eléctrica                        | 12 |
| 3-2) Cómo modificar el voltaje                                        | 13 |
| 3-3) Ajustar el tipo de Motor Eje                                     | 13 |
| 3-4) Comprobacion del LED de la caja de control                       | 14 |
| 4. Operación de la máquina (Básica)                                   | 15 |
| 4-1) Denominaciones y funciones de las teclas del Panel de operación  | 15 |
| 4-2) Configuración de datos del menú                                  | 16 |
| 4-3) Comprobar la forma del patrón                                    | 18 |
| 4-4) Costura                                                          | 18 |
| 4-5) Modificación del Patrón de la Costura                            | 19 |
| 4-6) Bobinado del hilo inferior                                       | 19 |
| 4-7) Detención en casos de emergencia durante la costura (Caso B1254) | 19 |
| 5. Maniobra de la máquina de coser (Aplicación)                       | 20 |
| 5-1) Uso del programa del usuario                                     | 20 |
| 5-2) Costura con la aplicación de la función de la Combiación         | 21 |
| 5-3) Costura con el uso del "Contador del Hilo Inferior"              | 22 |
| 5-4) Observaciones durante su uso                                     | 23 |
| 6. Instrucción del uso del botón de memoria                           | 24 |
| 6-1) Maniobra del botón de memoria                                    | 24 |
| 6-2) Ejemplo de la función de memoria                                 | 24 |

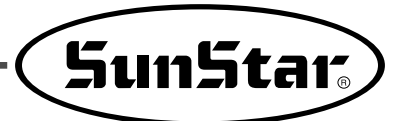

| 6-3) Lista de la función de la memoria                     | 29 |
|------------------------------------------------------------|----|
| 7. Forma de reparación del aparato                         | 33 |
| 7-1) Limpieza de C/B                                       | 33 |
| 7-2) Cambio del fusible                                    | 33 |
| 7-3) Realización de pruebas de la máquina                  | 34 |
| 7-4) Uso de otras funciones                                | 38 |
| 7-5) Instalación del ROM y el modo de cambio               | 39 |
| 7-6) Descargar el patrón desde el PDA(o del PC)            | 44 |
| 7-7) Descargar patrones desde la tarjeta CF                | 45 |
| 7-8) Instrucciones de uso del puerto de rotación inverse   | 47 |
| 8. Lista de errores                                        | 48 |
| 9. Lista de patrones y selección del límite                | 52 |
| 9-1) B1201 Series                                          | 52 |
| 9-2) B1202 Series                                          | 53 |
| 9-3) B1254 Series                                          | 54 |
| 9-4) Para dispositivo de sujeción del agujero (HP, HP II ) | 57 |
| 10. MANUAL BASICO                                          | 59 |
| * Suplemento - Modo de uso de la tarjeta CF                | 60 |
| 1) Precauciones en el uso de la tarjeta CF                 | 60 |
| 2) Modo del uso de la tarjeta CF                           | 61 |

## Normas de seguridad de la máquina

Las indicaciones de las normas de seguridad son: ¡Peligro!, ¡Aviso! y ¡Precaución!. Si no se cumplen las normas, puede causar daños físicos a personas o a la máquina.

| Precaución |
|------------|
| Aviso      |
| Peligro    |

: Indicación para evitar daños del usuario y de la máquina.

: Indicación que necesita cuidado para evitar herida grave o muerte del usuario.

gro : Indicación que require mucha atención ya que de lo contrario puede causar una herida grave o la muerte del usuario.

| 1-1) Transporte                             | <ul> <li>Sólo el personal que conozca las normas de seguridad puede transportar la máquina. Y debe seguir las indicaciones que abajo se mencionan para el transporte de la misma.</li> <li>(a) Se requieren dos personas como mínimo para trasladar la máquina.</li> <li>(b) Limpiar la máquina de cualquier tipo de manchas de lubricante para prevenir accidentes durante el transporte.</li> </ul>                                                                                                    |
|---------------------------------------------|----------------------------------------------------------------------------------------------------|
| 1-2) Instalación<br>Precaución              | <ul> <li>La máquina puede que no funcione correctamente al instalarse en ciertos ambientes produciendo fallos en el funcionamiento o a veces ocasionando roturas de la misma. Instale la máquina en el lugar adecuado siguiendo los siguientes pasos.</li> <li>(a) Quite el embalaje empezando desde arriba y tenga cuidado con los clavos de las maderas.</li> <li>(b) La corrosión y la suciedad de la máquina provienen del polvo y de la humedad. Instale el aire acondicionado y limpie regularmente.</li> <li>(c) Mantenga la máquina alejada de los rayos solares. La máquina puede desformarse o descolorarse si está expuesta bajos los rayos solares durante un largo tiempo.</li> <li>(d) Para el mantenimiento y reparación, la máquina debe estar separado de la pared unos 50cm, asegurando un espacio suficiente para el trabajo.</li> <li>(e) Peligro de explosión. No haga funcionar la máquina en ambientes que puedan originar explosiones. Sobre todo, en los lugares donde se utilicen gran cantidad de aerosoles o donde se administre oxígeno. Sólo se permite la operación de la misma en aquellos ambientes donde se está permitido.</li> <li>(f) Por sus características, la máquina no viene con los equipos de iluminación, por lo tanto, el usuario debe instalarlos según sus necesidades.</li> <li>[Nota] Los detalles de la instalación están descritos en el apartado 4, [Instalación de la máquina].</li> </ul> |
| 1-3) Reparación de la<br>máquina<br>Peligro | <ul> <li>Si hace falta reparar la máquina, puede hacerlo siempre y cuando sea un técnico cualificado para ello.</li> <li>(a) Para la limpieza o reparación de la máquina, primero desconecte la corriente eléctrica y espere 5 minutos hasta que la máquina esté completamente descargada.</li> <li>(b) No modifique ninguna especificación o pieza sin consultar al fabricante. Las modificaciones pueden causar daños a la máquina durante su funcionamiento.</li> <li>(c) En caso de reparación de la máquina sólo se permite utilizar recambios originales.</li> <li>(d) Vuelva a colocar todas las tapas de seguridad después de finalizar la reparación.</li> </ul>                                                                                                    |

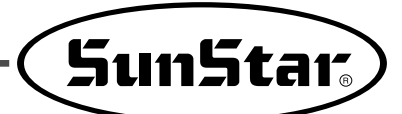

| 1-4) Funcionamiento<br>Precaución               | <ul> <li>La serie está diseñada, como maquinaria industrial de coser, para realizar cosidos de botones con los diferentes tipos de telas u otros materiales similares. Siga las indicaciones de abajo para su buen funcionamiento.</li> <li>a) Lea este manual cuidadosamente y por completo antes de hacer funcionar la máquina.</li> <li>b) Por seguridad, trabaje con la ropa apropiada.</li> <li>c) Cuando la máquina esté en funcionamiento no se acerquen las manos u otras partes del cuerpo a las partes como agujas, lanzadera, tirahilos, volantes, etc.</li> <li>d) No abran las tapas ni la placa de seguridad durante el funcionamiento de la máquina.</li> <li>c) Asegúrese de conectar la toma de tierra.</li> <li>c) Antes de abrir la caja de control o cajas eléctricas, compruebe que el interruptor esté apagado.</li> <li>g) Pare la máquina antes de enhebrar la aguja o hacer una inspección después de terminar el trabajo.</li> <li>b) No encienda la corriente con el pedal presionado.</li> <li>c) Si el ventilador está obstruido no encienda la máquina. Limpie una vez a la semana el filtro de la caja de control.</li> <li>c) Instale la máquina, si es posible, en lugares lejos de ruidos, de aparatos de emisión de alta frecuencia y de equipos de soldadura.</li> <li>k) Tenga cuidado al bajar el prensatelas de alimentación superior. Puede causar daños a las manos y dedos.</li> </ul> <b>1) Cubra la correa con la tapa protectora durante la operación. De lo contrario puede dañar la mano o dedos del operador. <b>2) Asegúrese de que la máquina esté apagada en "OFF" antes de inspeccionar o realizar algún ajuste.</b></b>                                                                                                    |
|-------------------------------------------------|----------------------------------------------------------------------------------------------------|
| 1-5) Dispositivos<br>de seguridad<br>Precaución | <ul> <li>Beiqueta de seguridad: Anotar las precauciones durante el uso de la máquina</li> <li>Tapa protectora palanca tirahilos: Prevé el contacto entre la palanca tirahilos y partes del cuerpo humano.</li> <li>Tapa del motor (Serie D) : Protege de los posibles accidentes que puede se puede originar. Tapa de la correa (Serie C) : Dispositivo que protege de un accidente imprevisto al girar la correa</li> <li>Etiqueta especificativa de la corriente: Describe las precauciones que deben tomar para protegerse contra las descargas eléctricas (Uso del voltaje y hercios).</li> <li>Salva dedos: Dispositivo que protege los dedos contra la aguja.</li> <li>Placa de seguridad: Protege los ojos cuando hay rotura de agujas.</li> <li>Tapa de agujas.</li> <li>Tapa de aguja</li> <li>Tapa de aguja</li> <li>Tapa</li></ul> |

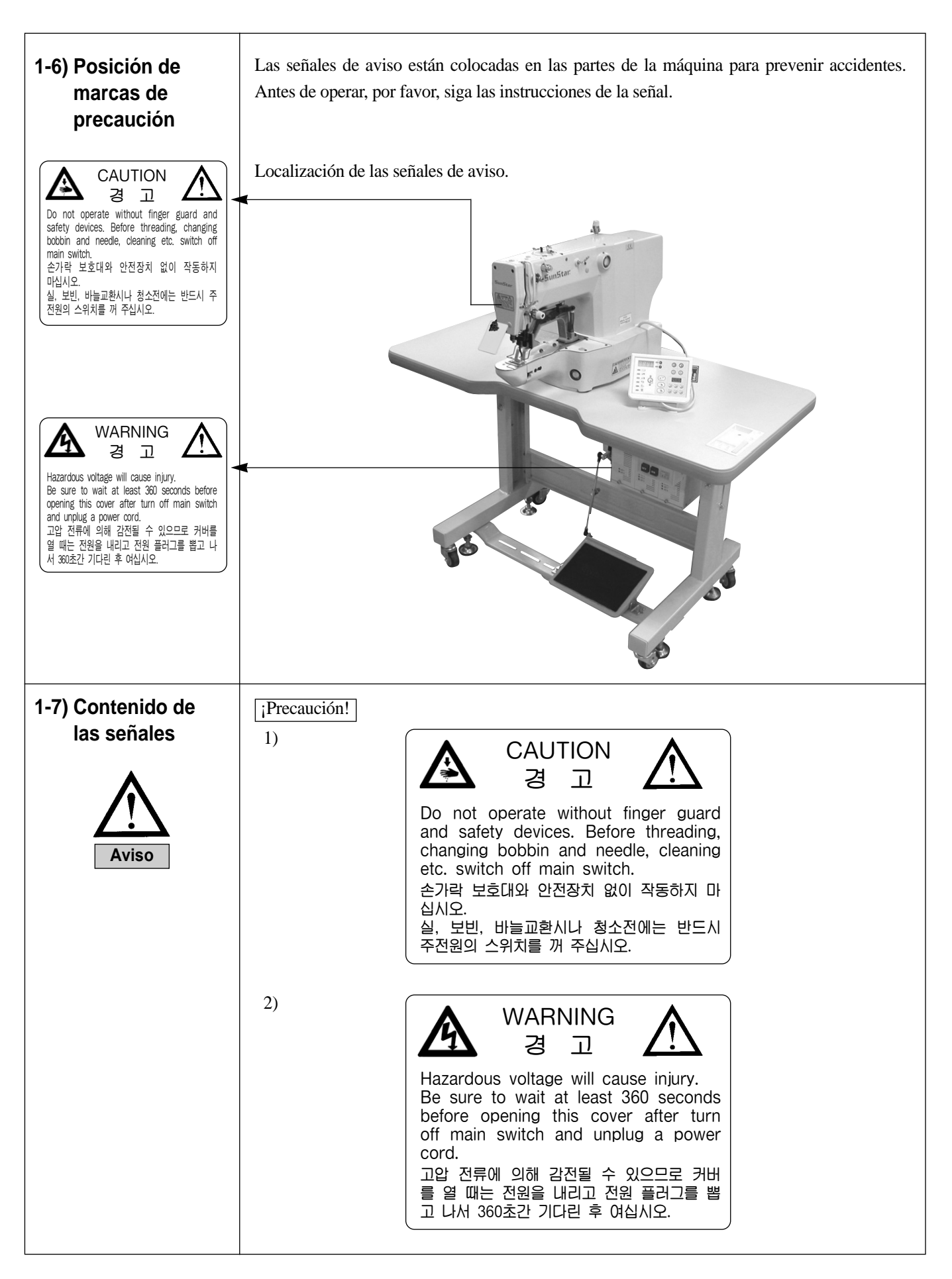

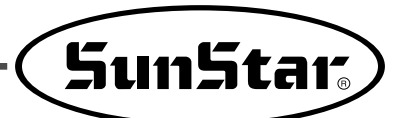

# 

## **E**specificaciones

| Tipo de modelo                  | B1201 H                                                          | B1201 M  | B1201 L     | B1201 K  | B1201 HA              |
|---------------------------------|------------------------------------------------------------------|----------|-------------|----------|-----------------------|
| Uso de tela                     | Pesado                                                           | Mediano  | Ligero      | De punto | Pneumático            |
| Área de costura (X,Y)           |                                                                  | X:4      | 0mm Y:20    | mm       |                       |
| Velocidad Máxima                | Máx. 2,                                                          | 700spm   | Máx. 2,     | 000spm   | Máx. 2,200spm         |
| Longitud de puntada             |                                                                  |          | 0.1 ~ 10 mm |          |                       |
| Uso de aguja                    | DP×17 #19                                                        | DP×5 #16 | DP×         | 5 #11    | DP×17 #23             |
| Gancho                          |                                                                  |          | Estándar    |          |                       |
| Elevación del pie<br>prensatela |                                                                  | Máx.     | 17 mm       |          | Máx. 20mm             |
| Cortahilo                       |                                                                  |          | *           |          |                       |
| Retirahilo                      |                                                                  |          | *           |          | Opcional              |
| Contador del hilo<br>inferior   | *                                                                |          |             |          |                       |
| Memoria                         | P-ROM                                                            |          |             |          |                       |
| Lanzadera                       | Semirotacional                                                   |          |             |          |                       |
| Límite de velocidad<br>máxima   | Puede limitar la velocidad de 100 a 2,700spm                     |          |             |          |                       |
| Torsión de la barra-aguja       | 41.2mm                                                           |          |             |          |                       |
| Núm. de Patrones<br>básicos     | 32 patrones                                                      |          |             |          |                       |
| Núm. de Patrones<br>posibles    | Máximo de patrones 99 (básicos 32 + posibles 67 patrones nuevos) |          |             |          |                       |
| Ampliación/Reducción            | De 20 a 200% (puede modificar de 1% como unidad)                 |          |             |          |                       |
| Motor                           | Motor Servo 550W AC (Voltaje: 600W)                              |          |             |          |                       |
| Consumo de electricidad         | 600VA                                                            |          |             |          |                       |
| Sistema de transmisión          | Motor de pulso                                                   |          |             |          |                       |
| Temperatura idónea              | De 5°C a 40°C                                                    |          |             |          |                       |
| Humedad idónea                  | De 20% a 80%                                                     |          |             |          |                       |
| Presión                         |                                                                  |          |             |          | 0.49Mpa<br>(5kgf/cm²) |
| Voltaje                         | Monofásico: 100~240V, Trifásico: 200~440V, 50/60Hz               |          |             |          |                       |

## Prevención antes del Uso

## 3-1) Condiciones para la instalación eléctrica

Voltaje

El uso del Voltaje está señalizado en la etiqueta del cable de conexión.

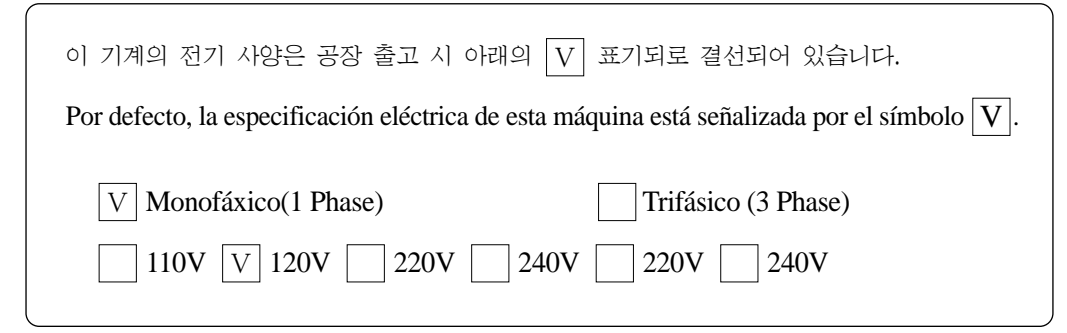

- 1. Nunca conecte la máquina en voltajes que no sea el indicado.
- 2. Para cambiar el uso de voltaje, refiérase al apartado "Cómo modificar el voltaje".
- Conexión Monofásica (100V, 110V, 120V, 200V, 220V, 240V)
- Conexión al trifásico (200V, 220V, 240V, 380V)

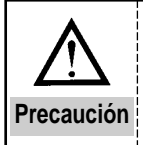

Para el uso de voltaje de 380V trifásico, debe instalar un transformador en el tablero. (Comprobar antes de realizar el pedido.)

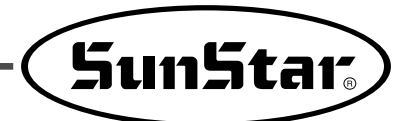

## 3-2) Cómo modificar el voltaje

- Aunque haya alteraciones de corriente, por el uso de SMPS, se mantiene la corriente estable.
- La máquina es Free Voltage, pero según el voltaje a usar entre 110V y 220V, debe modificar en el conector de permutación de voltaje.

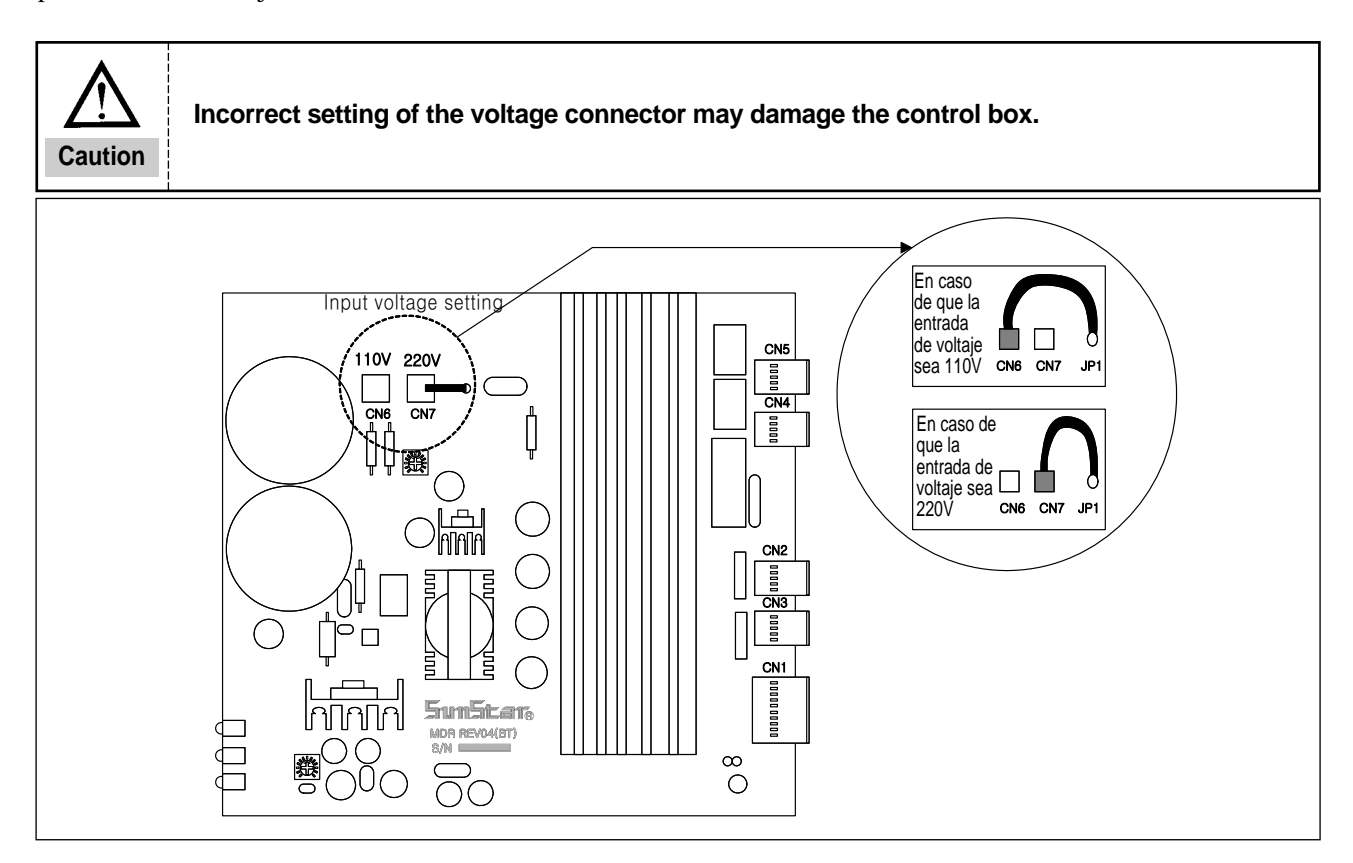

## 3-3) Ajustar el tipo de Motor Eje

• Según el tipo de Motor Eje, debe modificar el interruptor en el panel digital.

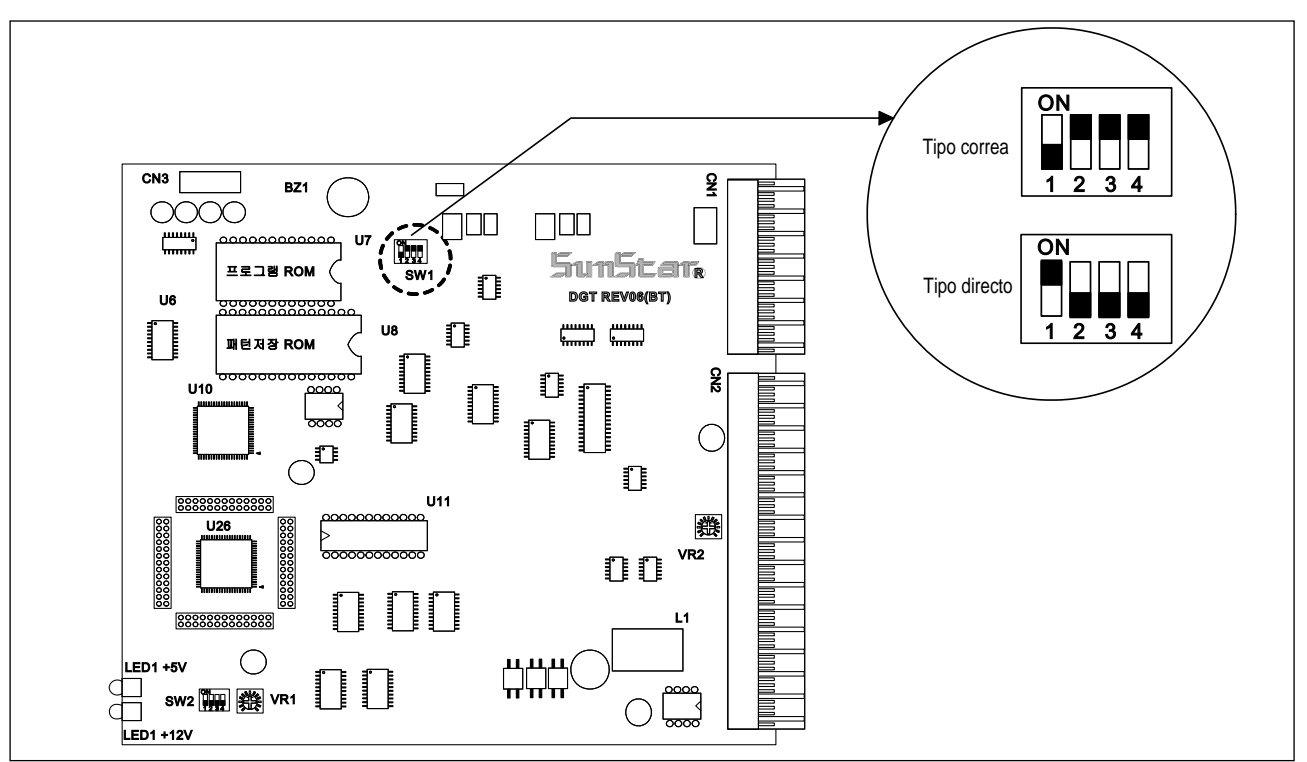

## 3-4) Comprobacion del LED de la caja de control

- El LED muestra el suministro de la corriente de cada panel, por tanto, puede encontrar con facilidad la parte donde se ha producido el error.
- 1. Serie C, D

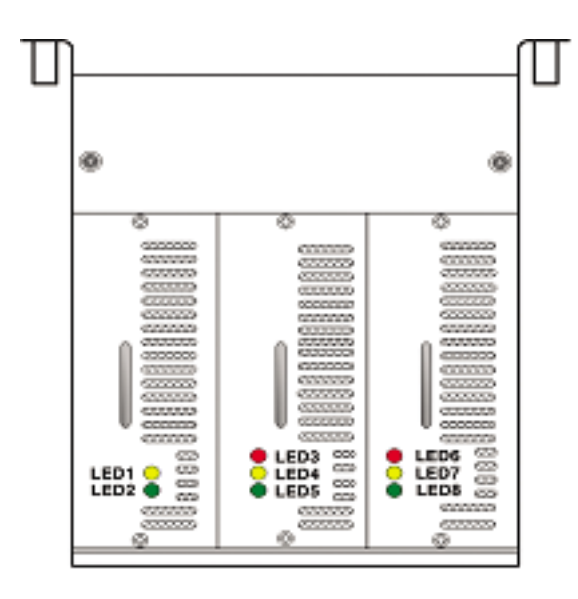

| Nº LED | Relación con el voltaje       | № LED | Relación con el voltaje                 |
|--------|-------------------------------|-------|-----------------------------------------|
| LED1   | Panel digital +5V de entrada  | LED5  | Panel de paso +24V de entrada           |
| LED2   | Panel digital +12V de entrada | LED6  | Panel del eje principal 220V de entrada |
| LED3   | Panel de paso +5V de entrada  | LED7  | Panel del eje principal +5V de entrada  |
| LED4   | Panel de paso +48V de entrada | LED8  | Panel del eje principal +12V de entrada |

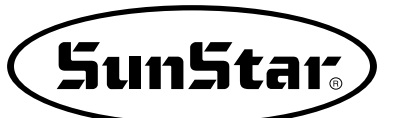

comunicacion".

4

## Operación de la máquina (Básica)

Indicador READY Tecla READY Tecla RESET Pantalla LED Tecla +(+/Avanzar) Indicador ERROR 1.5.3 Tecla -(-/Retroceder) Cambio del No.Patrón Tecla Comunicación Ampliación/Reducción en X •<sup>⊥</sup><sup>†</sup>  $\mathbf{D}\mathbf{D}\mathbf{D}$ ╺┓ݩ┆╡ Ampliación/Reducción en Y Descargar Serial (Principal 1) Cambio de Velocidad 飞 TP1 · P2 Contador de producción **(**] Descargar Tarjeta CF (Principal 1) ·P6 ╔ P4 P5 Tecla para Registro Devanar hilo inferior I  $\Box$ Tecla SELECT (Principal 1) : Con la función Sunstar de descarga activado, puede utilizar pulsando simultáneamente las "teclas de preparación de la

4-1) Denominaciones y funciones de las teclas del Panel de operación.

※ Al encender la máquina, se visualiza el último número de patrón trabajado.
 El significado del indicador LED y las teclas son las siguientes.

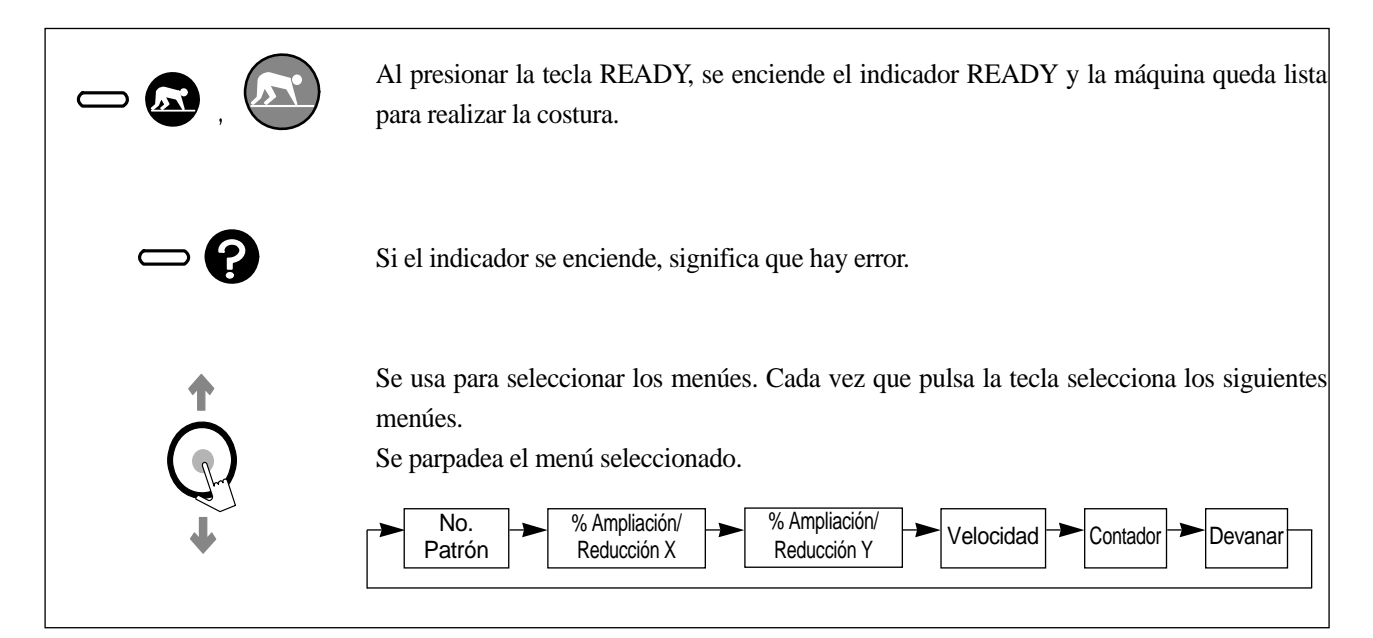

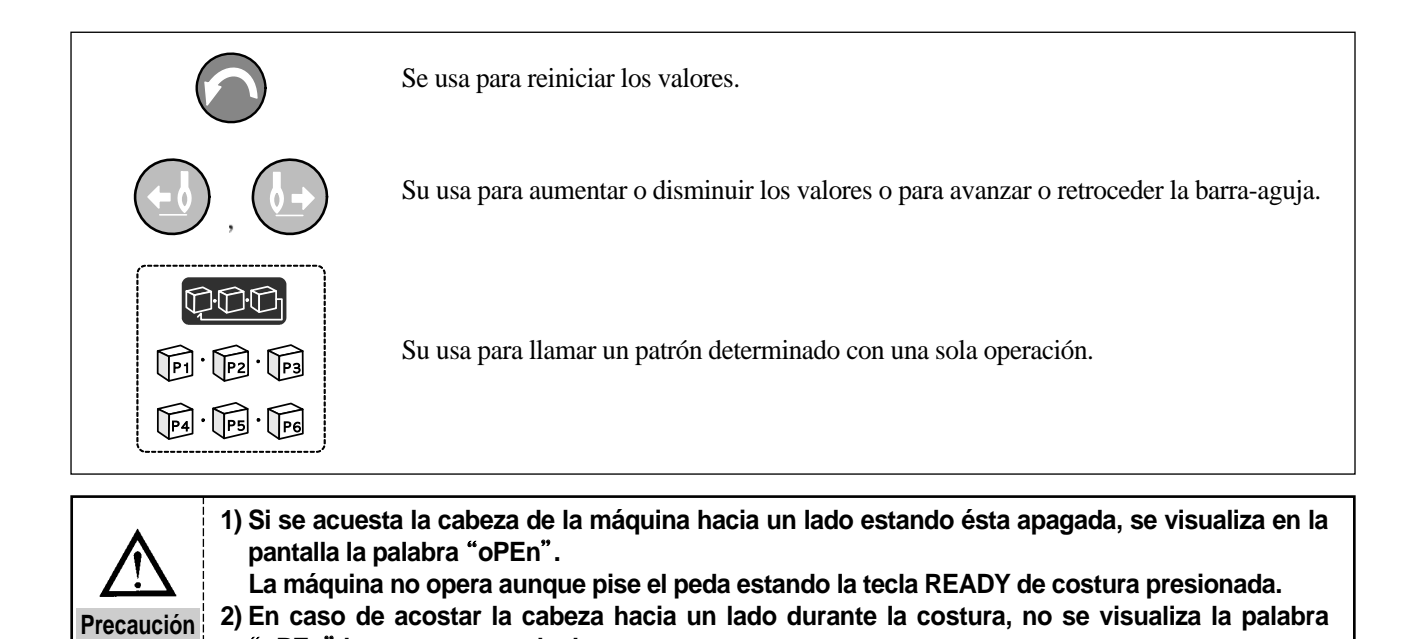

4-2) Configuración de datos del menú

Se configura siguiendo la orden que se muestra abajo.

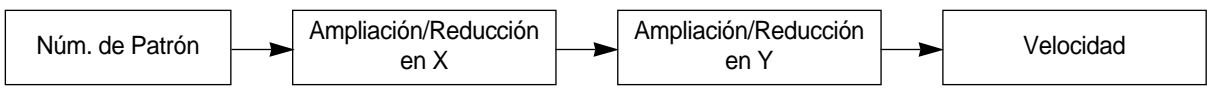

A. Encender el interruptor de potencia.

Se enciende el indicador del Núm. de Patrón y se visualiza el número de patrón trabajado.

"oPEn" hasta que se acabe la costura.

B. Configuración del Núm. de Patrón

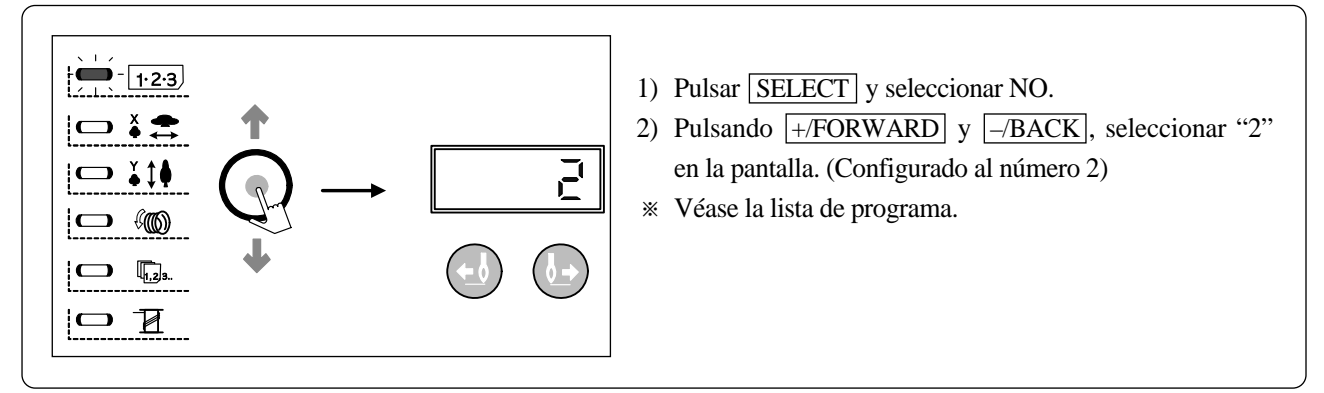

C. Configuración de Ampliación/Reducción en X

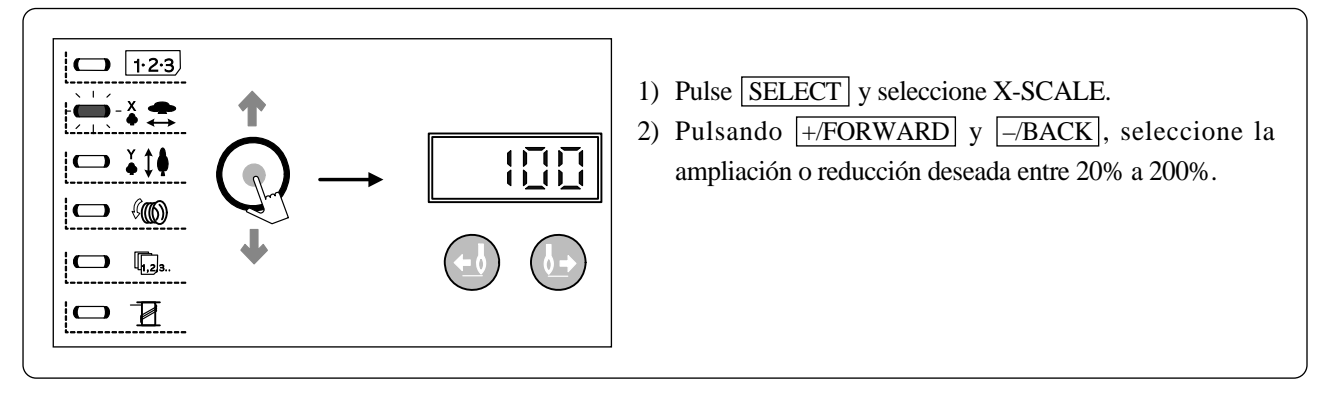

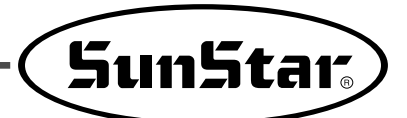

D. Configuración de Ampliación/Reducción en Y

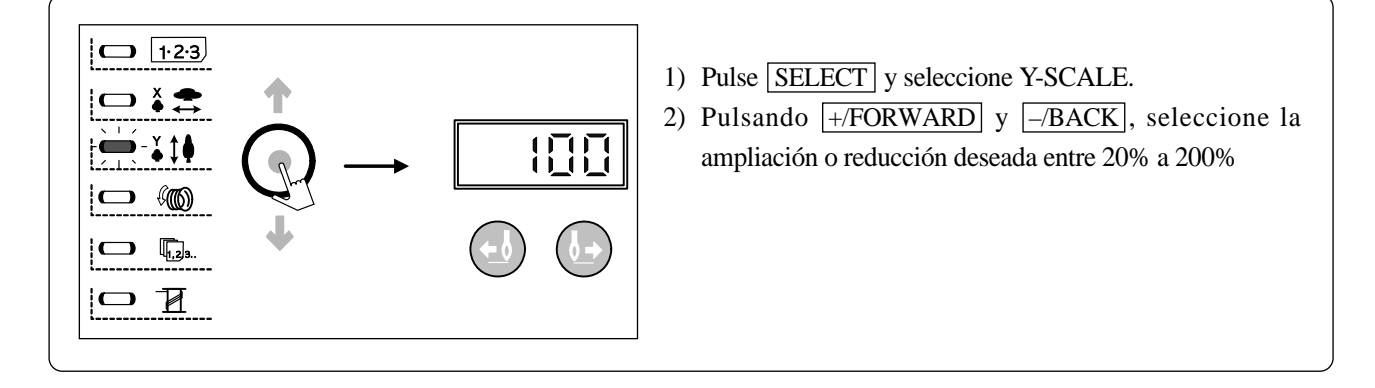

E. Configuración de velocidad.

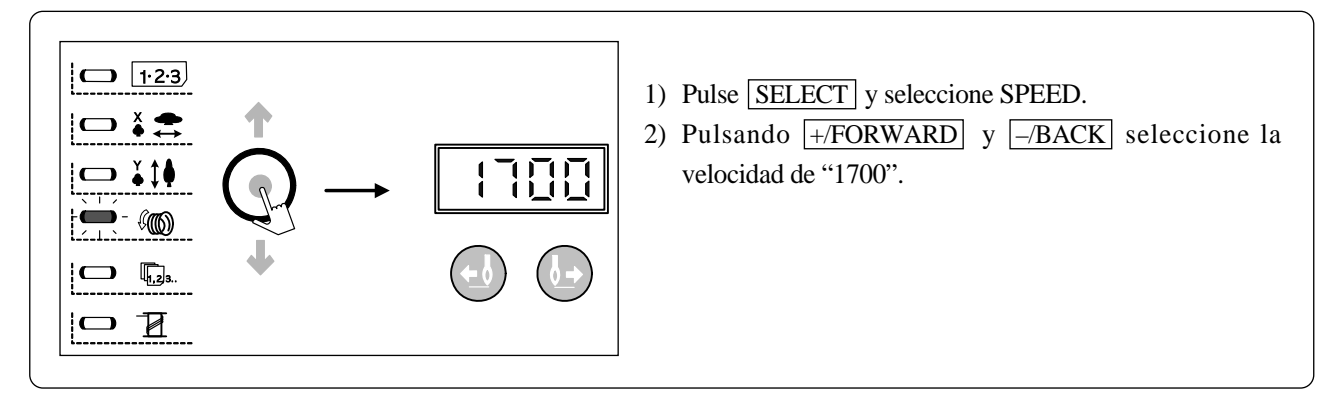

F. Completar la configuración

| <ol> <li>Pulse <u>READY</u>.</li> <li>Después de que la placa de presión se mueva → se eleve, se enciende el indicador READY, listo para iniciar la costura.</li> <li>* Puede verificar el valor configurado pulsando</li> </ol> |
|----------------------------------------------------------------------------------------------------|
| SELECT                                                                                                    |

Verifique primero el Núm. de Patrón antes de iniciar la costura. 1) Si el Núm. de Patrón es "0" (valor por defecto) y pulsa READY, se traslada al punto origen. Haga de su uso para verificar el punto origen. 2) Si selecciona un Núm. de Patrón sin datos, se visualiza "Er01". En este caso, seleccione Precaución otro Núm. de Patrón.

G. Enhebrar hilo (En caso del modelo B1254)

Si presiona el interruptor de emergencia estando en  $\overline{\text{READY}}$ , la placa de alimentación superior y el pie prensatela baja. Y en esa situación, vuelve a presionar el interruptor de emergencia, la placa de alimentación superior y el pie prensatela sube.

### 4-3) Comprobar la forma del patrón

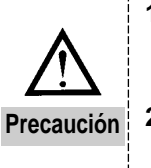

1) Seleccione el Núm. del patrón y asegúrese del diseño del patrón.

Si el patrón se sobresale de la capacidad portadora de la prensatela, puede generar problemas como la rotura de la aguja por el choque entre las dos.

a) No eleve el pedal hasta el nivel 2 durante la comprobación del diseño del patrón. Cuando se eleva hasta el nivel 2, se inicia el proceso de costura.

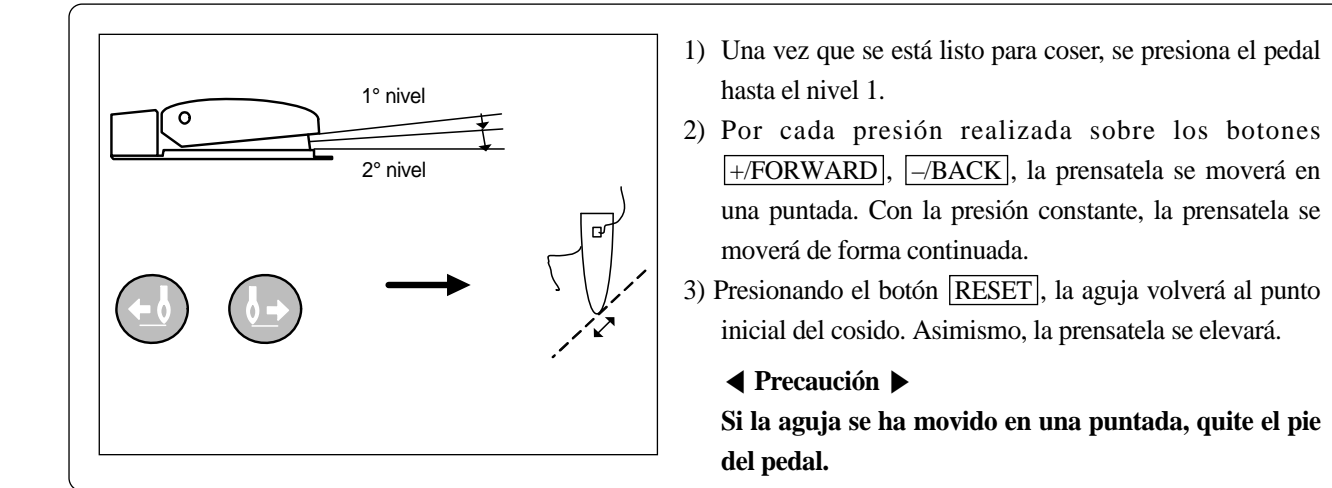

## 4-4) Costura

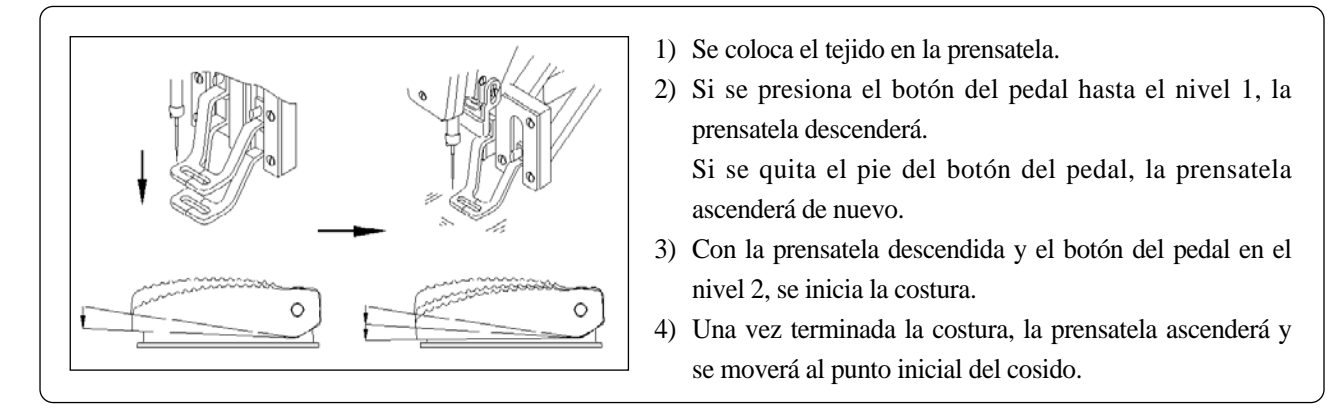

Plano de conexión del pedal de 2 niveles

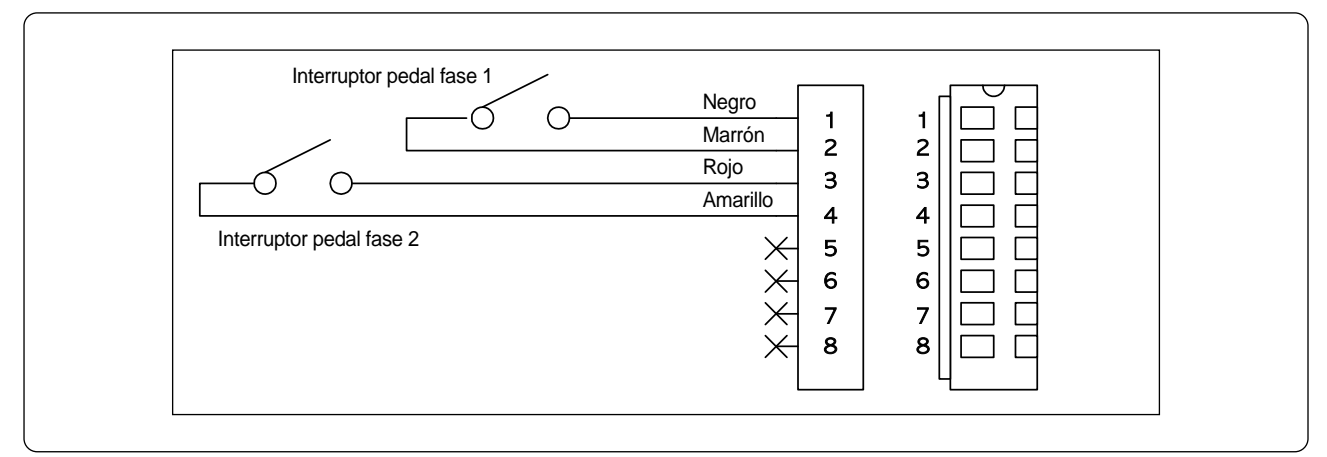

- Activando el nivel 1, se mueve la abrazadera.
- Activando el nivel 2, se inicia la costura.

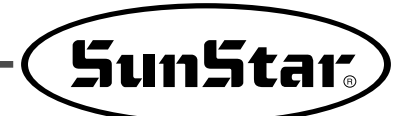

4-5) Modificación del Patrón de la Costura

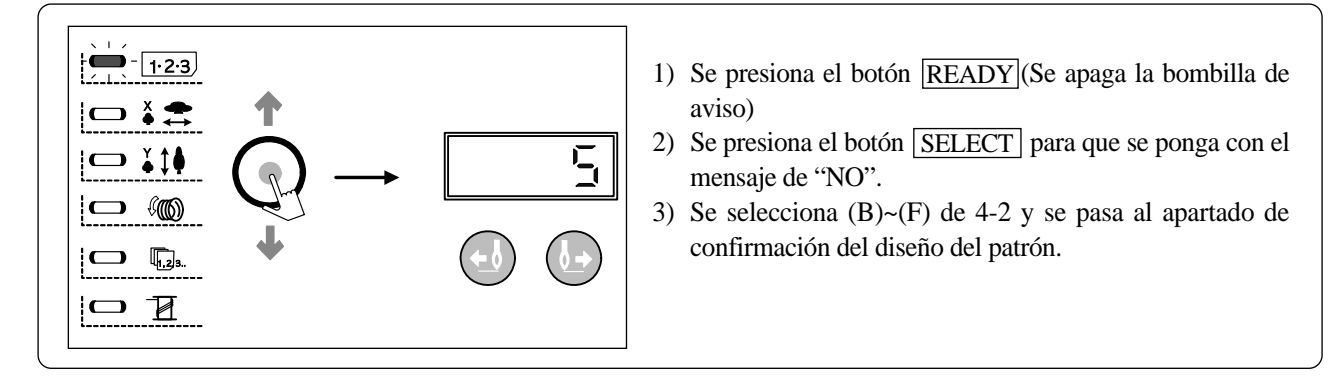

### 4-6) Bobinado del hilo inferior

A. Bobinado del hilo inferior durante la costura

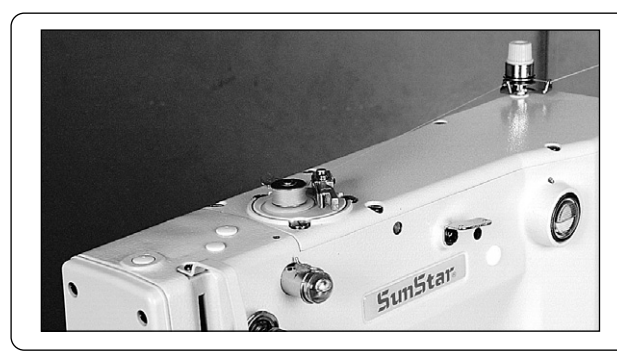

Se coloca el hilo inferior para el bobinado, tal como se muestra en la fotografía.

B. En el caso de efectuar sólo la bobina del hilo inferior

Durante el bobinado del hilo inferior, se moverá la aguja sin que se mueva la tabla de alimentación.

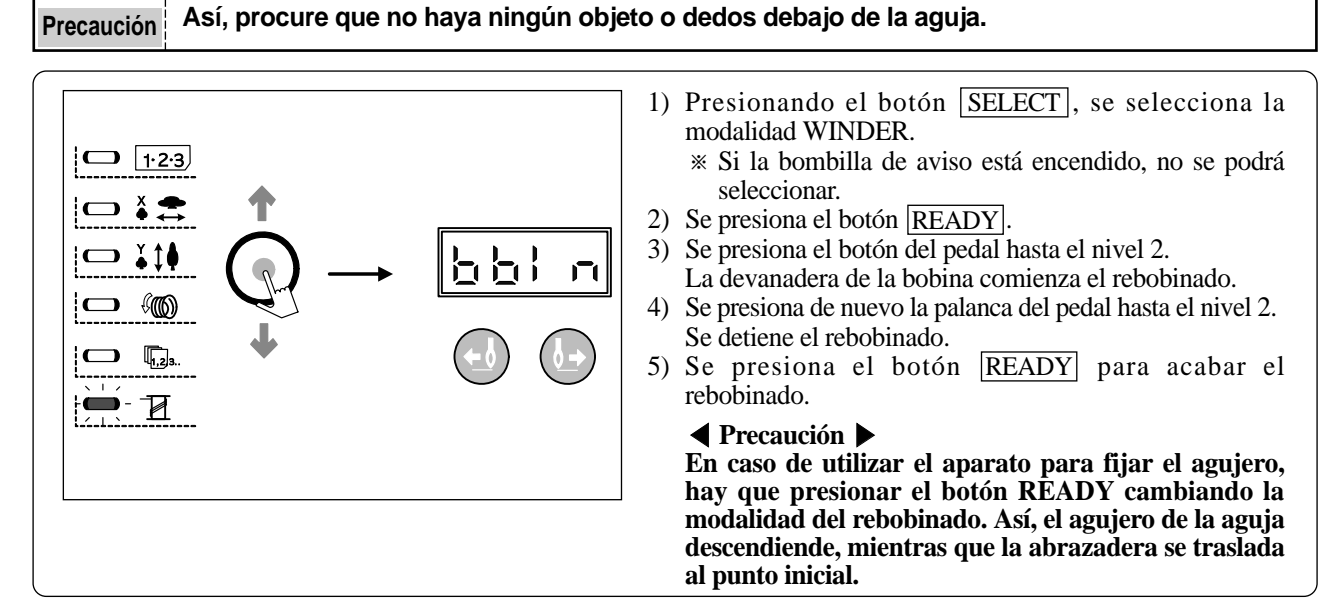

### 4-7) Detención en casos de emergencia durante la costura (Caso B1254)

Si pulsa el botón de emergencia durante la costura, la máquina se detiene de inmediato. Entonces, se puede presionar la palanca de "delante o atrás" para mover la tabla de alimentación por puntada. Si el usuario desea abandonar el trabajo del todo, presione el botón de emergencia una vez más. De este modo, se concluye el trabajo y la tabla de alimentación se trasladará al punto inicial de la costura. Si desea seguir con el trabajo de costura desde la posición parada, presione el pedal.

5

## Maniobra de la máquina de coser (Aplicación)

### 5-1) Uso del programa del usuario

Se puede registrar 26 programas añadidos en el Programa del Usuario (P1~P26).

En los 26 programas del usuario, se pueden registrar datos como el número del patrón, la escala de disminución-ampliación de X, la escala de disminución-ampliación de Y, y la velocidad de la costura.

En trabajos de repetición, se recomienda registrar dicho patrón en el programa del usuario para facilitar la tarea.

(1) Registro en el Programa del Usuario

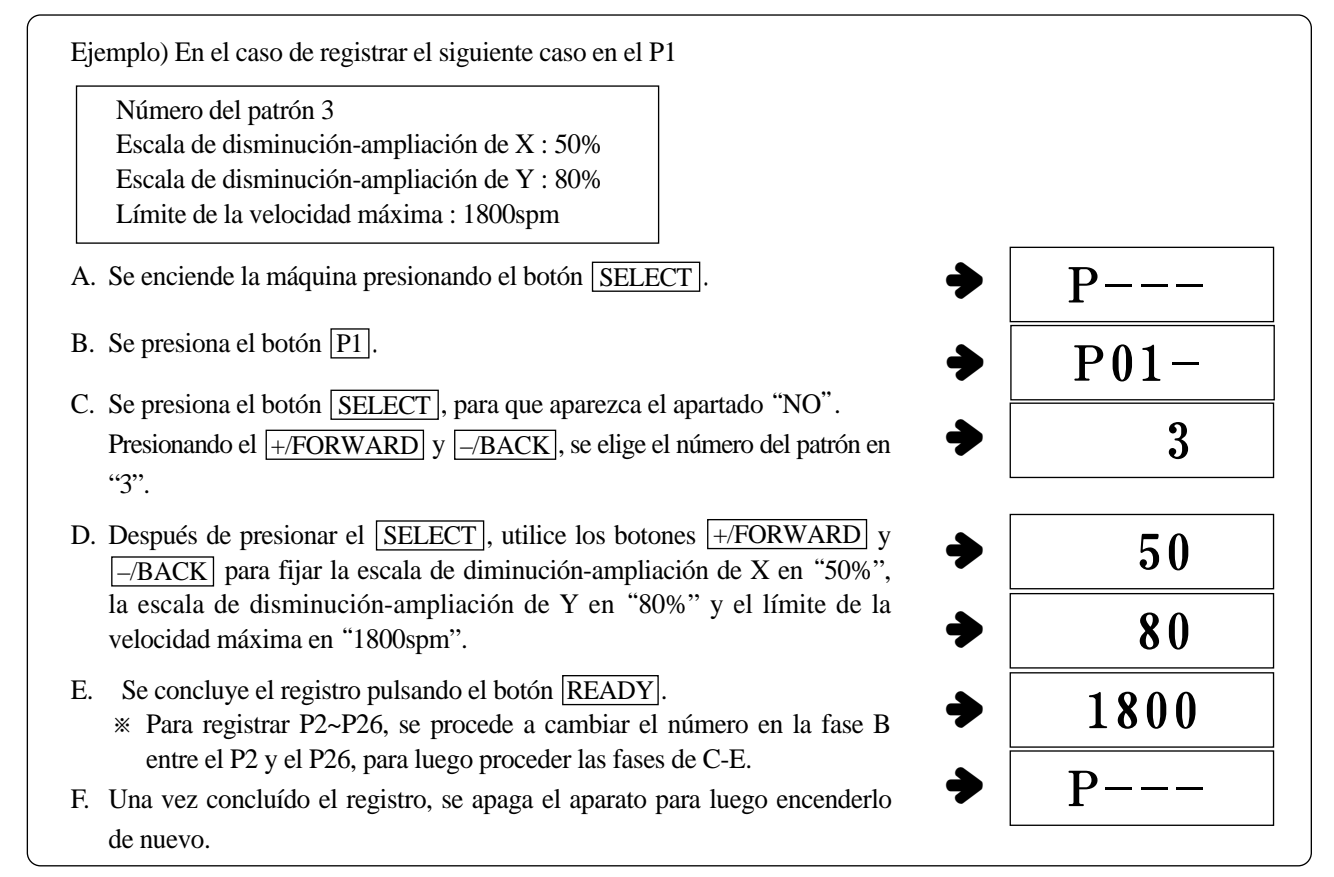

(2) Modo de selección del Programa del Usuario

| Núm.<br>de<br>Registro | Combinación de claves | Núm.<br>de<br>Registro | Combinación de claves | Núm.<br>de<br>Registro | Combinación de claves | Núm.<br>de<br>Registro | Combinación de claves |
|------------------------|-----------------------|------------------------|-----------------------|------------------------|-----------------------|------------------------|-----------------------|
| P01                    | P1                    | P08                    | P1 + P3               | P15                    | P2 + P6               | P22                    | P1 + P2 + P3          |
| P02                    | P2                    | P09                    | P1 + P4               | P16                    | P3 + P4               | P23                    | P1 + P2 + P4          |
| P03                    | P3                    | P10                    | P1 + P5               | P17                    | P3 + P5               | P24                    | P1 + P2 + P5          |
| P04                    | P4                    | P11                    | P1 + P6               | P18                    | P3 + P6               | P25                    | P1 + P2 + P6          |
| P05                    | P5                    | P12                    | P2 + P3               | P19                    | P4 + P5               | P26                    | P4 + P5 + P6          |
| P06                    | P6                    | P13                    | P2 + P4               | P20                    | P4 + P6               |                        |                       |
| P07                    | P1 + P2               | P14                    | P2 + P5               | P21                    | P5 + P6               |                        |                       |

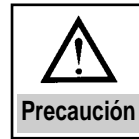

En el momento de la adquisición de la máquina, el número del patrón registrado será el 1, la escala de disminución-ampliación de X y Y en 100% y la velocidad máxima en 1500 en los programas de P1 a P26. Cuando se esté seleccionado el número del patrón y no se desea marcar el P1-P26, ponga en "0" para registrar el número del patrón en la fase C.

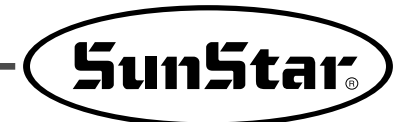

#### (3) Maniobra de la costura

Ejemplo ) Se desea coser según el programa P1 registrado, para luego coser según el P3.

- A. Se enciende la máquina de coser.
- B. Se presiona el botón en P1
- C. Se presiona el botón **READY** : se encenderá la bombilla de aviso y la tabla de alimentación se moverá para luego ascender.
- D. Se confirma el diseño del patrón.(Ver el apartado de "Confirmación del Diseño del Patrón")
- E. Si la confirmación ha sido positiva, ya puede proceder a la costura.
- F. Una vez concluída la costura y de presionar el botón en P3, la tabla de alimentación hará la búsqueda del punto inicial para luego trasladarse hacia ese punto.

(Aunque la bombilla de aviso esté encendido, se podrá cambiar el diseño del patrón con la simple presión del botón.)

- G. Se ejecuta los apartados de D y E.
- \*\* e marcará P1~P26 pulsando los botones en [+/FORWARD] y [-/BACK] para cambiar los patrones.

► 0 to 99  $\leftrightarrow$  P1 to P26  $\triangleleft$ 

No marcará los programas que no estén registrados entre P1~P26.

### 5-2) Costura con la aplicación de la función de la Combiación.

Es posible cambiar el orden del patrón de costura a través de la ordenación de los programas registrados (P1-P26) en Cnb1y Cnb2 de manera previa.

\* El número máximo de combinación para registrar en Cnb1 y Cnb2 es de 30.

#### (1) Registro de la combinación

| Ejemplo ) Registrar el P1, P2 y P3 en Cnb1 :                                               | Cnb1  |  |  |  |
|--------------------------------------------------------------------------------------------|-------|--|--|--|
| A. Encender la máquina de coser pusando los botones en P1 y SELECT.                        | 01.01 |  |  |  |
| B. Tras presionar el botón en <u>SELECT</u> , se presiona el <u>P1</u> .                   | 02 02 |  |  |  |
| C. Tras presionar el botón en <u>SELECT</u> , se presiona el <u>P2</u> .                   |       |  |  |  |
| D. Tras presionar el botón en SELECT, se presiona el P3                                    | 03.03 |  |  |  |
| E. Se concluye el registro pulsando el botón en $[READY]_{.}$                              | Cnb1  |  |  |  |
| F. Se apaga la máquina para volverlo a encender.                                           |       |  |  |  |
| * Para el registro de Cnb2, se procede a presionar el botón en P2 y <u>SELECT</u> en la fa | se B. |  |  |  |

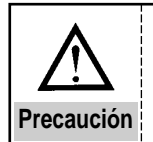

No se puede proceder a la combinación si los patrones no están registrados previamente en P1~P26.

#### (2) Maniobra de la costura

- A. Se enciende la máquina de coser.
- B. Se modifica el número del patrón presionado el botón en +/FORWARD y -/BACK. Por cada presión, se procederá de la seguiente manera.

► 0 to 99  $\leftrightarrow$  P1 to P26  $\triangleleft$ 

Se cambia la pantalla según el orden expuesto.

\* No aparecerá programas o combinaciones que no estén comprendidos en P1-P26 o Cnb1-Cnb2.

- C. Presionando el botón en READY, se encenderá la bombilla de aviso y la tabla de alimentación se trasladará para luego ascender.
- D. Si la confirmación del diseño del patrón ha sido positiva, se puede proceder a la costura.
- E. Cada vez que se concluya la costura, se formará las fases según la combinación. Una vez concluída el proceso de la combinación, se volverá a coser desde el inicio. Así, la costura se produce de forma repetida.
- \* ① Si se desea volver al patrón anterior o pasar a la siguiente fase de combinación, se presiona los botones en +/FORWARD y \_\_/BACK con la bombilla encendida.

Se modificará lo expuesto en el apartado "No" y la tabla de alimentación volverá al punto inicial de la costura.

- ※ ② Si el contenido de P1-P26 se ha modificado tras el registro de Cnb1-Cnb2, el contenido en Cnb1-Cnb2 sufrirá una modificación automática.
- \* ③ No se olviden de confirmar cada uno de los diseños del patrón. (Ver el apartado de la "Confirmación del Diseño del Patrón")
- \* ④ Dentro de una combinación, (por ejemplo, el Cnb1), se procede al cambio de siguiente diseño de forma automática.

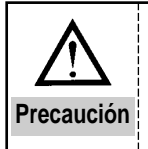

Si se cancela el estado de "READY" y se selecciona el botón en "RESET" durante la costura según la combinación, se tornará al estado inicial de la costura de dicha combinación.

### 5-3) Costura con el uso del "Contador del Hilo Inferior"

El contador de la cantidad del trabajo se hace a través del contador del hilo inferior. En el caso de repetirse el trabajo con el patrón del mismo diseño, el contador se detendrá cuando alcance la cantidad de trabajo que es posible llevar a cabo con una bobina. Entonces, el contador del hilo inferior debe estar seleccionado de tal modo que pueda descontar el trabajo realizado.

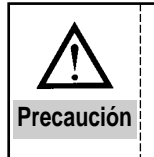

A la hora de la adquisición de una nueva máquina de coser, el contador está seleccionado para que pueda contabilizar el trabajo (la suma total). Si se opta por el contador del hilo inferior, se necesita modificar el botón de la memoria de la máquina. (Ver el apartado "Uso del Botón de la Memoria")

A. Estando la bombilla de aviso apagado, se presiona el botón en <u>SELECT</u> para que marque "COUNTER" en la pantalla.

- B. Se presiona el botón en RESET
- C. Presionando los botones en +/FORWARD y -/BACK, se determina la cantidad de la costura que se puede llevar a cabo con una bobina.
- D. Por cada trabajo de costura, el número en el contador se irá disminuyendo en 1.
- E. Alcanzado el número seleccionado, la máquina se detendrá aún cuando se pise el pedal.
- F. Se sustitive la bobina por una nueva y se presiona el botón en RESET.
- G. Se procede a ejecutar los apartados D~F.

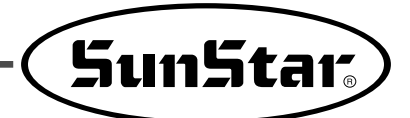

### 5-4) Observaciones durante su uso

A. En caso de maniobrar la colación del hilo y de la máquina de coser, asegúrese que la tabla de tensión del hilo este cerrado antes de iniciar la costura.

Tras el corte, la tabla de tensión se abrirá.

- B. En caso de que se encienda la bombilla indicadora del error, fíjese cuál el motivo del error y tome las medidas adecuadas.
- C. Si tira de la tela durante la costura, puede mal posicionar la aguja.
   Si la posición de la aguja se ha desplazado, pulse 2 veces el botón en READY para fijar la aguja en su posición correcta.
- D. No apague la máquina de coser cuando la aguja está descendida.

|                           | Velocidad de la costura (SPM) |
|---------------------------|-------------------------------|
|                           | Serie C/D                     |
| 8 Unidades de Denim       | 2,200 ~ 2,700                 |
| 12 Unidades de Denim      | 2,200 ~ 2,500                 |
| Traje                     | 2,200 ~ 2,700                 |
| Traje (Tejido artificial) | 2,000 ~ 2,300                 |
| Tejido de punto           | 1,800 ~ 2,000                 |
| Ropa interior             | 1,800 ~ 2,000                 |

Velocidad de la costura según el tipo del tejido

- E. Para evitar el daño causado por el calor, se necesita adecuar la velocidad de la costura según el tipo del tejido, tal como se demuestra la tabla de arriba.
- F. En casos de trabajar con la ropa interior o su similar, se necesita bajar la altura de la aguja con el fin de evitar las posibles trabas durante la costura.

(Ver el apartado del "Selección de la altura de las agujas")

6

## Instrucción del uso del botón de memoria

## 6-1) Maniobra del botón de memoria

Las funciones del botón de memoria pueden dividirse en 2 grupos : la primera consiste en modificar los movimientos ordinarios de la máquina de coser y la segunda consistente en modificar el movimiento del motor del servidor a través del control del motor del servidor.

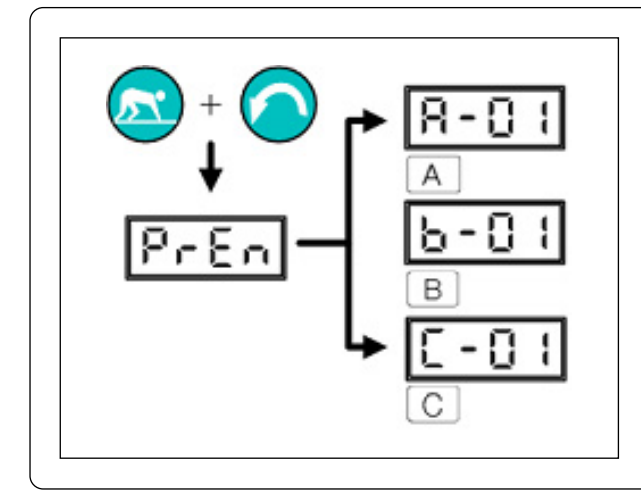

- Se enciende la máquina de coser pulsando el botón en <u>READY</u> y <u>RESET</u>.
- Cuando se desea modificar las funciones ordinarias de la costura, se pulsa el botón AC.
- Cuando se desea modificar la función del control del motor del servidor, se presiona el botón B para maniobrar la función de la memoria.
- \* Una vez seleccionada la función de memoria, apague la máquina de coser para volverlo a encender.

## 6-2) Ejemplo de la función de memoria

(1) Fijación de la velocidad de la costura

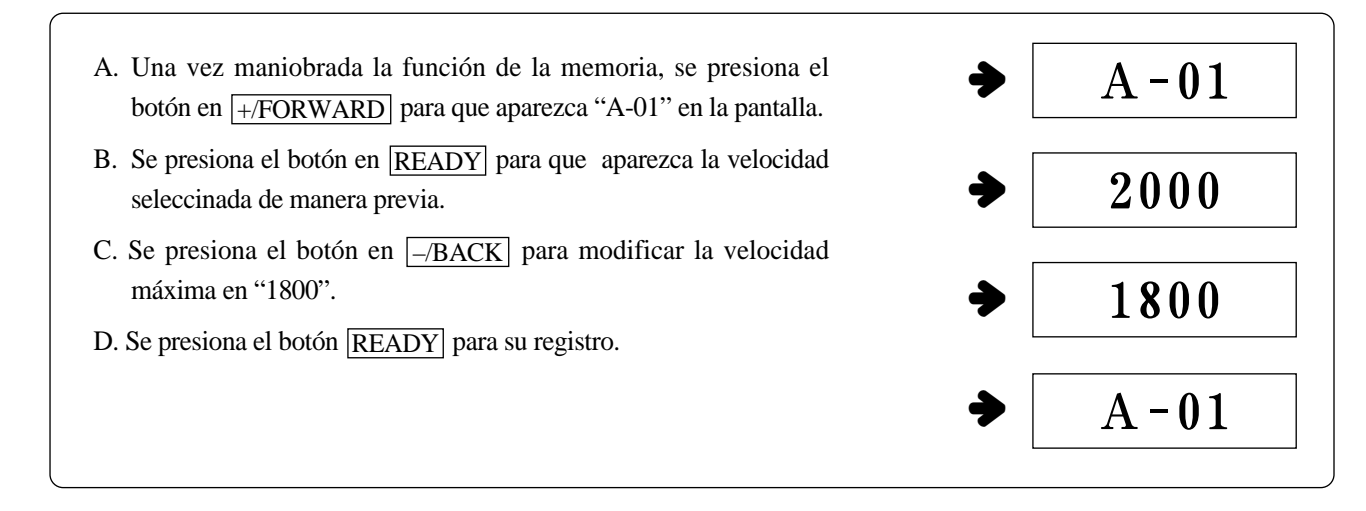

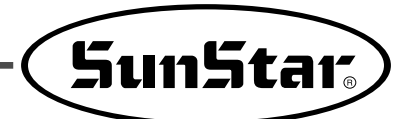

(2) Selección de la velocidad suave al comienzo de la costura

Se puede seleccionar la velocidad de las primeras agujas de la costura (1ª a 5ª) con un espacio de 100 spm.

|          | Ámbito de la selección | velocidad a la hora de la adquisición |
|----------|------------------------|---------------------------------------|
| 1ª aguja | 400 ~ 900              | 400 spm                               |
| 2ª aguja | 400 ~ 2700             | 900 spm                               |
| 3ª aguja | 400 ~ 2700             | 2,300 spm                             |
| 4ª aguja | 400 ~ 2700             | 2,300 spm                             |
| 5ª aguja | 400 ~ 2700             | 2,300 spm                             |

• Según el modelo de la máquina de coser, los valores arriba señalados pueden sufrir variaciones. (El cuadro corresponde a los modelos M y H)

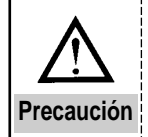

En cuanto al número máximo de la rotación, se da prioridad al número A-01 de la costura ordinaria (Selección de la velocidad máxima de la costura.)

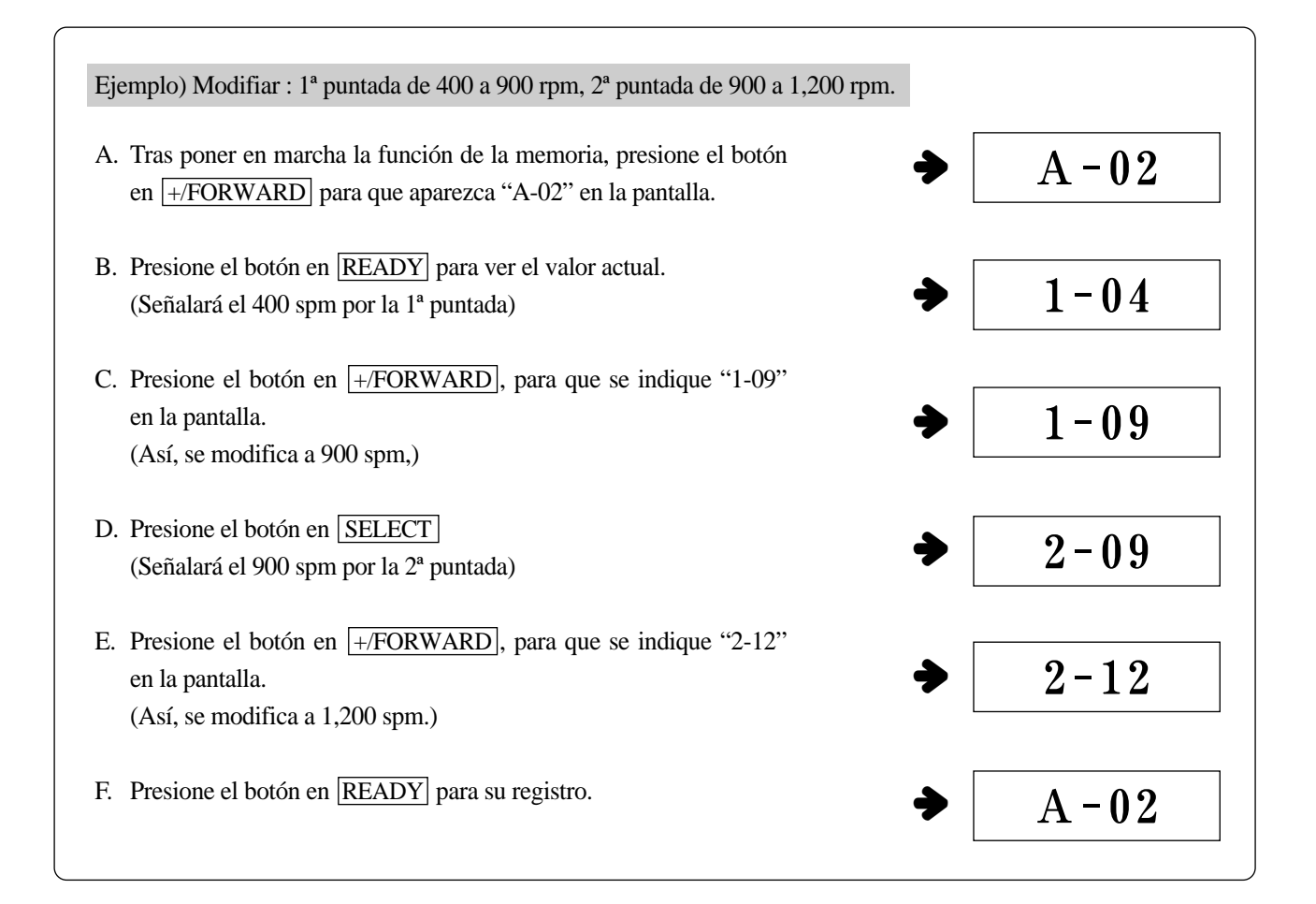

#### (3) Selección para traer los datos del patrón

Se selecciona para imposibilitar la llamada de los patrones innecesarios, pudiendo así evitar el uso de los patrones por equivocación. Además, también es posible traer los patrones necesarios para un trabajo concreto.

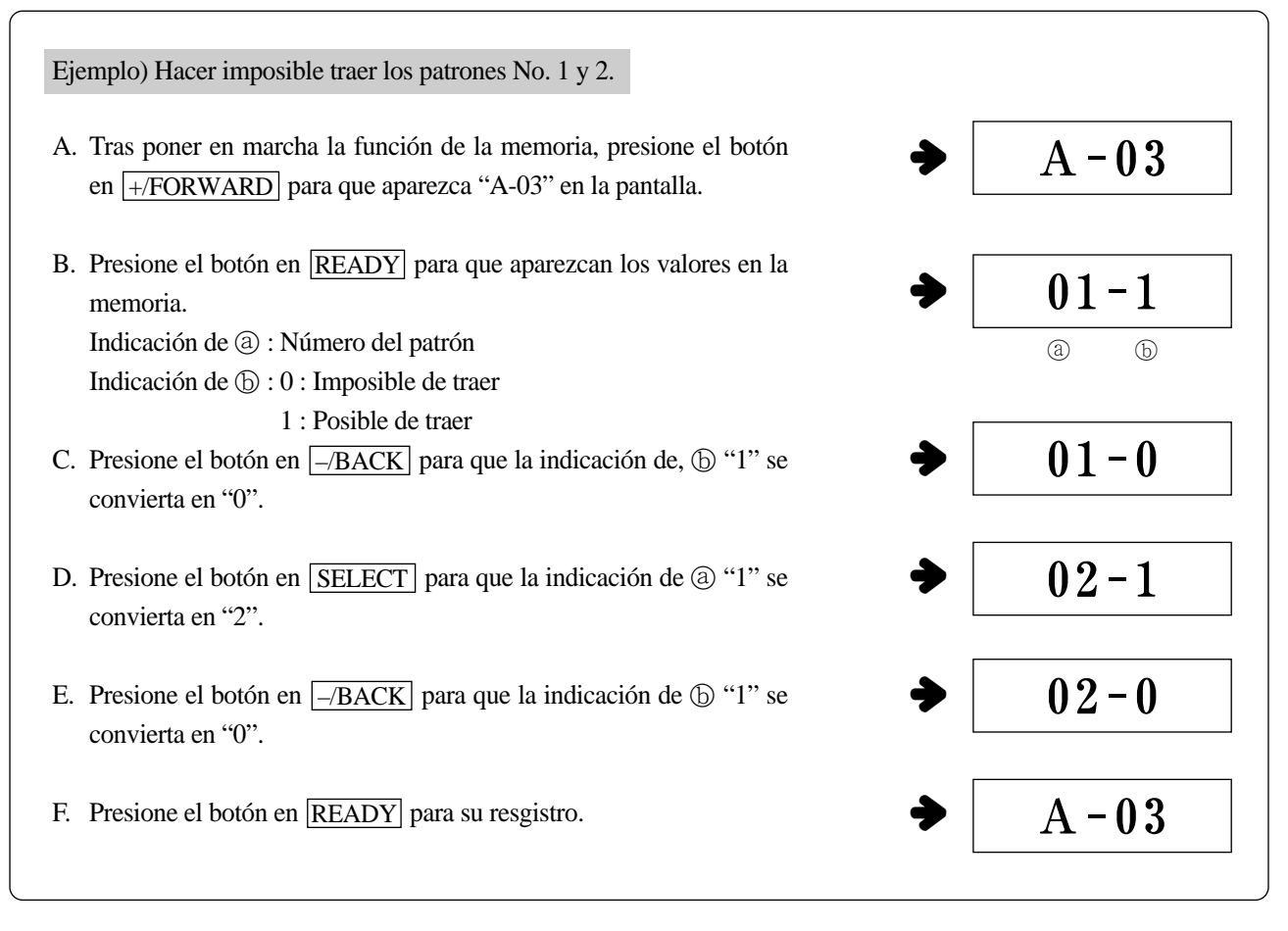

(4) Selección del movimiento del contador

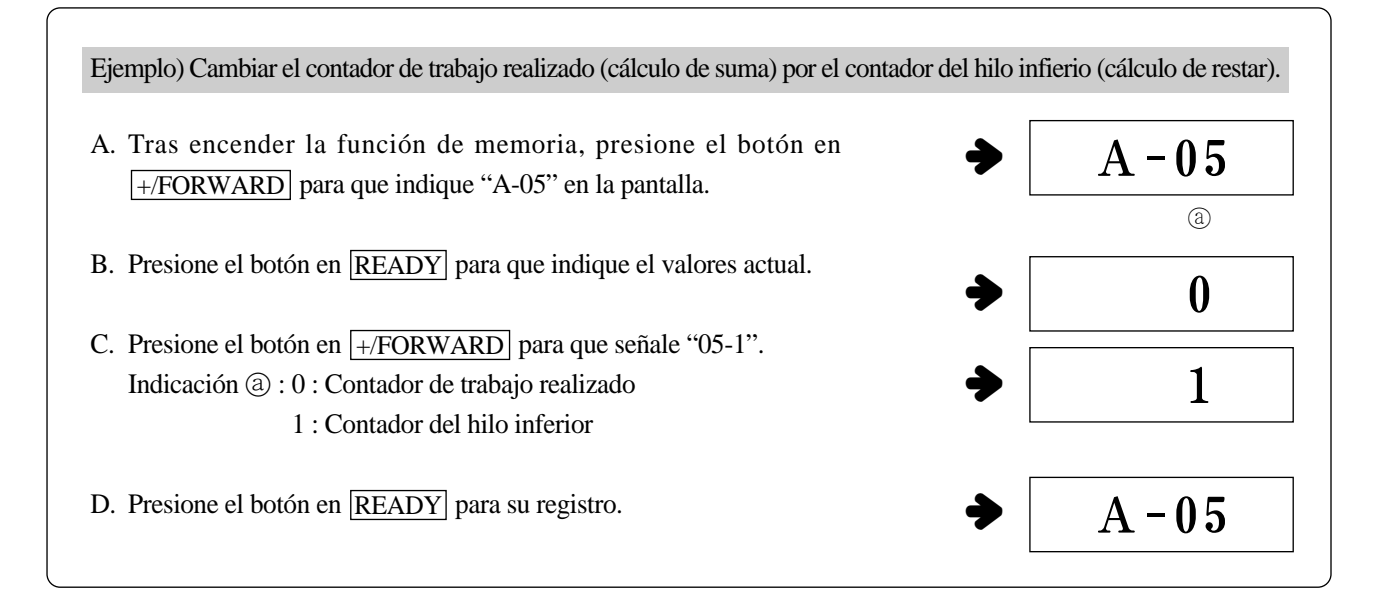

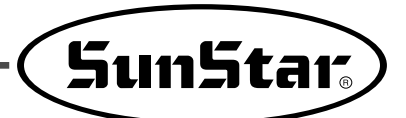

(5) Selección de la función de mantenimiento del hilo superior

En los modelos a presión con aire, se puede utilizar la función del mantenimiento del hilo superior después de maniobrar de la siguiente manera.

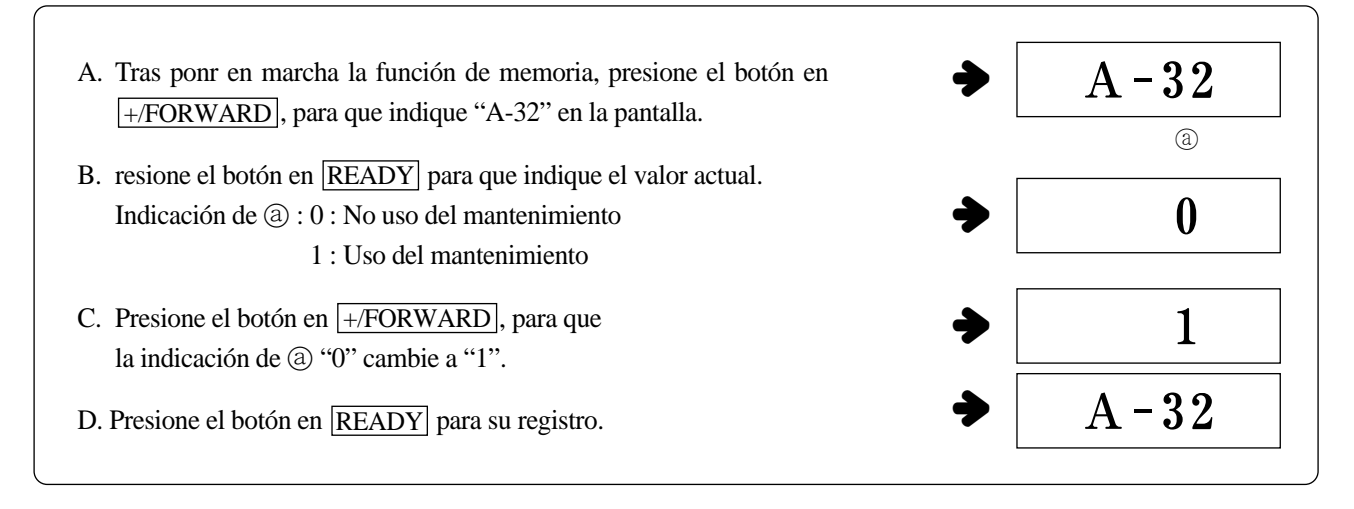

(6) Selección de la modalidad del pedal (sistema de cuerpo único/sistema de cuerpo separado)

En los modelos a presión con aire, se puede maniobrar de la siguiente manera para utilizar el pedal de sistema de cuerpo separado.

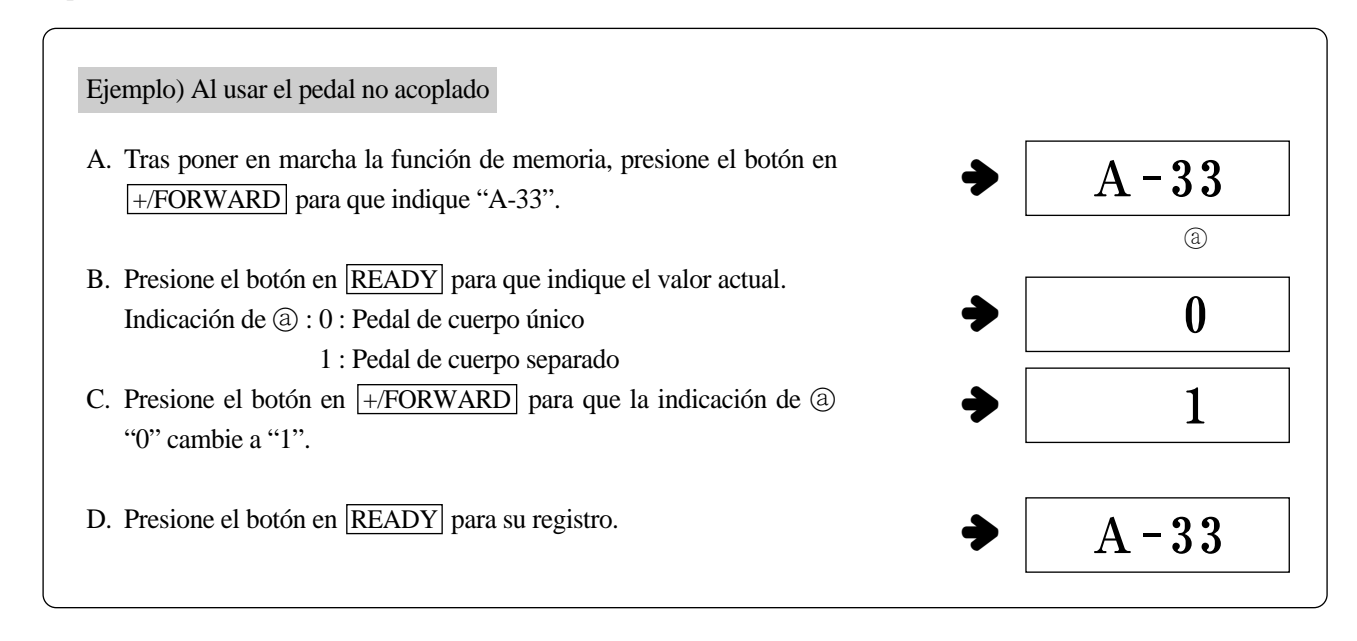

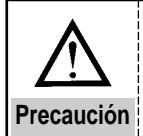

Cuando se desee utilizar el pedal de cuerpo separado como el pedal de cuerpo único, presione -/BACK en las fases B y C, para que la indicación de ⓐ cambie de "1" a "0", para luego registrarlo con el botón en READY.

(Relacionado con el modelo del conducto de ventilación)

#### (7) Modo de Costura Consecutiva

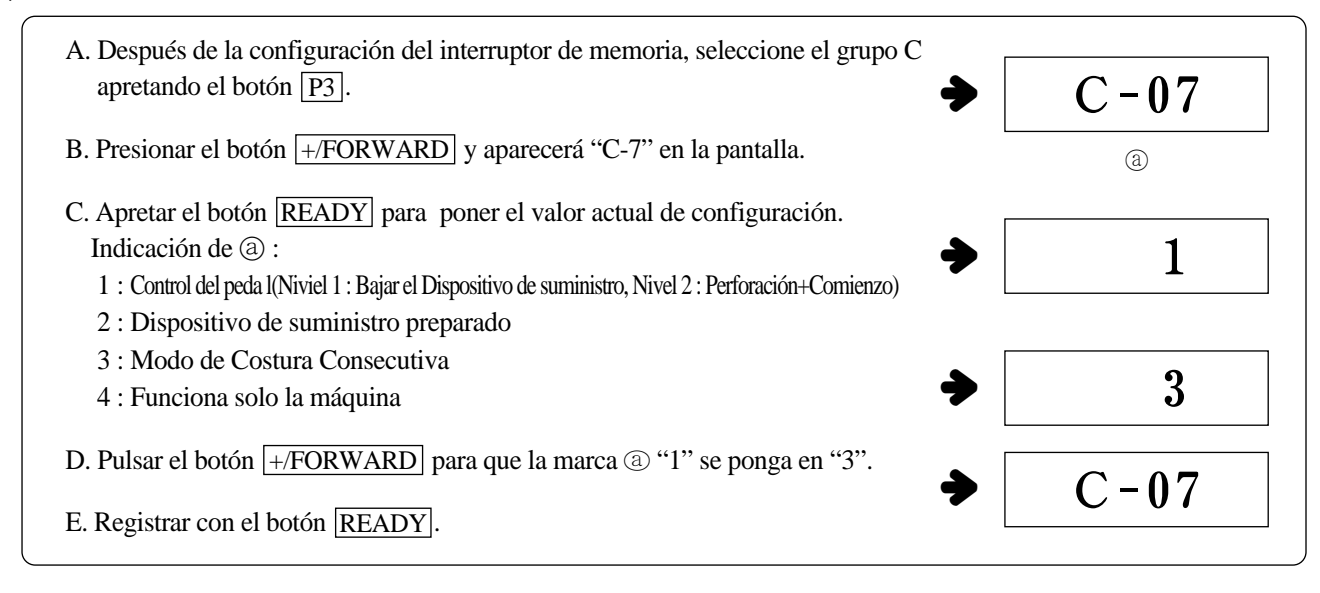

#### (8) método de perforactión no funcionamieto

| A. Después de la configuración del interruptor de memoria, seleccione el grupo C apretando el botón P3.                            | C-14 |
|----------------------------------------------------------------------------------------------------|------|
| B. Presionar el botón +/FORWARD y aparecerá "C-14" en la pantalla.                                                                 | (a)  |
| C. Apretar el botón <u>READY</u> para poner el valor actual de configuración.<br>Indicación de ⓐ :                                 | 1    |
| 0 : Perforación no aplicada<br>1 : Perforación aplicada                                                                            | • 0  |
| <ul> <li>D. Pulsar el botón -/BACK para que la marca (a) "1" se ponga en "0".</li> <li>E. Registrar con el botón READY.</li> </ul> | C-14 |

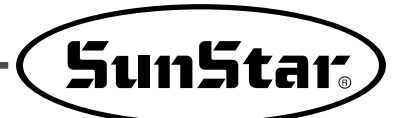

## 6-3) Lista de la función de la memoria

(1) Número de funciones en la costura normal (Grupo A)

Encienda la máquina presionando los botones y . a la vez, presione el P1 para activarlo.

| Núm.         | Función y explicación                                                                                                    | Ámbito de selección                                                                                                    | Estado inicial                                                                                                    |                                                | Unidad |
|--------------|----------------------------------------------------------------------------------------------------|----------------------------------------------------------------------------------------------------|----------------------------------------------------------------------------------------------------|------------------------------------------------|--------|
| A-01         | Selección de la velocidad máxima de la costura                                                                              | Normal:         100 ~ 2,700           Tejido grueso:         100 ~ 2,700           Tejido fino:         100 ~ 2,000           Tejido puntos:         100 ~ 2,000           Para aire a presión:         100 ~ 2,200           Colocación de botones:         100 ~ 2,500           Toma de patriones:         100 ~ 2,500 | Normal:         100 ~ 2,700         2,300 spm           Tejido grueso:         100 ~ 2,700         2,300 spm           Tejido fino:         100 ~ 2,000         1,800 spm           Tejido puntos:         100 ~ 2,000         1,800 spm           Para aire a presión:         100 ~ 2,200         1,800 spm           Colocación de botones:         100 ~ 2,500         2,300 spm           Toma de patriones:         100 ~ 2,500         2,300 spm |                                                | 100spm |
| A-02         | Selección de la velocidad de costura en las agujas 1~5<br>(Comienzo Suave : varía según el modelo)                          | Aguja 1: 400–900<br>Aguja 2: 400–2,000<br>Aguja 3: 400–2,000<br>Aguja 4: 400–2,000<br>Aguja 5: 400–2,000                                                                                                    | 400 spm<br>900 spm<br>2,300 spm<br>2,300 spm<br>2,300 spm                                                                                                    |                                                | 100spm |
| A-03         | Selección de la llamada de los datos del patrón<br>(Posible seleccionar por cada patrón)                                    | 0 : Imposible<br>1 : Posible                                                                                                    | 1201 1202<br>1~22:1 1~33:<br>23~99:0 34~99                                                                                                    | 2 1254<br>:1 1~56:1<br>:0 57~99:0              |        |
| A-04         | Nivel de disminución de X,Y<br>Determinación de la máxima velocidad y la posibilidad de su                                  | 0 : Imposible<br>1 : Posible                                                                                                    | 1                                                                                                    |                                                |        |
| A-05         | Selección del contador<br>Contador de la producción : suma positiva<br>Contador del hilo inferior : contador negativo       | 0 : Contador de la producción<br>1 : Contador del hilo inferior                                                                                                    | 0                                                                                                    |                                                |        |
| A-06         | Selección del punto neutro de la disminución o ampliación                                                                   | 0 : Punto neutral<br>1 : Punto inicial de la costura                                                                                                    | 0                                                                                                    |                                                |        |
| A-07         | Ejecución de la búsqueda del punto neutral tras la costura<br>(En casos de costura según número de patrón normal)           | 0 : Ejecuta<br>1 : No ejecuta                                                                                                    | 0                                                                                                    |                                                |        |
| A-08         | Ejecución de la búsqueda del punto neutral después de la costura<br>(En casos de costura según la combinación de funciones) | 0 : No ejecuta<br>1 : Ejecuta                                                                                                    | 0                                                                                                    |                                                |        |
| A-09         | Limitación del ámbito de traslado                                                                                           | 0 : Inlimitado<br>1 : Limitado                                                                                                    | 1                                                                                                    |                                                |        |
| A-10         | Selección del momento de traslado de XY                                                                                     | -100 ~ 100°                                                                                                    | Modelo Cinta: -24°, Modelo                                                                                                    | Conexión directa: –24°                         | 1°     |
| A-11         | Selección de la velocidad del corte                                                                                         | 200 ~ 400spm                                                                                                    | 400 sp                                                                                                    | m                                              | 100spm |
| A-12         | Selección del la vuelta tras el corte                                                                                       | 0 : No ejecuta, 1 : Ejecuta                                                                                                    | 0                                                                                                    |                                                |        |
| A-13         | Selección del ángulo de la vuelta tras el corte                                                                             | 0~70°                                                                                                    | 24°                                                                                                    | 4054                                           | 1°     |
| A-14         | Selección del uso del limpiador eléctrico                                                                                   | 0 : No uso<br>1 : Uso                                                                                                    | 1201, 1202<br>0                                                                                                    | 1254<br>1                                      |        |
| A-15         | Selección del acortamiento del tiempo del ascenso de las pinzas tras el corte                                               | 0 : No ejecuta, 1 : Ejecuta                                                                                                    | 1                                                                                                    |                                                |        |
| A-16         | Busqueda del punto neutral después de un núm. determinado de trabajo<br>(Número determinado según lo registrado en A-17)    | 0 : No ejecuta<br>1 : Ejecuta                                                                                                    | 0                                                                                                    |                                                |        |
| A-17         | Número de las búsquedas automáticas del punto neutral                                                                       | 0~1000                                                                                                    | 1000                                                                                                    |                                                | 4      |
| A-18         | Selección del tiempo del encendido del limpiador elétrico                                                                   | 4~1024 ms                                                                                                    | 100 ms                                                                                                    |                                                | 4 ms   |
| A-19         | Selección de la anulación del corte                                                                                         | 0 : Ejecuta el corte<br>1 : Anula el corte                                                                                                    | 0                                                                                                    |                                                |        |
| A-20         | Tiempo total del encendido del Solenoid (Solenoid de abrazadera)                                                            | 4~72 ms                                                                                                    | 52 ms                                                                                                    | S                                              | 4 ms   |
| A-21         | Tiempo total del Solenoid 1 (Solenoid del corte)                                                                            | 4~1020 ms                                                                                                    | 100 m                                                                                                    | IS                                             | 4 ms   |
| A-22         | Tiempo total del Solenoid 2 (Solenoid auxiliar 2)                                                                           | 4~1020 ms                                                                                                    | 100 m                                                                                                    | IS                                             | 4 ms   |
| A-23         | Tiempo total del Solenoid 3 (Solenoid auxiliar 3)                                                                           | 4~1020 ms                                                                                                    | 100 m                                                                                                    | IS                                             | 4 ms   |
| A-24         | Trabajo del Solenoid 0 (Solenoid de la abrazadera)                                                                          | 10~25%                                                                                                    | 10%                                                                                                    |                                                | 1%     |
| A-25         | Trabajo del Solenoid 1 (Solenoid del corte)                                                                                 | 10~25%                                                                                                    | 20%                                                                                                    |                                                | 5%     |
| A-26         | Trabajo del Solenoid 2 (Solenoid auxiliar 2)                                                                                | 10~25%                                                                                                    | 20%                                                                                                    |                                                | 5%     |
| A-27         | Trabajo del Solenoid 3 (Solenoid auxiliar 3)                                                                                | 10~25%                                                                                                    | 20%                                                                                                    |                                                | 5%     |
| A-28         | Retardo del asceso del Solenoid de la abrazadera                                                                            | 4~1020 ms                                                                                                    | Modelo Presión con aire                                                                                                    | Otros modelos                                  | 4 ms   |
| A-29<br>A-30 | Retardo del descenso del Solenoid de la abrazadera<br>Selección del tiempo del apagado del limpiador eléctrico              | 4~1020 ms                                                                                                    | 100 ms<br>Otros modelos                                                                                                    | 500 ms<br>Modelo de la fijación<br>del agujero | 4 ms   |
| A-31         | Selección de la función del ascenso/descenso de la abrazadera tras el corte intermedio                                      | 0 : Descenso, 1 : Ascenso                                                                                                    | 40 ms<br>B1202                                                                                                    | 100 ms<br>Otros modelos                        |        |
| 1 20         | Eigeneión del agorradoro del bilo en modelo de Drasión sus sist                                                             |                                                                                                    | 0                                                                                                    | 1                                              |        |
| A-32         | Ejecucion del aganadero del nilo en modero de mesión con alre                                                               |                                                                                                    | 0                                                                                                    |                                                |        |
| A-33         | (Sólo aplicable en los modelos de presión con aire :<br>el resto de los modelos es de pedal acomplado)                      | 0 : Acoplado<br>1 : Separado                                                                                                    | 0                                                                                                    |                                                |        |
| A-34         | Selección del uso del agujero de la aguja                                                                                   | 0 : No uso<br>1 : Uso                                                                                                    | Otros modelos<br>0                                                                                                    | Modelo de la fijación<br>del agujero<br>1      |        |
| A-35         | Selección de la apertura/cierre del cabezal                                                                                 | 0 : No uso<br>1 : Uso                                                                                                    | Sólo existe en modelos de conexión directa                                                                                                    |                                                |        |
| A-36         | Selección de la función de la parada superior cuando está encendida la máquina                                              | 0 : No uso<br>1 : Uso                                                                                                    | Sólo existe en modelos                                                                                                    | de conexión directa                            |        |
| A-37         | Selección de la hora de chequeo de AC off                                                                                   | 4 ~ 48 [ms]                                                                                                    | 20 ms                                                                                                    | S                                              |        |
| A-38         | Selección de la hora del chequeo del exceso del voltaje                                                                     | 4 ~ 1024 [ms]                                                                                                    | 300 m                                                                                                    | IS                                             |        |
| A-39         | Ajuste del tiempo de comprobación del ventilador                                                                            | 40 ~ 1000 [ms]                                                                                                    | 400 ms                                                                                                    |                                                | 4 ms   |

#### (2) Número de funciones en la costura normal (Grupo C)

Encienda la máquina presionando los botones

. a la vez, presione el P3 para activarlo.

#### [En caso de las series B1201, B1202, HE, HP-2]

| Núm. | Función y explicación                                                                                                    | Ámbito de selección    | Estado inicial | Unidad  |
|------|----------------------------------------------------------------------------------------------------|------------------------|----------------|---------|
| C-01 | Ajuste de la duración de accionamiento del motor de pasos X                                                                                    | 0~255us                | Ous            | 1us     |
| C-02 | Ajuste de la duración de accionamiento del motor de pasos Y                                                                                    | 0~255us                | Ous            | 1us     |
| C-03 | Revisión de la tension baja SÍ/No                                                                                                    | 0:No aplicar 1:Aplicar | 1              |         |
| C-04 | Duración de revisión de la tension baja                                                                                                    | 4~1020ms               | 40ms           | 4ms     |
| C-05 | Ángulo de ajuste del solenoide cortador                                                                                                    | 250º grados            | 40grados       | 1grados |
| C-06 | En el uso del wiper eléctrico (en los casos A15=1), configuración del<br>tiempo de espera desde el corte de hilo hasta el movimiento del wiper | 1~255ms                | 165ms          | 1ms     |
| C-07 | Control de corriente con el cambio de modulación por ancho de pulsos (PWM) del motor X                                                         | 12~20 kHz              | 15kHz          | 1       |

y

## [Elemento adicional HP-2] (Encienda la máquina presionando los botones 🔊 y 🕥. a la vez, presione el P4] para activarlo.)

| Núm. |                                                                                                    | Función y explicación                                                                              | Ámbito de selección                                                                   | Estado inicial | Unidad |
|------|----------------------------------------------------------------------------------------------------|----------------------------------------------------------------------------------------------------|---------------------------------------------------------------------------------------|----------------|--------|
| Dat  | Seleccionar                                                                                                    | 1 : Contol de pedal 2 : Preparación Completada                                                     |                                                                                       | 4              | 4      |
| D-01 | el Modo                                                                                                    | 3 : Modo de Costura Consecutiva 4 : Funcionar solo la máquina                                      | 1~4                                                                                   | 1              | 1      |
| D-02 | Retraso entre el desplazamiento del dispositivo de suministro<br>(de la izquierda a la derecha) y la bajada del prensatelas |                                                                                                    | 4~1020ms                                                                              | 600ms          | 4ms    |
| D-03 | Duración de la operación de perforación                                                                                     |                                                                                                    | ión de la operación de perforación 4~1020ms                                           |                | 4ms    |
| D-04 | Definir el momento de bajada del dispositivo de suministro(modo 2·3)                                                        |                                                                                                    | mento de bajada del dispositivo de suministro(modo 2·3) 2000~4080ms                   |                | 16ms   |
| D-05 | Definir el mon                                                                                                    | inir el momento de ejecución del punzonado(modo 2·3) 480~4080ms                                    |                                                                                       | 640ms          | 16ms   |
| D-06 | Retraso entre la finalización de la costura en Mode 3 y la siguiente costura                                                |                                                                                                    | traso entre la finalización de la costura en Mode 3 y la siguiente costura 240~2000ms |                | 8ms    |
| D-07 | Retraso entre el Modo 1 y el comienzo de la costura                                                                         |                                                                                                    | Retraso entre el Modo 1 y el comienzo de la costura         300~1020ms                |                | 4ms    |
| D-08 | Perforación Sí/No                                                                                                    |                                                                                                    | 0:No aplicar 1:Aplicar                                                                | 1              |        |
| D-09 | Retraso entr<br>(de la izquie                                                                                               | e el desplazamiento del dispositivo de suministro<br>rda a la derecha) y la bajada del prensatelas | 4~1020ms                                                                              | 40ms           | 4ms    |

## [Elemento adicional HE] (Encienda la máquina presionando los botones 🔊 y 🕥. a la vez, presione el P5 para activarlo.)

| Núm. | Función y explicación                                             | Ámbito de selección | Estado inicial | Unidad |
|------|-------------------------------------------------------------------|---------------------|----------------|--------|
| E-01 | Delay until the sewing starts after the pneumatic pressure motion | 4~1020ms            | 128ms          | 4ms    |

## [Serie común B1254, B1263] (Encienda la máquina presionando los botones 🔊 y 🔊. a la vez, presione el P3 para activarlo.)

| Núm. | Función y explicación                                                                                                    | Ámbito de selección    | Estado inicial | Unidad |
|------|----------------------------------------------------------------------------------------------------|------------------------|----------------|--------|
| C-01 | Función de compensación del tiempo de movimiento del motor de paso X                                                           | 0~255[us]              | 0[us]          | 1[us]  |
| C-02 | Función de compensación del tiempo de movimiento del motor de paso Y                                                           | 0~255[us]              | 0[us]          | 1[us]  |
| C-03 | Revisión de la tension baja SÍ/No                                                                                              | 0:No aplicar 1:Aplicar | 1              |        |
| C-04 | Duración de revisión de la tension baja                                                                                        | 4~1020[ms]             | 40[ms]         | 4[ms]  |
| C-05 | (Aplicar)                                                                                                    |                        |                |        |
| C-06 | Función de configuración del tiempo de funcionamiento de la línea<br>térmica, en caso de los cortes de hilo por línea térmica, | 120~500[ms]            | 300[ms]        | 4[ms]  |
| C-07 | Control de corriente con el cambio de modulación por ancho de pulsos (PWM) del motor X                                         | 12~20kHz               | 15kHz          | 1      |
| C-08 | (Aplicar)                                                                                                    |                        |                |        |
| C-09 | (Aplicar)                                                                                                    |                        |                |        |
| C-10 | Uso o desuso de la función de detección de hilos                                                                               | 0: Off 1: On           | 1              |        |
| C-11 | Configuración del número de puntadas de detección de hilos                                                                     | 2~5 puntadas           | 5 puntadas     | 1      |
| C-12 | Función de inversión de la abrazadera (al invertir la manguera neumática)                                                      | 0: Off 1: On           | 0              |        |
| C-13 | Función del pestillo de la abrazadera                                                                                          | 0: Off 1: On           | 0              |        |

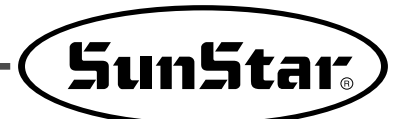

#### [Pieza adicional BR1254, BR1263, BR1254SHC]

| Núm. | Función y explicación                                                                                       | Ámbito de selección    | Estado inicial | Unidad |
|------|----------------------------------------------------------------------------------------------------|------------------------|----------------|--------|
| C-08 | Comprobación del contragolpe antes de operar el limpiador<br>(tras configurar el nº A-12 de la dirección 1) | 0:No aplicar 1:Aplicar | 1              |        |
| C-09 | Ajuste del tiempo reductor del hilo con motor neumáico                                                      | 4~400ms                | 4ms            | 4ms    |

## [Pieza adicional BR1254SHC] (Encienda la máquina presionando los botones 🔊 y O. a la vez, presione el P6] para activarlo.)

| Núm. | Fun                                                               | ción y explicación                                                                                                    | Ámbito de selección    | Estado inicial | Unidad |
|------|-------------------------------------------------------------------|----------------------------------------------------------------------------------------------------|------------------------|----------------|--------|
| F-01 | Selección de la forma de<br>calentamiento del alambre             | <ul> <li>1 : Método según la configuración de la puntada</li> <li>0 : Método según el tiempo configurado después<br/>de la costura</li> </ul> | 0~1                    | 1              |        |
| F-02 | (Al configurar el F-01 como1)                                     | Selección de la puntada del alambre                                                                                                    | 1~7                    | 3              | 1      |
| F-03 | Comprobar la configuración d                                      | le detección del sensor                                                                                                    | 0:No aplicar 1:Aplicar | 1              |        |
| F-04 | Después del corte del alambre                                     | inferior, retraso con el corte del alambre superior                                                                                           | 0~1000ms               | Oms            | 4ms    |
| F-05 | (Al configurar el F-01 com<br>superior/inferior, retraso con la s | no 1) Después de la operación del alambre<br>siguiente operación                                                                              | 100~1000ms             | 300ms          | 4ms    |
| F-06 | (Al configurar el F-01 como 0) Co                                 | nfiguración de tiempo del calentamiento del alambre                                                                                           | 160~4080ms             | 912ms          | 16ms   |
| F-07 | Configuración del tiempo de c                                     | detección de la no-operación del alambre                                                                                                    | 20~60s                 | 30s            | 1s     |
| F-08 | Configuración del tiempo del a                                    | alambre adicional (cuando se detecta en el F-07)                                                                                              | 100~1000ms             | 300ms          | 4ms    |
| F-09 | Tiempo de suministro de la lu                                     | bricación del gancho                                                                                                    | 100~1000ms             | 200ms          | 4ms    |
| F-10 | Dspués de la operación de o<br>operación de cable de calefad      | cable, detección de tiempo entre la siguiente<br>cción                                                                                        | 1~10s                  | 5s             | 1s     |
| F-11 | Tiempo de reducción del cale                                      | ntamiento del cable (Al detectarse en F-10)                                                                                                   | 80~640ms               | 128ms          | 16ms   |

#### (3) Número de funciones en el control del servomotor (Grupo B)

Encienda la máquina presionando los botones y o. a la vez y presione el P2 para ponerlo en marcha.

| Niúma | Euroján v ovnljazoján                                                                                    | Nombre de la | Ámbito de                                     | I            | Estado inicia   | Unidad |                                   |
|-------|----------------------------------------------------------------------------------------------------|--------------|-----------------------------------------------|--------------|-----------------|--------|-----------------------------------|
| NUM.  | Function y explicacion                                                                                   | función      | selección                                     | Fortuna III  | Forturn IV      | Sanyo  | -otros datos                      |
| B-01  | Velocidad de detección para la parada                                                                    | pos_spd      | 2~510                                         | 220          | 400             | 400    | 2spt                              |
| B-02  | Velocidad justo antes de la parada                                                                       | end spd2     | 0~255                                         | 16           | 50              | 50     | 1spt                              |
| B-03  | Retardo para la parada en el lugar correcto                                                              | StopDelay    | 4~1020                                        | 80           | 20              | 20     | 4ms                               |
| B-04  | Distancia de detección en el primer punto                                                                | DIST1        | 0~255                                         | 50           | 50              | 50     | 1Pulse                            |
| B-05  | Velocidad P-Gain                                                                                         | KC1A         | 0~1000                                        | 20           | 15              | 30     | 1                                 |
| B-06  | No uso                                                                                                   | -            | _                                             |              | -               |        | -                                 |
| B-07  | Velocidad D-Gain                                                                                         | KC1C         | 0~1000                                        | 0            | 15              | 0      | 1                                 |
| B-08  | No está en uso                                                                                           | -            | _                                             |              | -               |        | -                                 |
| B-09  | Posición P-Gain                                                                                          | KF1A         | 0~1000                                        | 175          | 125             | 150    | 1                                 |
| B-10  | No uso                                                                                                   | -            | _                                             |              | -               |        | -                                 |
| B-11  | Posición D-Gain                                                                                          | KF1C         | 0~5000                                        | 1500         | 1750            | 700    | 1                                 |
| B-12  | Unidad de velocidad                                                                                      | spd_unit     | 1~255                                         |              | 100rpm          |        | 1rpm                              |
| B-13  | Potencia en la fijación de la polea                                                                      | KH1          | 10~100                                        |              | 40              |        | 1                                 |
| B-14  | Distancia recuperada en la fijación de la polea                                                          | KH2          | 10~1000                                       |              | 20              |        | 1                                 |
| B-15  | Valor de la desaceleración desde la señal de la parada hasta la velocidad de la detección de la posición | accelA       | 2~100                                         | 60           | 40              | 35     | 2                                 |
| B-16  | Nivel de incremento de la velocidad (Cuanto mayor<br>es el número, mayor es la aceleración)              | accelB       | 10~100                                        | 70           | 70              | 25     | 1                                 |
| B-17  | Nivel de descenso de la velocidad (Cuanto mayor<br>es el número, mayor es la desaceleración)             | accelC       | 10~100                                        | 30           | 40              | 15     | 1                                 |
| B-18  | Valor de desaceleración desde la velocidad de la detección de la posición hasta la parada                | accelD       | 2~100                                         | 6            | 8               | 5      | 1                                 |
| B-19  | Valor de inercia de la máquina                                                                           | Inertia      | 0~255                                         |              | 0               |        | Uso del ajuste de la<br>inércia   |
| B-20  | No uso                                                                                                   | SPMUPPER     | _                                             |              | -               |        | -                                 |
| B-21  | Posición del punto superior del UDC                                                                      | UPPosition   | 0~8000                                        | 440          | 720             | 4000   | 1                                 |
| B-22  | No uso                                                                                                   | IND_REFM     | _                                             |              | _               |        | -                                 |
| B-23  | Posición del P-Gain Segundario                                                                           | KF2A         | 0~1000                                        | 350          | 500             | 200    | 1                                 |
| B-24  | Posición del D-Gain Segundario                                                                           | KF2C         | 0~5000                                        | 2500         | 3000            | 500    | 1                                 |
| B-25  | Tamaño de la polea de la máquina de coser                                                                | PULY_SIZEM   | 0~8000                                        | 1140         | 1440            | 8000   | 1                                 |
| B-26  | Posición de detención inferior                                                                           | CutStartM    | 0~358                                         |              | 70              |        | 1                                 |
| B-27  | Posición de la parada superior                                                                           | CutEndM      | 0~358                                         | 800          | 0               | 0      | Valor asignado del<br>Fortuna III |
| B-28  | Tiempo para la detección del sensor sincronizado                                                         | SLockTmM     | 5~1275                                        |              | 40×0.1          |        | 0.5s                              |
| B-29  | Tiempo para la detección del exceso del voltaje                                                          | OvLoadM      | 5~1275                                        | 30×0.1       |                 | 0.5s   |                                   |
| B-30  | Activar/Desactivar la fijación del motor en estado<br>parado                                             | HOLD_FG      | 0: Imposible<br>1: Posible                    | 0: Imposible |                 |        | 1                                 |
| B-31  | Dirección del giro del servomotor                                                                        | DIR_MODE     | 0: Dirección revertida<br>1: Dirección normal | 1:1          | Dirección del r | eloj   | 1                                 |
| B-32  | Tiempo para la detección del sensor del punto neutral                                                    | Orgtm        | 4~1020ms                                      |              | 500ms           |        | 4ms                               |

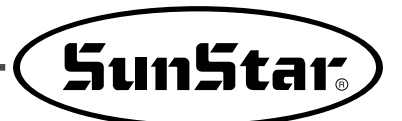

#### \* Explicación de la parte ensombrecida

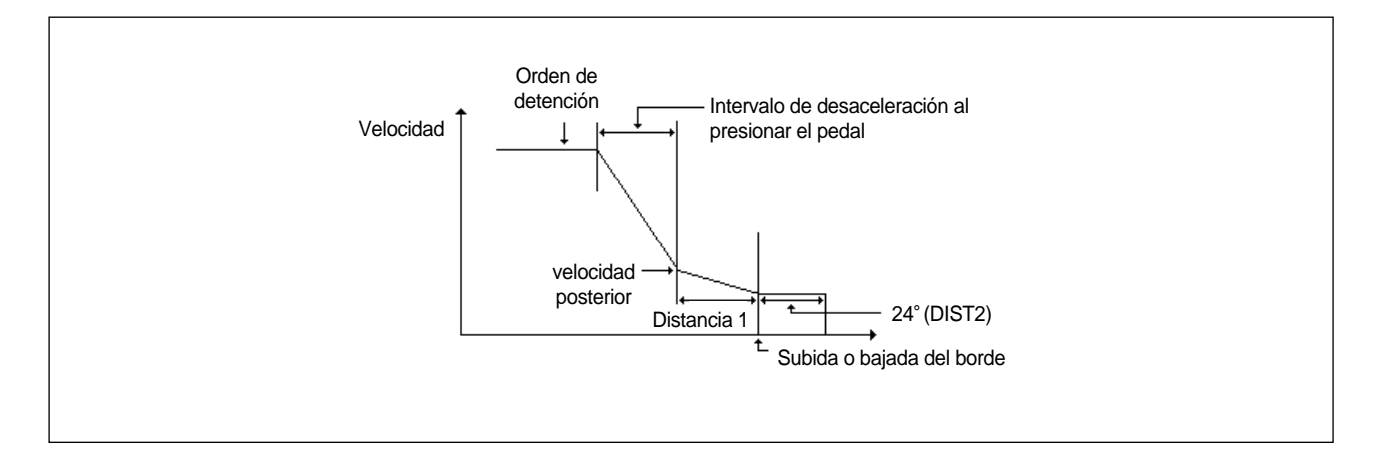

- B-04 (DIST1) : Es el número que indica el lugar de la conclusión de la desaceleración en el casó del parón. Cuanto más grande sea este número, es posible una desaceleración más segura, aunque el tramo de la parada final se alarga.
- B-08 (KC2): Se calcula a través de ajuste de la inércia. Cuanto más grande sea su valor, se ralentiza el seguimiento de la distancia. (No apto para los usuarios normales ni para los técnicos)
- B-12 (KF2): Se calcula a través de ajuste de la inércia. Cuanto más grande sea su valor, se ralentiza el seguimiento de la distancia. (No apto para los usuarios normales ni para los técnicos)
- B-15 (accelA) : Se calcula a través del ajuste de la inércia. Es el nivel de desaceleración desde s el registro de la señalización de la parada con el pedal hasta la conclusión de la desaceleración rápida. si su valor es muy grande, cabe la posibilidad de que no se produzca una desaceleración rápida.
- B-17 (accelB) : Es el valor que indica la velocidad cuando se produce la aceleración a través del pedal. Cuanto más grande sea su valor, la aceleración se hace mayor hasta la velocidad límite. No obstante, puede que se produzca la variación de la velocidad cuando se alcanza la velocidad límite.
- B-18 (accelC) : Es el valor que indica la velocidad cuando se produce la desaceleración a través del pedal. Cuanto más grande sea su valor, la desaceleración se hace mayor, aunque puede producir la variación de la velocidad cuando se alcance la velocidad límite.

#### \* Ejemplo en donde se ha aplicado las funciones de arriba señaladas

- ① No es fácil una parada inmediata y se pasa en una puntada.
  - En este caso, la máquina está trabajando a una velocidad demasiado rápida o que está trabajando más que su capacidad. Para evitar esta situación, se recomienda poner un valor alto en B-04 y B-15.
- ② Si el motor funciona lentamente cuando la velocidad de la máquina de coser desacelera.
  - Esta situación se produce cuando la desaceleración de la costura es menor que el nivel de la desaceleración marcada en la máquina. Se recomienda poner un valor alto en B-17 y B-18.

## Forma de reparación del aparato

## 7-1) Limpieza de C/B

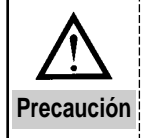

Realice la limpieza de la máquina con el interruptor apagado para evitar accidentes.

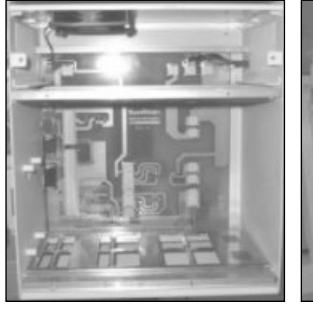

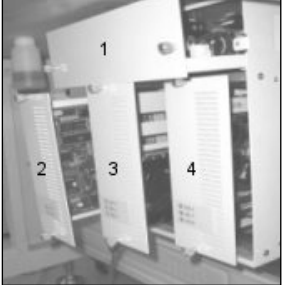

[Interior de C/B]

[Partes de C/B]

Limpie cada semana el ventilador de enfriamiento y el interior de la caja de control.

| No. | Finalidad de la tabla |
|-----|-----------------------|
| 1   | Tabla de encendido    |
| 2   | Tabla digital         |
| 3   | Tabla de paso         |
| 4   | Tabla principal       |

## 7-2) Cambio del fusible

Para evitar los accidentes de electrocutación, abra la caja después de que pasen los 5 minutos después de apagar el aparato.

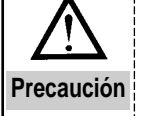

 Asegúrse de apagar el aparato y abra la caja del control. Siempre cambie por fisibles de la capacidad señalada.

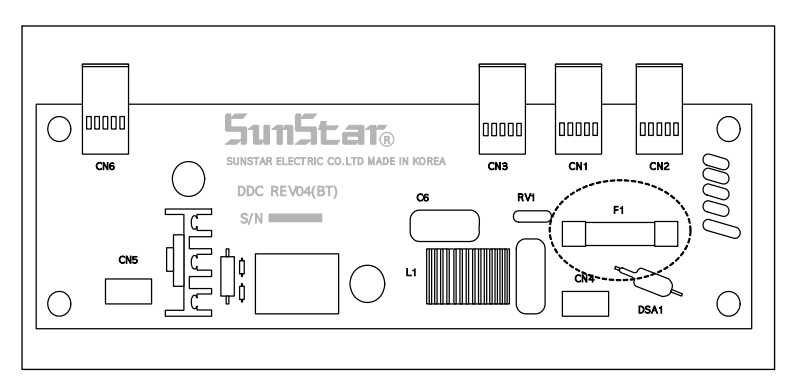

#### Se utilizan 1 fusibles.

| N | lo. | Capacidad | Uso                                                  |
|---|-----|-----------|------------------------------------------------------|
| F | -1  | 15A       | Protección de la<br>principal corriente<br>eléctrica |

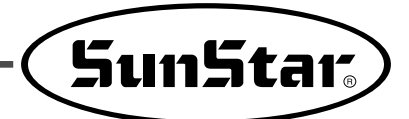

## 7-3) Realización de pruebas de la máquina

Se procede a realizar pruebas de diferentes partes que conforman la máquina de coser. En el caso de que no funcione bien durante la prueba, tome medidas adecuadas para resolver el problema.

Si se desea poner en marcha la prueba de la máquina tras maniobrar la prueba de la máquina, presione el botón en <u>SELECT</u> para luego presionar el <u>+/FORWARD</u> y <u>-/BACK</u>.

Cuando concluya la prueba de la máquina, apáguel y enciéndala de nuevo.

(1) Maniobra de la prueba de la máquina

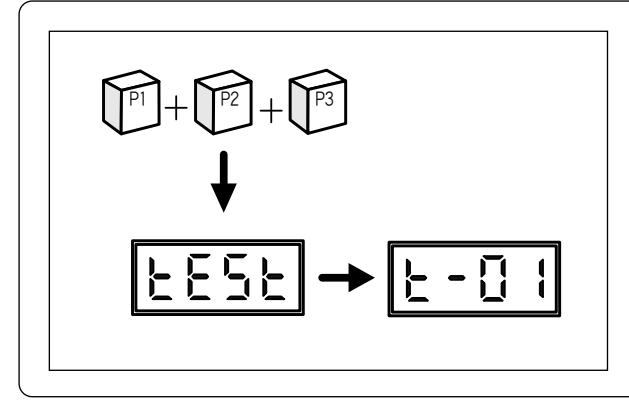

- 1. Presione los botones P1, P2 y P3 al mismo tiempo y encienda la máquina.
- 2. Aparecera el mensaje de "TEST" en la pantalla para pasar a señalar "t-01".

(2) Prueba del traslado del motor de paso y el sensor del punto inicial

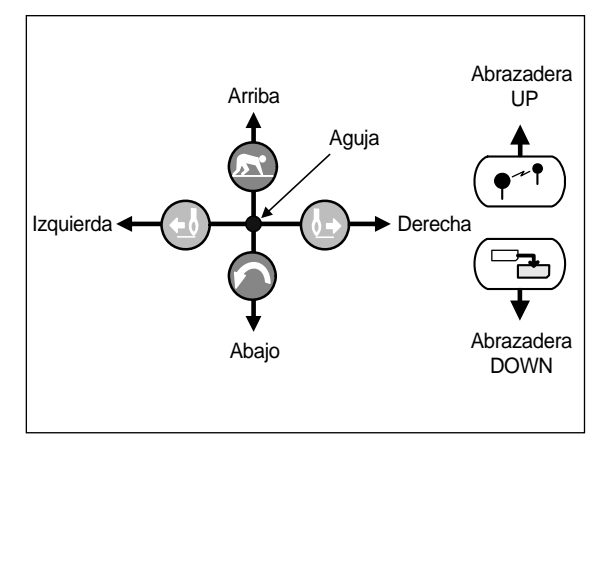

- 1. Tras iniciar la prueba de la máquina, presione el botón en <u>READY</u>.
- 2. La aguja se trasladará cuando se presione la clave correspondiente, tal como se señala en el dibujo.
- 3. Se encender la luz del sensor principal del eje X en la bombilla X-SCALE, igual que del sensor principal del eje Y en la bombilla Y-SCALE.

4. Si las 2 bombillas están encendidas cuando la aguja está en el lado superior izquierdo de la tabla de la alimentación, la máquina en su estado óptimo.

- Puede comprobar el estado de la abrazadera mediante los movimientos de UP/DOWN ya que el eje de la abradera no utiliza el sensor.
- 6. Presione el SELECT para concluir la prueba.

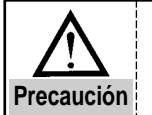

Debe tener precaución en la comprobación, la placa de alimentación puede salirse de su vía al llegar a los límites de movimiento.

#### (3) Prueba del Solenoid

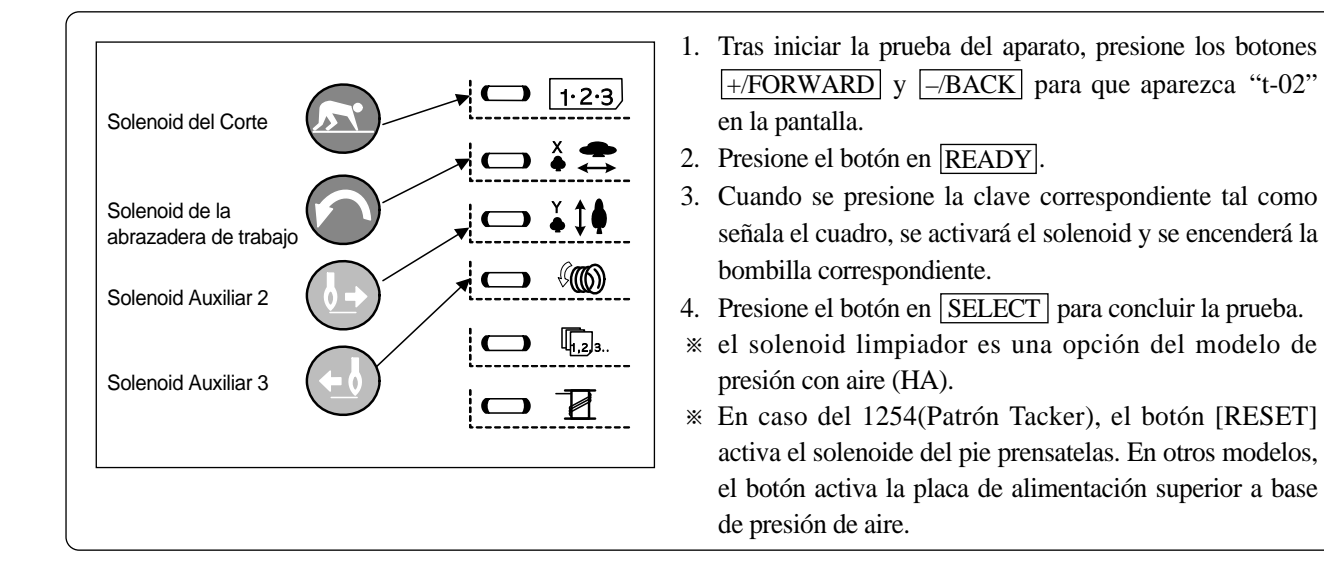

(4) Prueba del motor principal

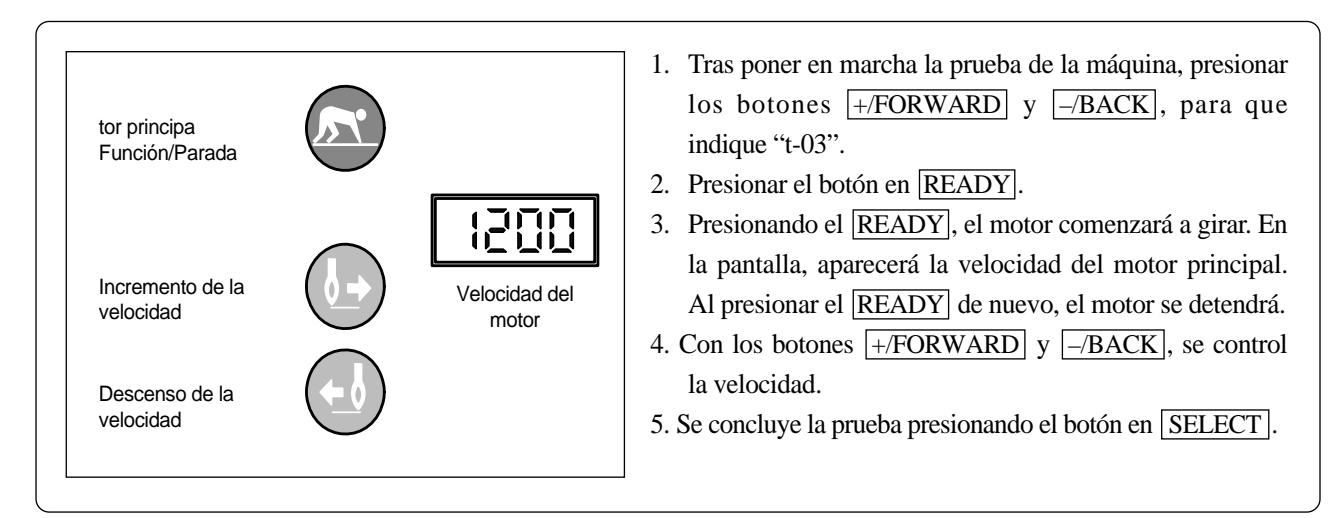

### (5) Prueba del codificador

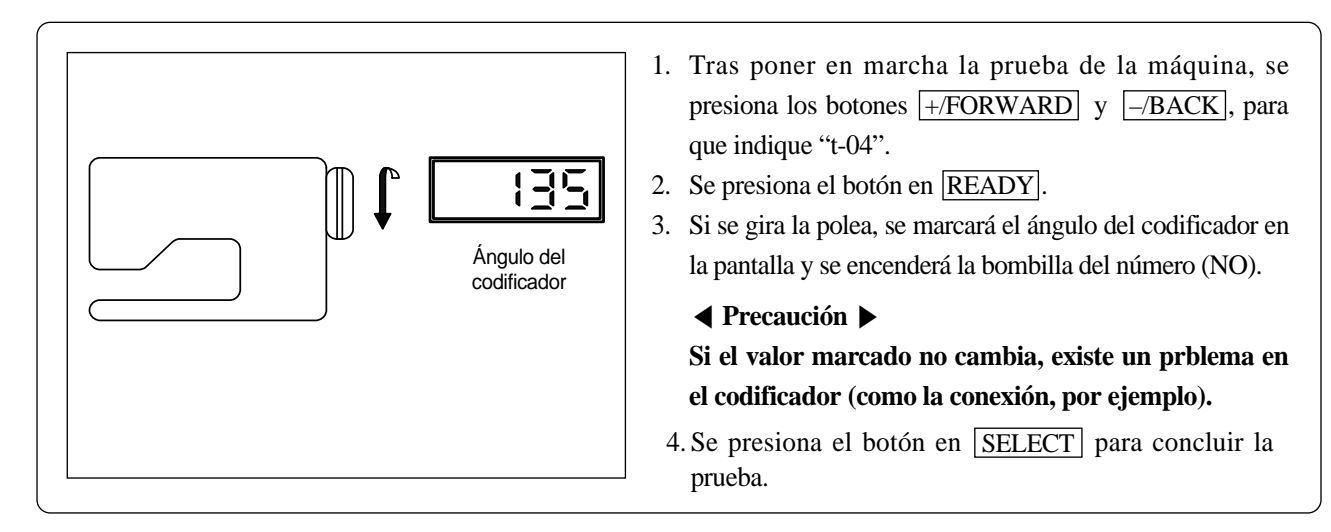

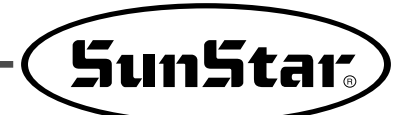

#### (6) Prueba del sincronizador

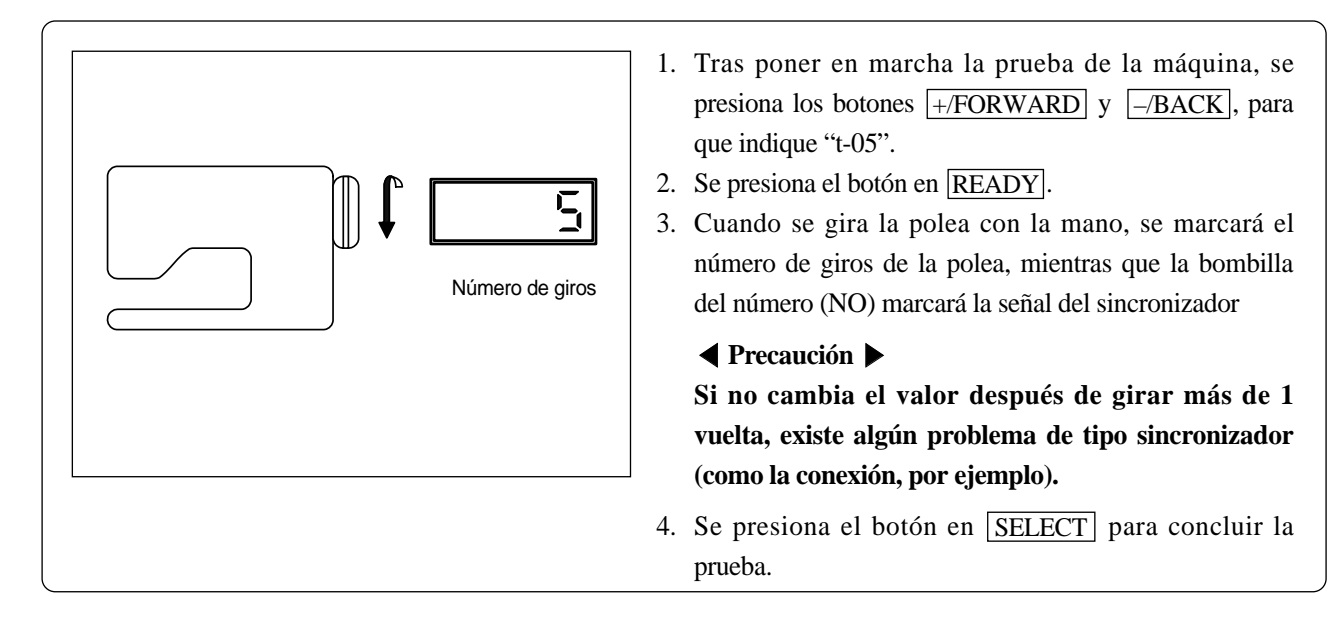

(7) Prueba de registro del pedal

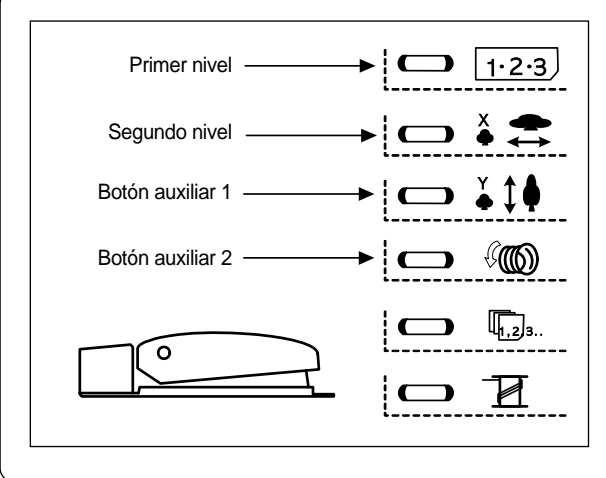

- Tras poner en marcha la prueba de la máquina, se presiona los botones <u>+/FORWARD</u> y <u>-/BACK</u>, para que indique "t-06".
- 2. Se presiona el botón en READY.
- 3. Al pisar el pedal hasta el nivel 1, se encenderá al bombilla NO, mientras que al pisar hasta el nivel 2, se encenderá la bombilla X-SCALE.

Al pulsar el botón Aux1, se enciende la bombilla Y-SCALE, mientras que al pulsar el botón Aux2, se encenderá la bombilla SPEED.

- 4. Se presiona el botón en SELECT para concluir la prueba.
- (8) Prueba del suministros auxiliares de energía

Energía auxiliar ON/OFF

(Aux. output On/Off)

Final de la prueba (End of test) Tras poner en marcha la prueba de la máquina, se presiona los botones +/FORWARD y -/BACK para que indique "t-07".
 Se presiona el botón en READY.

- 3. Al presionar el botón en <u>READY</u>, los 8 suministros auxiliares de energía (J11 en la tabla digital) se encenderán. Al presionar el botón <u>READY</u> de nuevo, se apagarán.
- 4. Se presiona el botón en SELECT para concluir la prueba.

#### (9) Prueba de memoria auxiliar

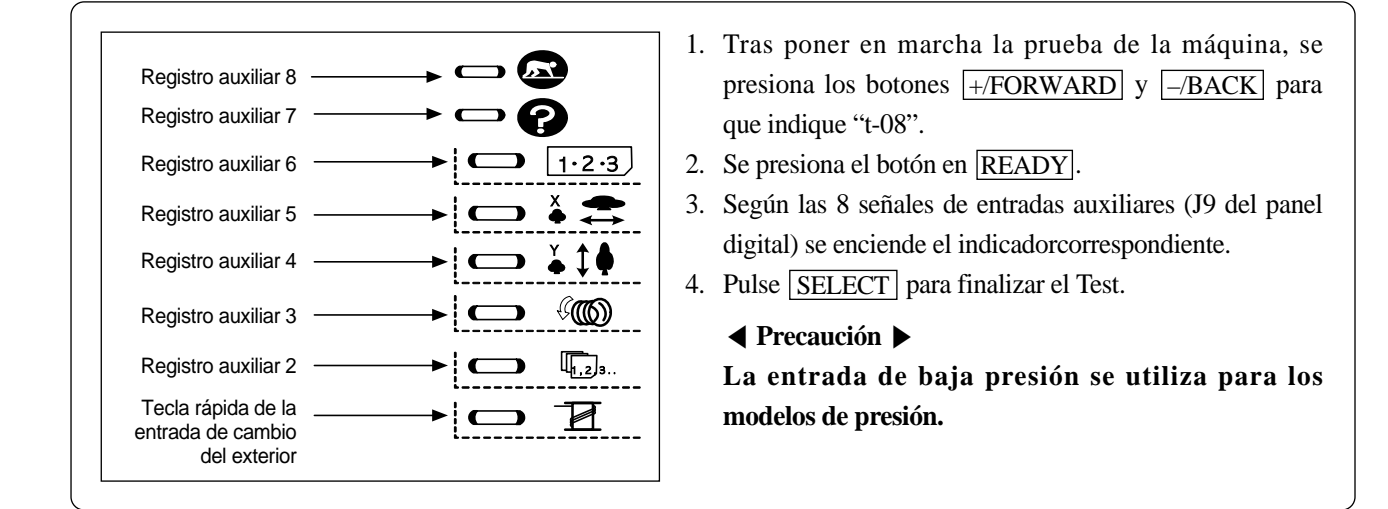

(10) Prueba de movimiento del solenoid de la abrazadera

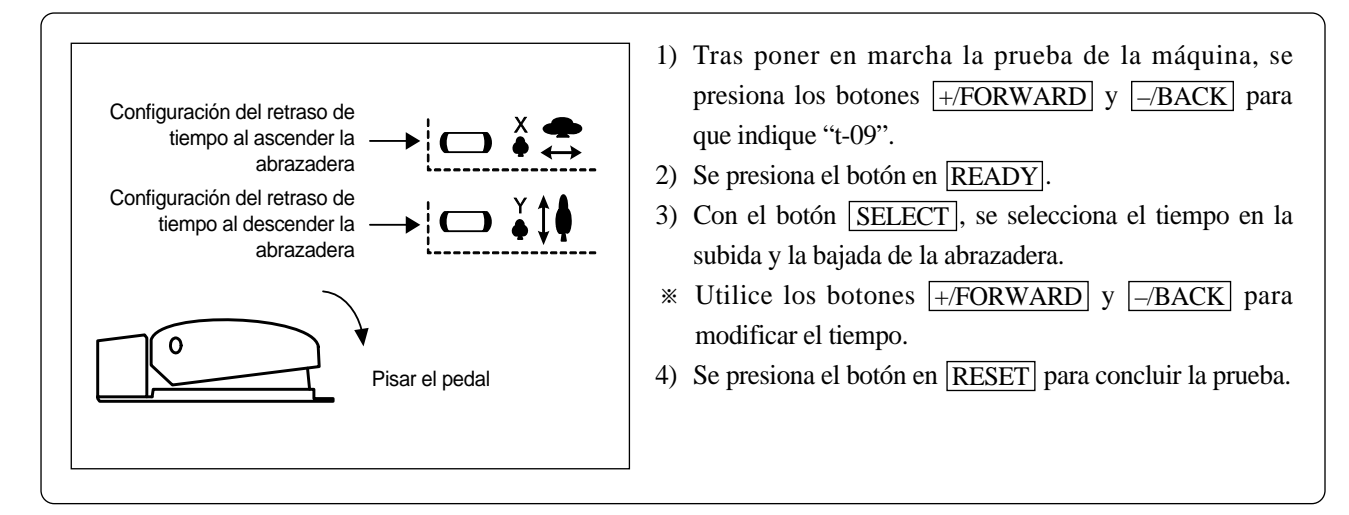

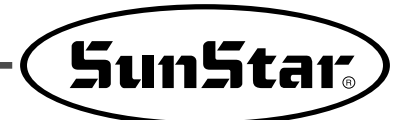

## 7-4) Uso de otras funciones

(1) Inicialización de la función de la memoria

Se trata de volver al estado inicial de la memoria de cuando el usuario adquirió la máquina de coser.

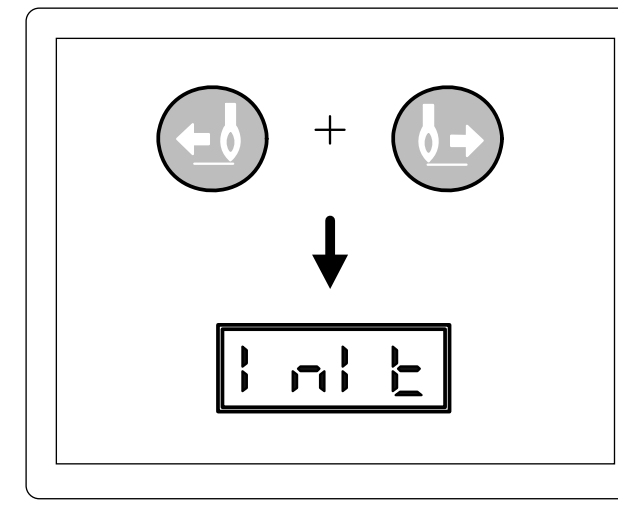

- 1) Encienda la máquina presionando los botones +/FORWARD y \_/BACK a la vez.
- Cuando aparezca la imagen que muestra el dibujo, la función de la memoria volverá al estado inicial de cuando se adquirió el aparato.
- 3) Momentos después, aparecerá la pantalla incial.

#### ◄ Precaución ▶

Tenga en cuenta que todo lo grabado en la función de la memoria se borrará con esta acción.

### (2) Sintonización de la inércia

Se trata de realizar la sintonización de la inércia con el fin de ajustar a la capacidad del controlador. No lo realice a no ser que la velocidad del trabajo de la costura sea demasiado lenta o que se sobrepase en 1 puntada.

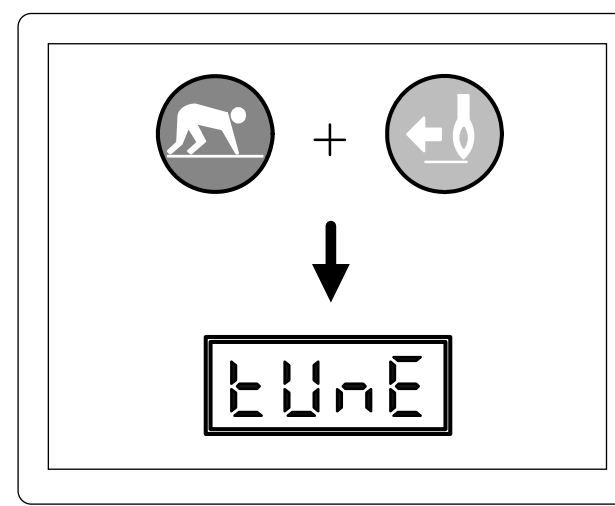

- Si pulsa simultáneamente las teclas READY y –/BACK, se enciende la máquina.
- 2) Y aparece la pantalla siguiente.
- Si permanece presionando el pedal hasta la fase 2, automáticamente la máquina realiza el giro de inercia.

### ◄ Precaución ▶

Después de realizar el giro de inercia, la barra-aguja se detiene en una posición arbitraria, por lo tanto, ubique la barra-aguja en su posición exacta y apague y encienda la máquina!

(3) Formateo de la ampliación de la memoria

Esta función formatea la memoria dejándola en estado de defecto.

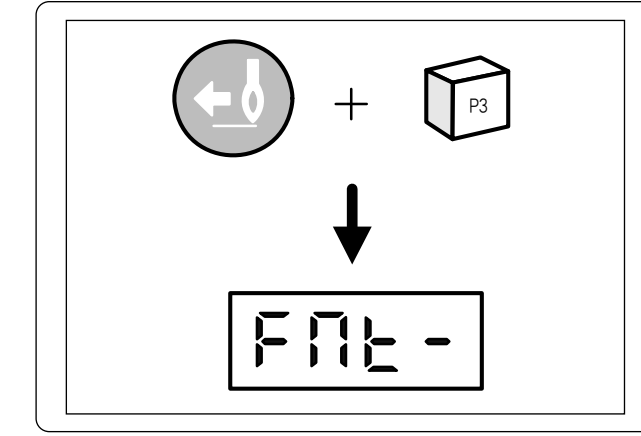

- Encienda la máquina presionando los botones -/BACK
   y P3 a la vez.
- Cuando aparece la imagen que muestra el dibujo, el la memoria volverá al estado inicial de cuando se adquirió la máquina por primera vez.

#### ◄ Precaución ▶

Todos los patrones registrados por el usuario desaparecerá con esta acción.

#### (4) Confirmación de la versión del programa

 Cuando enciende la máquina, aparecerá la siguiente imagen por un lapso de 0,5 segundo. bH significa el modelo de la máquina y 16 su versión.

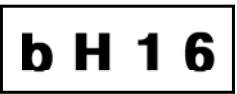

|           |                                                     |                    | Uso de              | Error de           |                           | Ver             | sión                          | Actual       | ización      |
|-----------|-----------------------------------------------------|--------------------|---------------------|--------------------|---------------------------|-----------------|-------------------------------|--------------|--------------|
| modalidad | Articulos                                           | Error de<br>Pinzas | presión<br>con aire | Pesión con<br>aire | velocidad Maxima<br>[spm] | Modelo<br>Cinta | Modelo<br>Conexión<br>directa | Modelo Cinta | Modelo Cinta |
| B1201HA   | Presión con aire                                    | ×                  | 0                   | 0                  | 2,200                     | bA16            | dA16                          | 9A20         | FA20         |
| B1201H    | Tejido grueso                                       | 0                  | ×                   | ×                  | 2,700                     | bH16            | dH16                          | 9H2O         | FH20         |
| B1201M    | Tejido normal                                       | 0                  | ×                   | ×                  | 2,700                     | bN16            | dN16                          | 9N2O         | FN20         |
| B1201MHP  | Fijar el agujero                                    | 0                  | ×                   | ×                  | 2,700                     | bP16            | dP16                          | 9P20         | FP20         |
| B1201L    | Tejido fino                                         | 0                  | ×                   | ×                  | 2,000                     | bL16            | dL16                          | 9L20         | FL20         |
| B1201K    | Tejido de puntos                                    | 0                  | ×                   | ×                  | 2,000                     | bh16            | dh16                          | 9h20         | Fh20         |
| B1202     | Colocación de botones                               | 0                  | ×                   | ×                  | 2,500                     | bb16            | db16                          | 9b20         | Fb20         |
|           | (Estándar) Para aire a presión                      | 0                  | 0                   | 0                  | 2,500                     | ×               | PA04                          | ×            | SA20         |
| B1254     | Para los cortes de hilo<br>mediante líneas térmicas | 0                  | 0                   | 0                  | 2,200                     | ×               | ×                             | ×            | SC20         |
|           | Para la rotación general                            | 0                  | 0                   | 0                  | 2,500                     | ×               | ×                             | ×            | Sr20         |
| B1263     | (Estándar) Para aire a presión                      | 0                  | 0                   | 0                  | 2,500                     | ×               | EA02                          | ×            | UR20         |
|           | Para los cortes de hilo<br>mediante líneas térmicas | 0                  | 0                   | 0                  | 2,200                     | ×               | ×                             | ×            | UC20         |
|           | Para la rotación general                            | 0                  | 0                   | 0                  | 2,500                     | x               | x                             | ×            | Ur20         |

[Diferencias entre programas según el modelo y sus funciones]

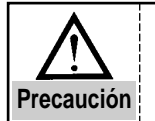

La versión del programa de la serie SPS/C(D)-B12XX detecta automáticamente el tipo de motor del eje principal y muestra en pantalla la versión del programa del motor de conexión directa y motor de cinta.

## 7-5) Instalación del ROM y el modo de cambio

- (1) Clases de ROM y su diferenciación
  - ① Patrón ampliado ROM : Se trata del ROM que contiene el patrón de costura, diseñado según las necesidades del usuario. No está instalado cuando se adquiere la máquina por primera vez. Según vayan surgiendo las necesidades, se les enviará por separado y se le instalará en la máquina.

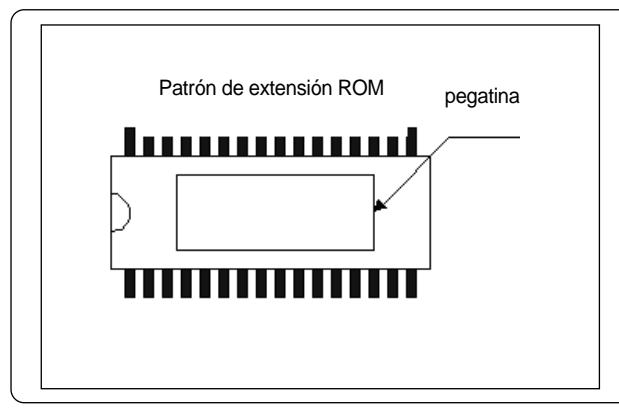

 Indicación de la pegatina : Normalmente son números de 8 dígitos, pero puede variar según el diseño correspondiente.

Ejemplo) bc000928, bj000930 ...

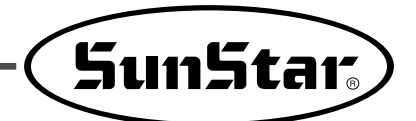

② Programa ROM : Se trata del ROM que contiene los programas imprescindíbles para el funcionamiento de la máquina. Está instalado cuando se adquiere la máquina por primera vez. No obstante, hay que cambiar por otros ROM de versión actualizada si se desea modificar o añadir otras funciones.

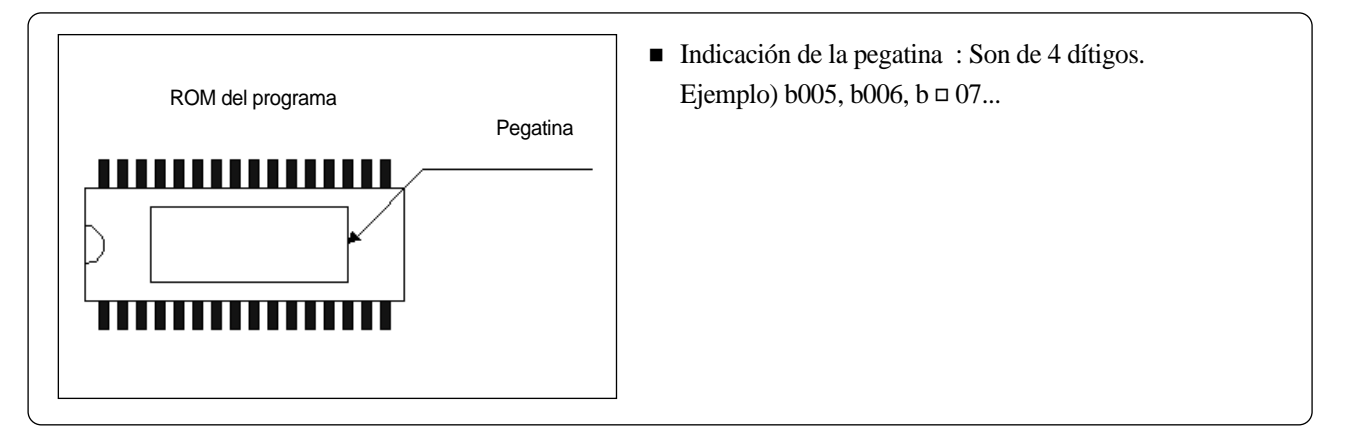

| Burnington          |                   | Indicaci<br>tabla | ión en la<br>digital           | Tipo d | le ROM        | No. of pins |               |
|---------------------|-------------------|-------------------|--------------------------------|--------|---------------|-------------|---------------|
| Denominacion        | l ipo del aparato | Modelo<br>Cinta   | Modelo<br>conexió<br>n directa | Normal | Uso de<br>PDA | Normal      | Uso de<br>PDA |
| Detrán empliado DOM | Tipo A/B          | U9                | U18                            | 27C256 | AT20C040      | 28          | 22            |
| Patron ampliado ROM | Tipo C/D          | ι ι               | U8                             |        | AI200010      | ×           | JZ            |
| Programa POM        | Tipo A/B          | U8                | U20                            | 27C512 | 270512        | 28          | 20            |
|                     | Tipo C/D          | L                 | J7                             | ×      | 2/03/2        | ×           | 20            |

<Tipo de ROM y su posición de instalación>

(2) Anotaciones en el caso de la instalación de ROM y su posición

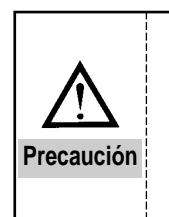

 Asegúrese de que la máquina está totalmente apagada. Comience la instalación o cambio de Rom después de asegurar que no hay indicaciones en la pantalla del control.
 Si se coloca mal según la dirección marcada, puede causar serios daños en el ROM.
 Asegúrese de que la posición de la aguja y el enchufe están bien situada.
 Para eliminar el ROM ya existente, utilice instrumentos de tipo IC o algún destornillador pequeño tipo (-) para evitar su posible daño durante el proceso.

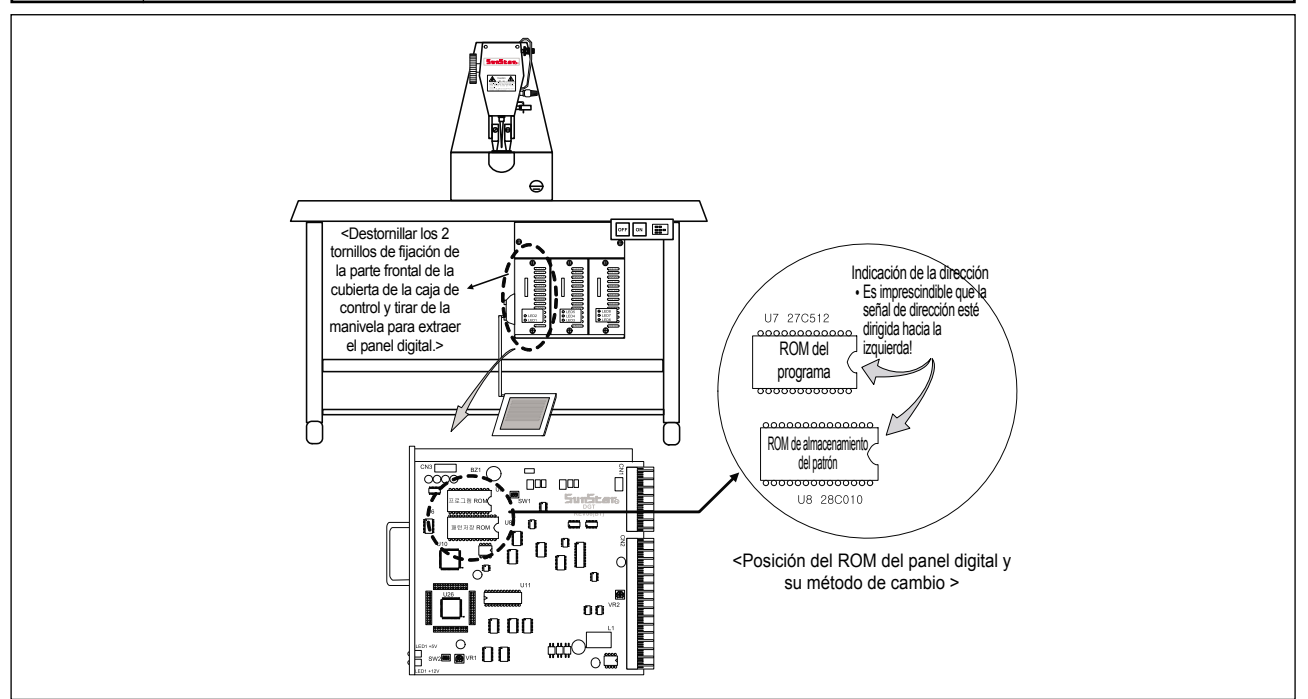

- (3) Modo de utilización del patrón ampliado
  - ① Instalación del Rom de patrón ampliado
    - 1) Separe la tapa de la caja de control del modelo Bartack.
    - 2) Como el dibujo de la página anterior, coloque el ROM del patrón ampliado recibido de manera separada- sobre la posición "U9" de la tabla digital, siempre según las direcciones allí señadas (la marca de dirección debe estar en el lado izquierdo). Asegúrese de que la aguja del ROM entra en el enchufe.
  - ② Modo de utilización del patrón ampliado

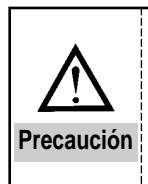

1) A la hora de la adquisición de la máquina, no se podrán utilizar los patrones que no estén ennumerados, por lo que se sugiere ennumerar cada uno del patrón para su posteror llamada.

2) Asegúrese de si el diseño del patrón es el correcto, para que la aguja y la tabla de presión no se interfieran entre sí.

(En el caso de la serie B1201)

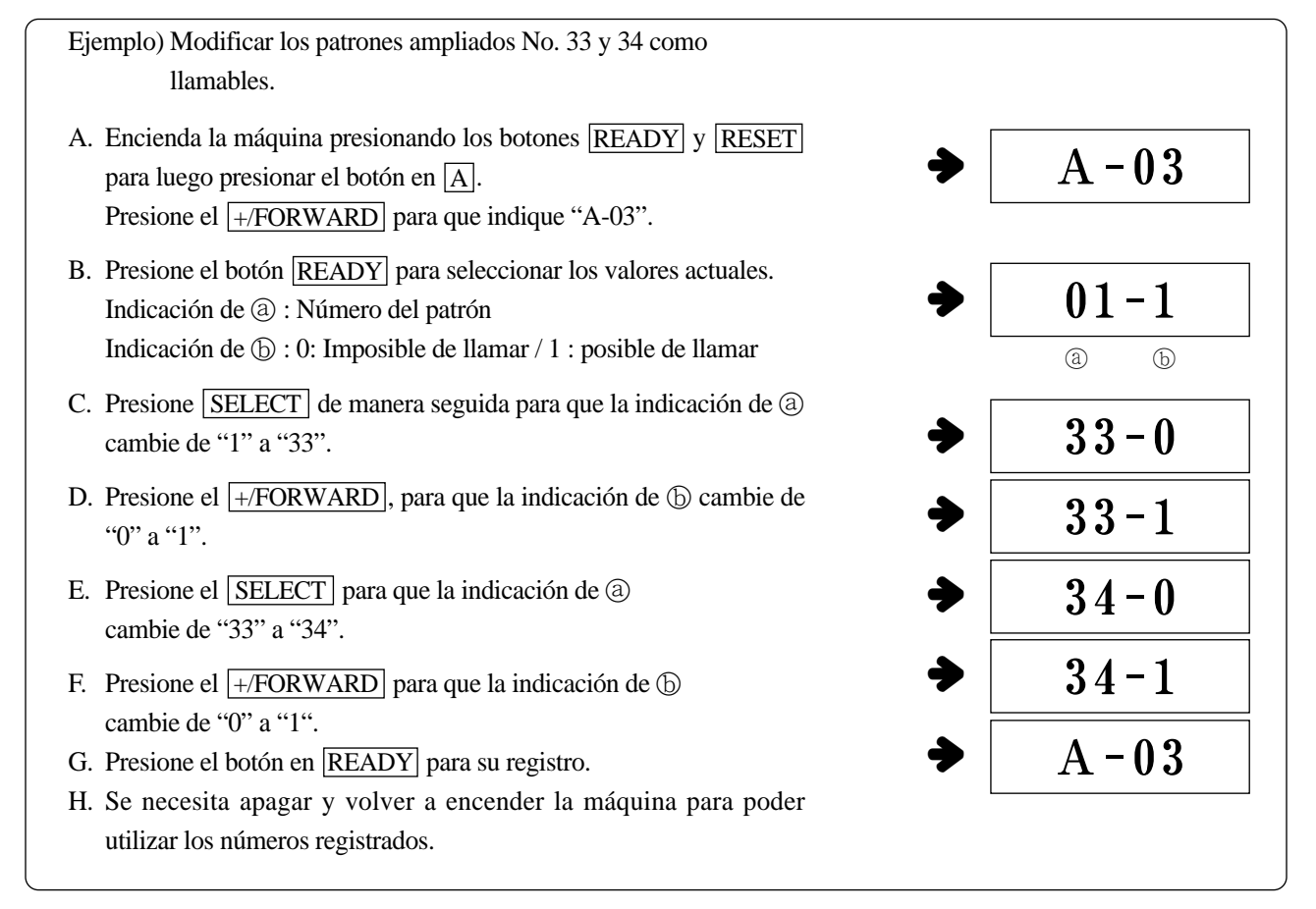

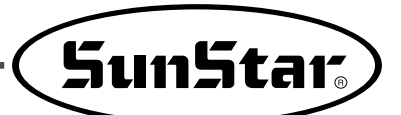

A-03

01 - 1

34 - 0

34 - 1

35 - 0

35 - 1

A-03

(b)

(a)

#### (En el caso de la serie B1202)

Ejemplo) Modificar los patrones ampliados No. 34 y 35 como llamables.

- A. Encienda la máquina presionando los botone READY y RESET a la vez y tras presionar el botón A, presione el botón +/FORWARD para que indique "A-03" en la pantalla.
- B. Presione el botón en <u>READY</u> para seleccionar los valores actuales. Indicación de (a) : Número del patrón Indicación de (b) : 0: Imposible de llamar / 1 : posible de llamar

indicación de  $\bigcirc$  . 0. Imposible de namai / 1 . posible de namai

- C. Presione el botón en <u>SELECT</u> de forma seguida y cambie la indicación de ⓐ "1" en "34".
- D. Presione el botón en +/FORWARD para que la indicación de cambie de "0" a "1".
- E. Presione el botón en SELECT para que la indicación de (a) cambie de "34" a "35".
- F. Presione el botón en +/FORWARD para que la indicación de cambie de "0" a "1".
- G. Presione el botón en READY para su registro.
- H. Para utilizar los números registrados, apague la máquina para volverlo a encender.

#### (En el caso de la serie B(BR)1254)

Ejemplo) Modificar los patrones ampliados No. 57 y 58 como llamables.

- A. Encienda la máquina presionando los botone <u>READY</u> y <u>RESET</u> a la vez y tras presionar el botón <u>A</u>, presione el botón <u>+/FORWARD</u> para que indique "A-03" en la pantalla.
- B. Presione el botón en <u>READY</u> para seleccionar los valores actuales. Indicación de (a) : Número del patrón Indicación de (b) : 0: Imposible de llamar / 1 : posible de llamar
- C. Presione el botón en <u>SELECT</u> de forma seguida y cambie la indicación de ⓐ "1" en "57".
- D. Presione el botón en +/FORWARD para que la indicación de cambie de "0" a "1".
- E. Presione el botón en SELECT y cambie la indicación de 
   <sup>(a)</sup> "57" en "58".
- F. Presione el botón en +/FORWARD para que la indicación de cambie de "0" a "1".
- G. Presione el botón en READY para su registro.
- H. Para utilizar los números registrados, apague la máquina para volverlo a encender.

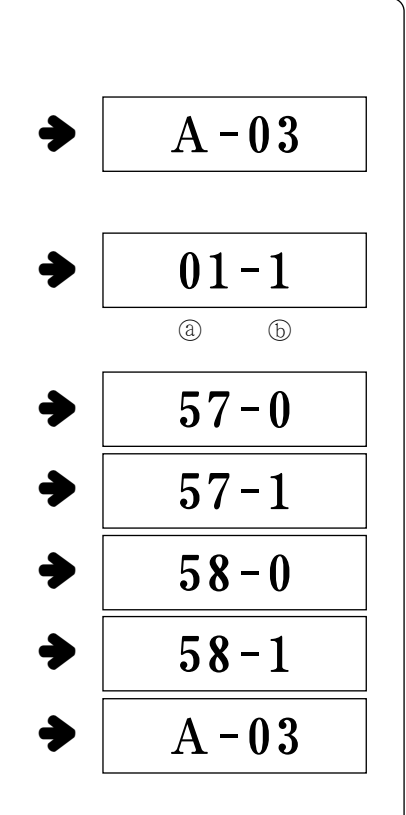

#### (4) Modo de uso de la fijación del agujero

- Modelo SUB
  - Modelo Cinta : SPS/C-B1201M(HP) Modelo Conexión directa : SPS/D-B1201M(HP)
- Parámetro y los valores en el caso de la instalación de la fijación del agujero y del limpiador eléctrico.

| No. del   | En caso de utilizar el limpiador elé               | ctrico  | En caso de utilizar la fijación del agujero         |         |  |  |  |
|-----------|----------------------------------------------------|---------|-----------------------------------------------------|---------|--|--|--|
| parámetro | Contenido                                          | valores | Contenido                                           | valores |  |  |  |
| A-18      | Tiempo de encendido del limpiador eléctrico        | 100[ms] | Tiempo para el descenso de la aguja adjunta         | 100[ms] |  |  |  |
| A-23      | Tiempo total del encendido del limpiador eléctrico | 100[ms] | Tiempo total del encendido del solenoid de la aguja | 100[ms] |  |  |  |
| A-27      | Productividad del limpiador eléctrico              | 20[%]   | Productividad del solenoid de la aguja              | 20[%]   |  |  |  |
| A-30      | Tiempo de apagado del limpiador eléctrico          | 40[ms]  | Tiempo para el ascenso de la aguja adjunta          | 100[ms] |  |  |  |
| A-34      | Uso de la aguja adjunta<br>(0 : No / 1 : Sí)       | 0       | Uso de la aguja adjunta<br>(0 : No  / 1 : Sí)       | 1       |  |  |  |

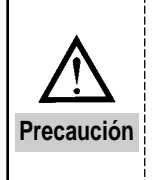

 No se puede utilizar el limpiador eléctrico cuando se esté utilizando la fijación del agujero.
 Si se ejecuta la inicialización de la memoria con la versión de la fijación del agujero, aparecerá una situación similar al uadro de arriba. Asimismo, para el uso de los patrones que se encuentran en el ROM ampliado, habrá que determinar los datos tal como muestra abajo.
 En los modelos SPS/C-B1201M(HP) o SPS/D-B1201M(HP), se suministra los patrones ampliados exclusivos. (No.33 ~ No. 92)

Modo de utilización

En primer lugar, seleccione si se va a llamar los datos de patrones.

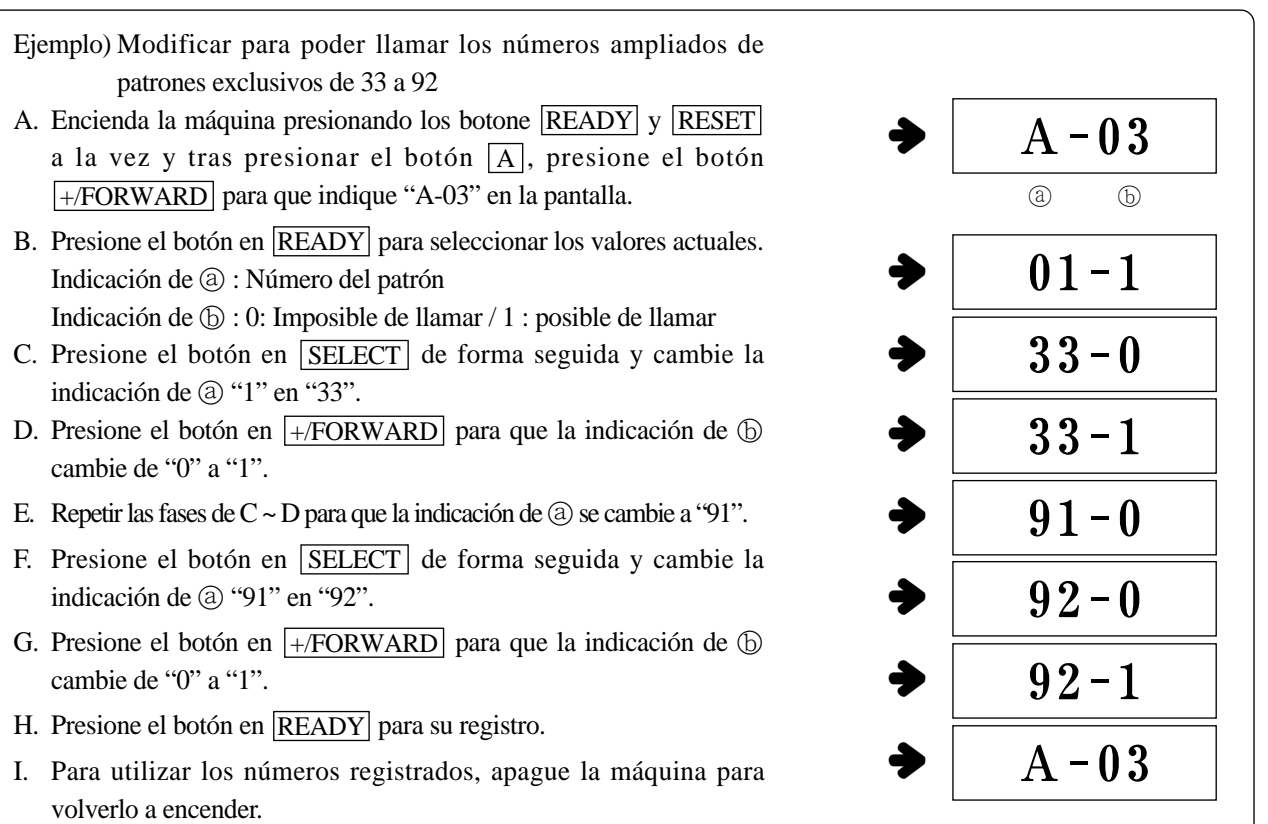

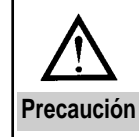

Si el agujero de la aguja no puede ascender ni descender, se produce el error Er11. En tal caso, apague la máquina para resolver el error y enciéndala de nuevo.

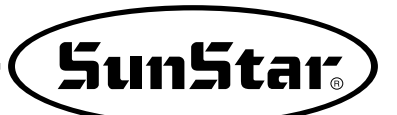

## 7-6) Descargar el patrón desde el PDA(o del PC)

Cómo descargar el patrón

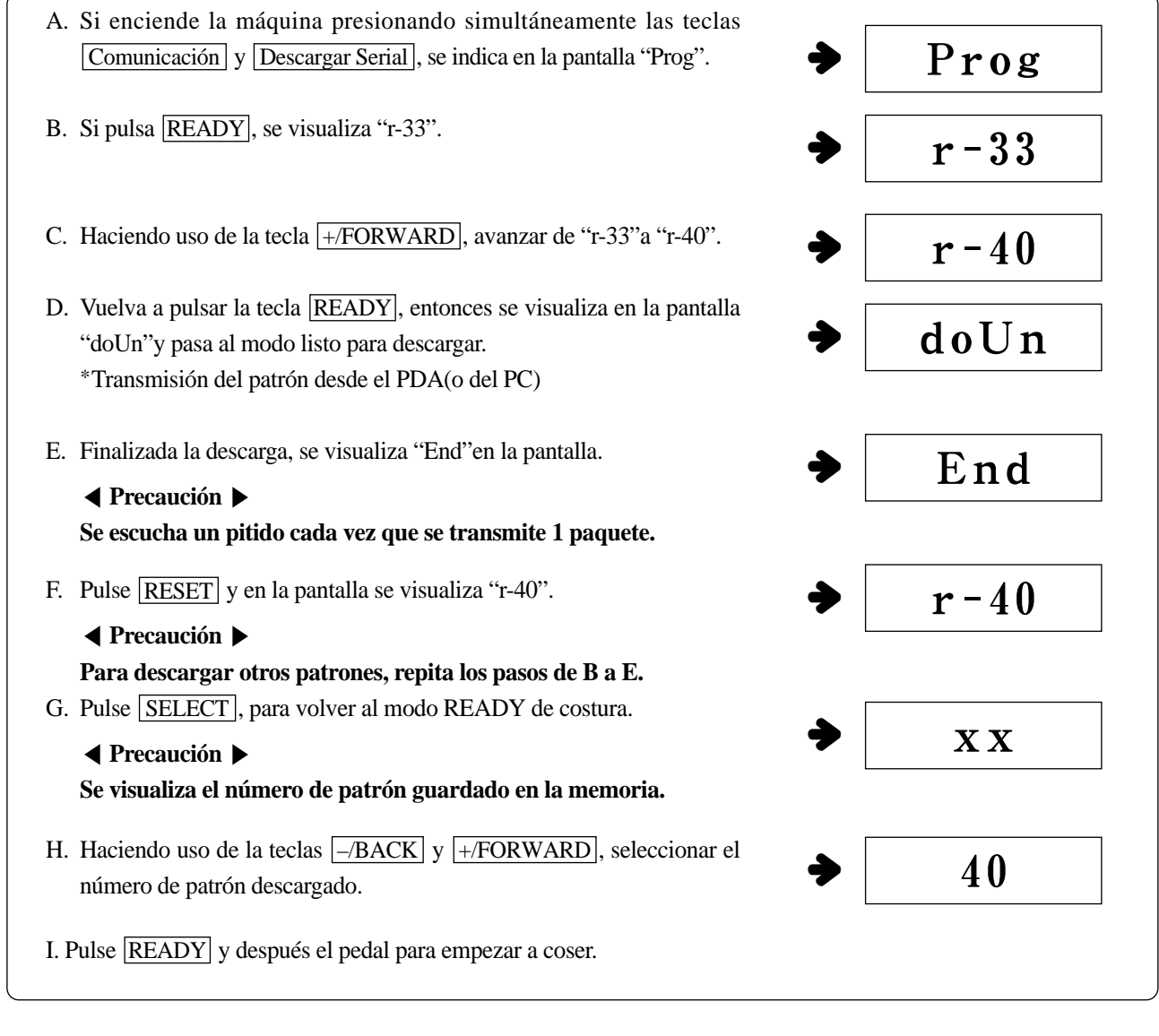

• Número de puntadas y de pitido al descargar el patrón del PDA(o PC) a la máquina.

| Modelo                                    | Núm. de puntadas descargadas<br>(Núm. de paquetes) | Núm. de pitidos |
|-------------------------------------------|----------------------------------------------------|-----------------|
| SPS/C-B1201 Series<br>SPS/C-B1202 Series  | 500 puntadas<br>(4 paquetes)                       | 4               |
| SPS/D-B1254 Series<br>SPS/D-BR1254 Series | 1000 puntadas<br>(8 paquetes)                      | 8               |

\* 1 paquete = 125 puntadas

## 7-7) Descargar patrones desde la tarjeta CF

#### Cómo descargar

A. Si enciende la máquina presionando simultáneamente las teclas Comunicación y Descargar CF, se indica en la pantalla "CF--".

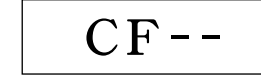

CF. OK

ModE

BLO5

B. Seleccione la tecla de cambio de Modo.

| Tecla del | Contenido                                     | Estado de indicación de la pantalla |        |  |  |  |  |  |
|-----------|-----------------------------------------------|-------------------------------------|--------|--|--|--|--|--|
| Modo      | Contenido                                     | Normal                              | Error  |  |  |  |  |  |
| P1        | Función de chequeo si existe la tarjeta CF    | CF. OK                              | CF. Er |  |  |  |  |  |
| P2        | Función de chequeo del tipo de máquina        | MC. bt                              | MC. Er |  |  |  |  |  |
| P3        | Chequea el directorio donde existe el patrón  | BL05                                | BL. Er |  |  |  |  |  |
| P4        | Chequea el patrón del directorio seleccionado | 05.10                               | 05. Er |  |  |  |  |  |
| P6        | Ejecuta la descarga                           | d o U n                             | -      |  |  |  |  |  |

- C. Comprobar si opera normalmente el CF pulsado la tecla P1.
  - Se visualizará "CF.OK"si opera normalmente, y luego se indica "Mode"en la pantalla.
  - Se visualizará "CF.Er"si hay error. Compruebe el CF y vuelva a pulsar la tecla P1 para comprobar si opera correctamente.
- D. Si ha reconocido el CF, pulse la tecla P3 para chequear la carpeta donde existe el patrón.
  - Si pulsa 1 vez la tecla P3, automáticamente se indica la posición inicial de la carpeta existente.
  - Si vuelve a pulsar el P3, se visualiza la siguiente carpeta.
  - Seleccione la carpeta deseada y pulse la tecla <u>READY</u> para guardar la posición de la carpeta. La pantalla se cambia al estado "Mode".

 Cómo crear (es necesario un lector de CF) una carpeta (directorio) en la tarjeta CF
 1) Crear una carpeta llamada "Bbtk" en la tarjeta de memoria CF.
 2) Crear una carpeta de patrón. (Puede crear hasta 96 carpetas)
 3) Crear carpeta con nombres tales Blk00, Blk01, Blk02, ..., Blk95. Si crea carpeta con nombres diferentes a los mencionados, puede que no se visualice en la pantalla.
 4) Si no existe ninguna carpeta se indica"BL.Er".
 5) El usuario tiene que adquirir el lector de la tarjeta CF aparte.

Sun5tar<sub>s</sub>

- E. Si pulsa el P4, se observa el archivo de la carpeta seleccionada.
  - Si pulsa 1 vez el P4, se indica la posición inicial del archivo patrón de la carpeta seleccionada.
- ▶ 05. 10
  ⓐ ⓑ

r - 33

r - 40

doUn

CF.OK

End

CF - -

40

- ⓐ Nombre de la carpeta ⓑ Nombre del archivo patrón
- Si vuelve a pulsar el P4, se indica el siguiente archivo patrón.
   Seleccione el archivo patrón deseado y pulse <u>READY</u> para guardar la posición del archivo. Después, la pantalla vuelve al estado"Mode".

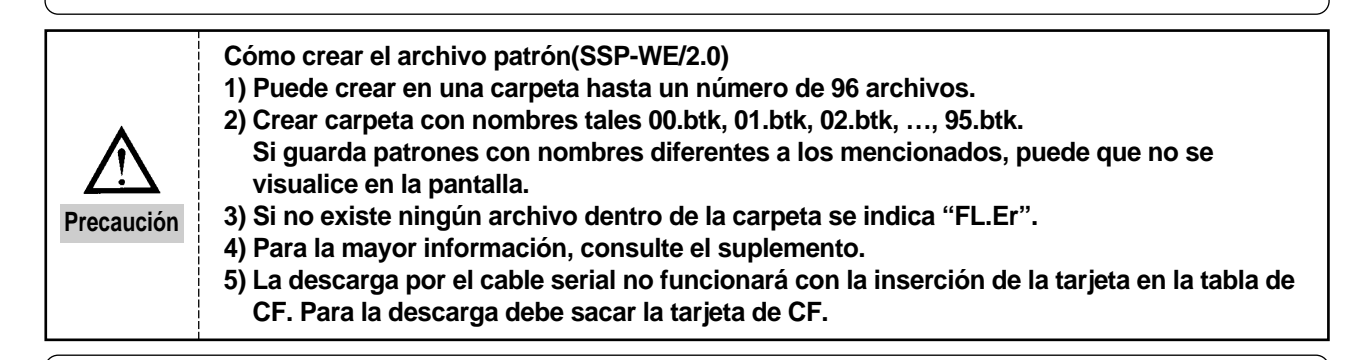

- F. Si pulsa la tecla P6, la pantalla se cambia a "r-33".
- G. Haciendo uso de la tecla +/FORWARD, avanzar de "r-33" a "r-40".
- H. Vuelva a pulsar la tecla <u>READY</u>, entonces se visualiza en la pantalla "doUn"y pasa al modo listo para descargar.
- I. Si pulsa Descargar CF, chequea si existe el CF. Si existe, se descarga los datos del patrón.

Finalizada la transmisión, se visualiza "End".

 Si hay error "CF.Er", compruebe la existencia del CF y vuelva a pulsar P1. La pantalla pasa al modo "doUn"y automáticamente se transmite los datos del patrón.

#### ◄ Precaución ▶

Se escucha un pitido cada vez que se transmite 1 paquete.

- J. Pulse **RESET** y en la pantalla se visualiza "CF--".
  - Para descargar otros patrones, repita los pasos de E a I.
  - Para descargar patrones de diferentes carpetas, repetir los pasos de D a I.
- K. Pulse SELECT, para volver al modo READY de costura.

#### ◄ Precaución ▶

Se visualiza el número de patrón guardado en la memoria.

L. Haciendo uso de la teclas +/FORWARD y -/BACK, seleccionar el número de patrón descargado.

M. Pulse READY y después el pedal para empezar a coser.

### 7-8) Instrucciones de uso del puerto de rotación inverse

- Uso possible en modelos: Serie B1254, serie B1263
- Instrucciones del uso

① Utilización de la señal de exportación de la clavija nº 9 de la 「Salida del aire a presión y cable de importación auxiliar (11 clavijas) 」 como señal de importación de la válvula eléctrica del solenoide de aire a presión.

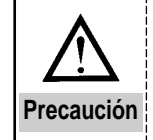

No disponible en el dispositivo de rotación inversa.

- (2) Creación del patron en SSP y creación del código de rotación inversa en la posición deseada.
- ③ Utilización del patrón creado descargado en la memoria ampliada.
- Método de descarga: Consulte en los puntos  $\lceil (5)$  Descarga del patrón desde un PDA (o PC) y  $\lceil (6)$  Descarga del patrón desde una tarjeta CF  $\downarrow$
- ④ Cuando la descarga se haya completado debe cambiar el parámetro para posibilitar la llamada mediante el número de memoria ampliada.

- Método de llamada: Consulte el punto (3) Instrucciones de uso del patrón ampliado

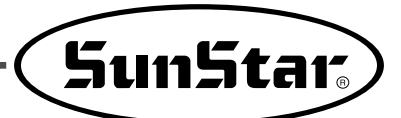

# 8

## Lista de errores

| No. | Indicación               | Explicación                                                                                                  | Sonidos<br>de aviso |
|-----|--------------------------|----------------------------------------------------------------------------------------------------|---------------------|
| 1   | Er01                     | Imsposibilidad de traer los patrones                                                                         | ×                   |
| 2   | Er02                     | Problemas en la disminución-ampliación                                                                       | Х                   |
| 3   | Er03                     | Problemas en la posición de la aguja                                                                         | Х                   |
| 4   | Er04                     | Problemas en el traslado                                                                                     | Х                   |
| 5   | Er05/Er55                | Problemas en la posición de prensatela                                                                       | Х                   |
| 6   | Er06                     | Problemas de que no se traslada al punto inicial de la costura X                                             | Х                   |
| 7   | Er16                     | Problemas de que no se traslada al punto inicial de la costura Y                                             | ×                   |
| 8   | Er36                     | Se ha soltado el cable del punto inicial o problemas en el sensor de los puntos iniciales de X-Y             | ×                   |
| 9   | Er07                     | Cuando la presión de aire sea menor de lo fijado (En casos de los modelos de presión con aire : mdalidad HA) | ×                   |
| 10  | Er08                     | Problemas de la versión ROM por la nueva tabla digital                                                       | ×                   |
| 11  | Er11                     | Problema en que no se puede ni bajar un elevar el agujero de la aguja                                        | X                   |
| 12  | Er12                     | Cuando no exista el ROM amplificado o cuando éste tiene problemas                                            | ×                   |
| 13  | Er13                     | Cuando el formato aún no se ha concluído                                                                     | ×                   |
| 14  | Er14                     | Mal funcionamiento del ventilador SPMS                                                                       | X                   |
| 15  | Er17                     | Se produce al exceder los datos en la descarga del SSP                                                       | ×                   |
| 16  | Er15/52                  | Fallo de reconocimiento del tipo del motor principal                                                         | Х                   |
| 17  | Er33                     | Error de comunicación del pivote                                                                             | 0                   |
| 18  | Er42                     | Error de EEPROM                                                                                              | 0                   |
| 19  | 60, 61                   | Problema en la conexión del Sincronizador                                                                    | 0                   |
| 20  | 126                      | Problema en la secuencia del motor eje principal                                                             | 0                   |
| 21  | 127                      | Error en la codificación AB                                                                                  | 0                   |
| 22  | 128                      | Error en la codificación RST                                                                                 | 0                   |
| 23  | 129                      | Extralimitación de la capacidad del motor principal                                                          | 0                   |
| 24  | 130                      | Problemas en la señalización del sincronizador                                                               | 0                   |
| 25  | 131                      | Error de sobrecarga                                                                                          | 0                   |
| 26  | 132                      | Error de Lógica                                                                                              | 0                   |
| 27  | 133                      | Error de IPM                                                                                                 | 0                   |
| 28  | 9999                     | Error de tipo en el motor del eje principal                                                                  | 0                   |
| 29  | EEPr                     | EEPROM Error                                                                                                 | 0                   |
| 30  | CE17, LC18<br>BC20, AC19 | Error de comunicación el el circuito interno de la table CPU                                                 | 0                   |
| 31  | oPEN                     | Se ocurre con la cabeza localizada lateralmente en el modelo de conexión directa                             | 0                   |
| 32  | orLd                     | Tensión excesiva                                                                                             | 0                   |
| 33  | UrLd                     | Baja tensión                                                                                                 | 0                   |
| 34  | End                      | Avisa que el contador está en "0"                                                                            | X                   |

#### [Pieza adicional B1254 SCH]

| No. | Indicación | Explicación                                                                                                    | Sonidos<br>de aviso |
|-----|------------|----------------------------------------------------------------------------------------------------|---------------------|
| 35  | Er45       | Error del sensor de chequeo del cilindro para corte del alambre inferior                                                          | 0                   |
| 36  | Er46       | Error del sensor de chequeo del cilindro de movimiento izq/dcha para corte del alambre superior                                   | 0                   |
| 37  | Er47       | Error del sensor de chequeo situado en la parte superior del cilindro de movimiento arriba/abajo para corte del alambre superior  | 0                   |
| 38  | Er48       | Error del sensor de chequeo situado en la parte inferior del cilindro del movimiento arriba/abajo para corte del alambre superior | 0                   |

\*\* En el apartado de sonidos de aviso,  $\bigcirc$ : Suena el timbre / × : No suena el timbre

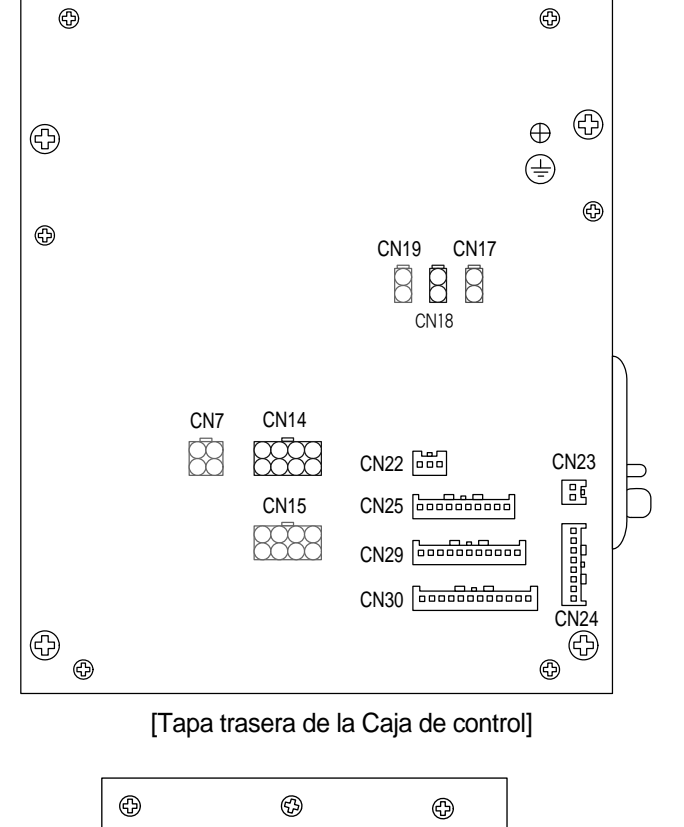

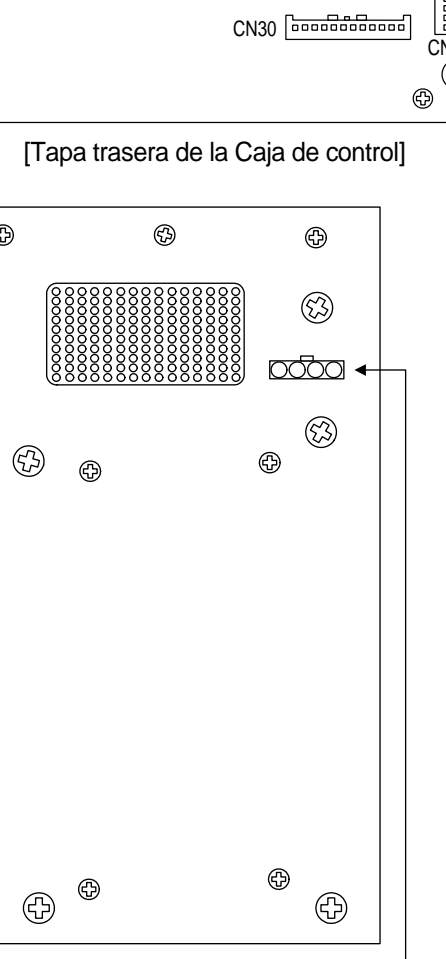

[Tapa lateral izquierda de la Caja de control]

| Nombre del cable                      | Máquina | Caja de control |
|---------------------------------------|---------|-----------------|
| Cable de entrada del voltaje exterior | 2       | -               |

| Nombre del cable                                         | Máquina | Caja de control |
|----------------------------------------------------------|---------|-----------------|
| Cable del solenoide prensatela                           | 18      | CN17            |
| Cable del solenoide cortahilo                            | 17      | CN18            |
| Cable del solenoide retirahilo                           | 20      | CN19            |
| Cable de conexión media del motor(SANYO) eje pricipal    | 16      | CN7             |
| Cable de conexión media del motor de paso X              | 8       | CN14            |
| Cable de conexión media del motor de paso Y              | 9       | CN15            |
| Aplicar al usar el punto láser                           | -       | CN22            |
| Cable de salto del pedal                                 | 14      | CN23            |
| Cable de entrada del interruptor pedal                   | 13      | CN24            |
| Cable del interruptor de<br>seguridad del cabezal        | 22      | CN25            |
| Cable de salida y entrada<br>auxiliar de presión de aire | 2)      | CN29            |
| Cable del sensor punto origen XY                         | 1       | CN30            |

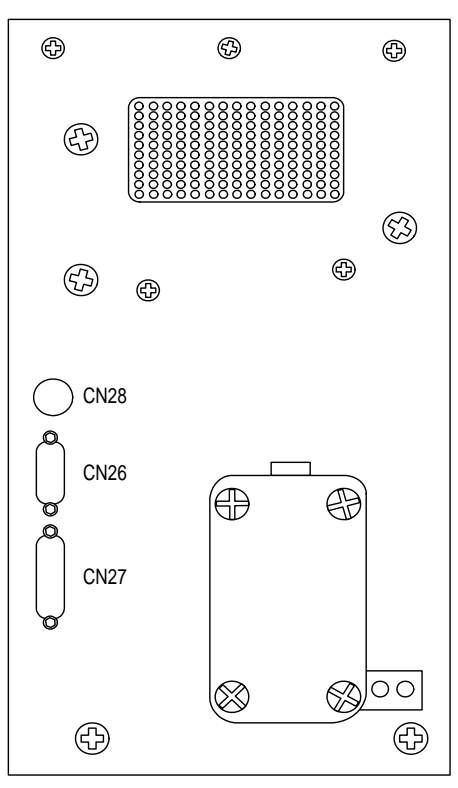

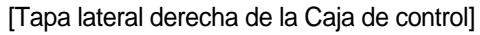

| Nombre del cable                                                 | Máquina | Caja de control |
|------------------------------------------------------------------|---------|-----------------|
| Cable de entrada del<br>codificador (SANYO) del eje<br>principal | (15     | CN26            |
| Cable de conexión del panel de operación                         | 7       | CN27            |
| Cable de entrada de Syncro<br>(Uso exclusivo para tipo correa)   | -       | CN28            |

\* Modo de conexión del conectador en la Caja de Control (Modelo de conexión directa) (C(D) - Serie)

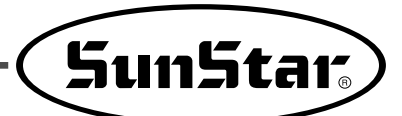

[Instrucciones para la conexión de entrada principal externa en caso de uso de la línea térmica para el corte de hilo]

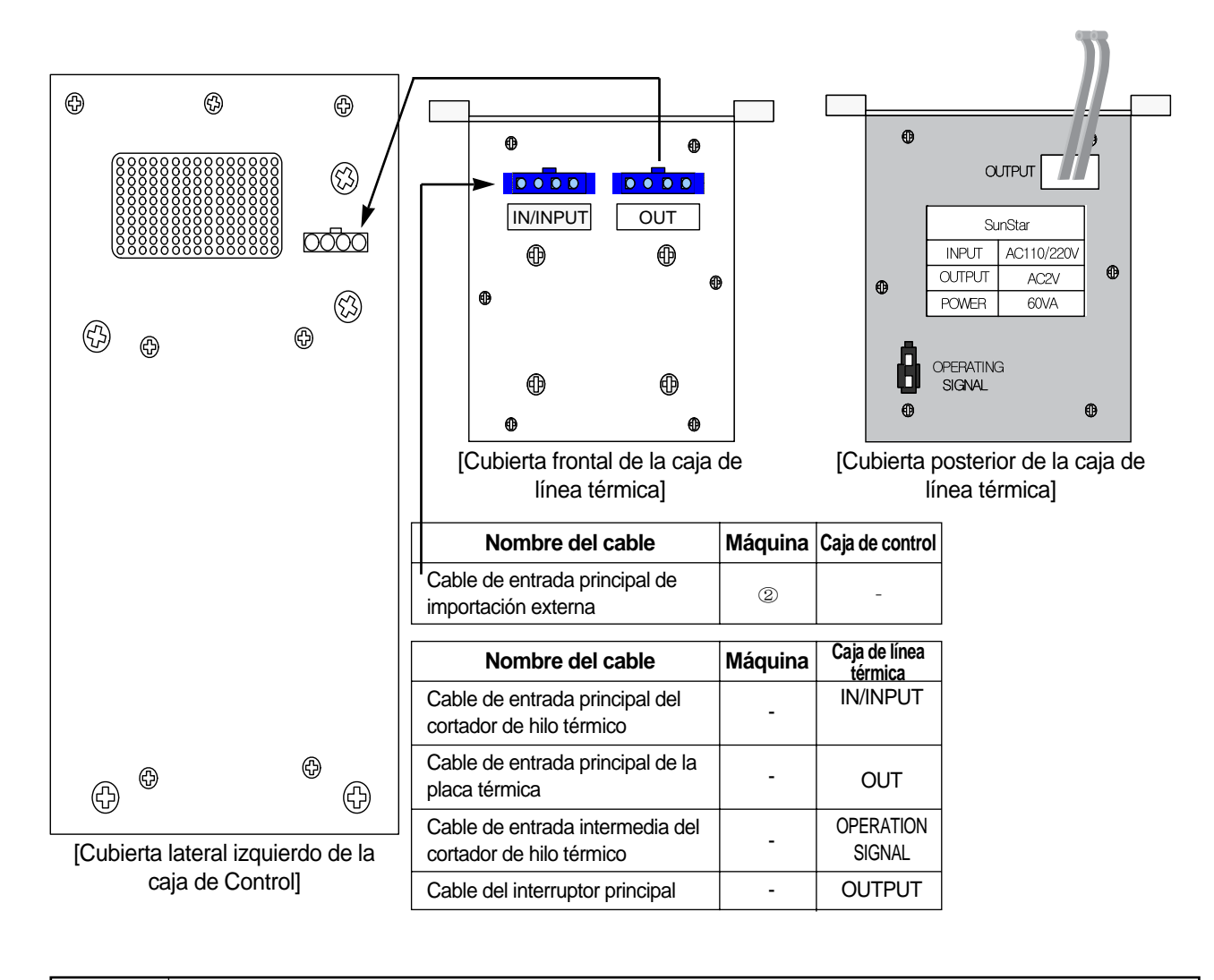

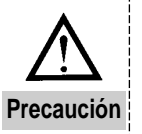

Los detalles consulte en el manual del cortador de hilo térmico

ón

#### ▶ Diagrama de la Serie SPS/C,D-12XX

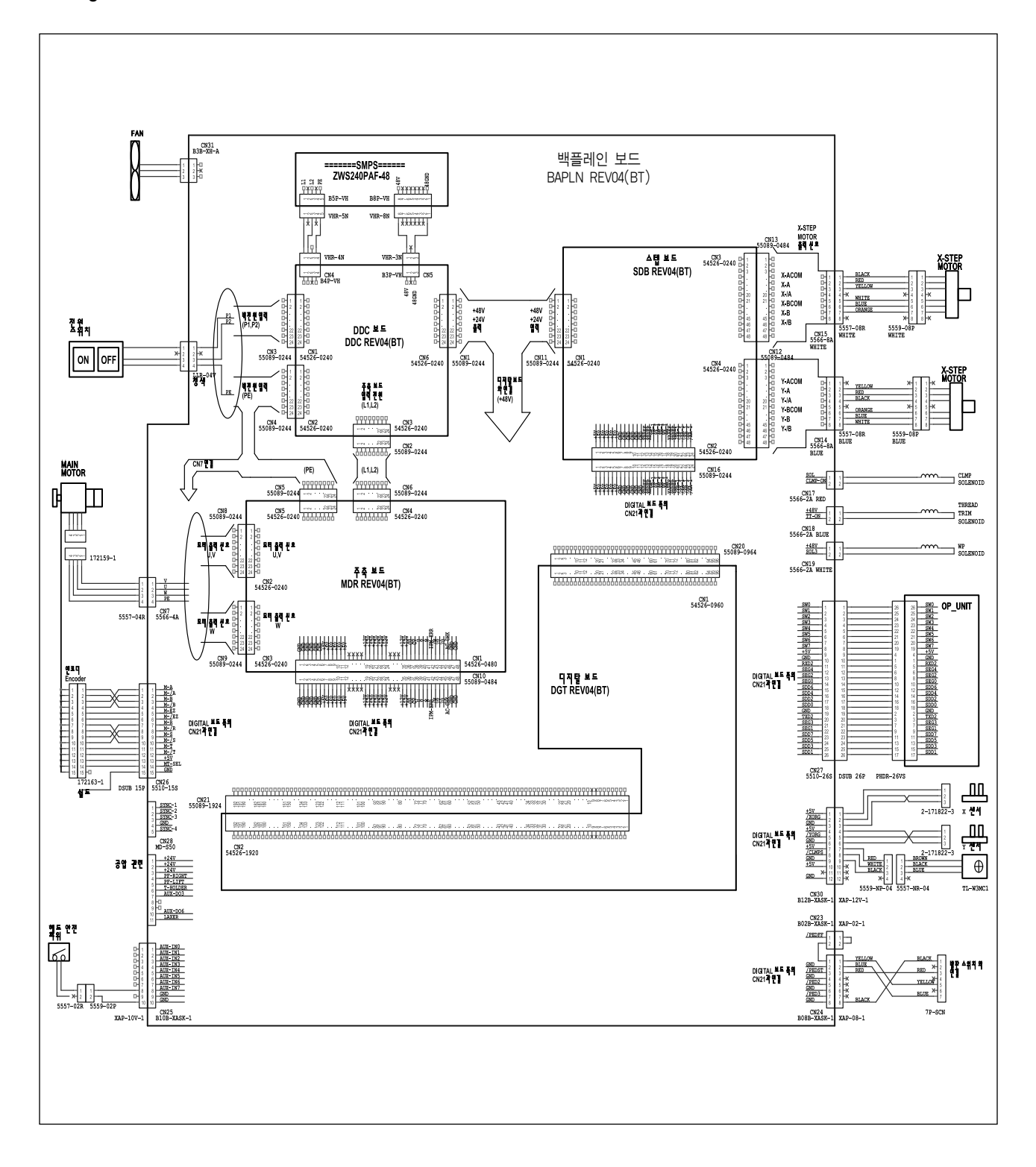

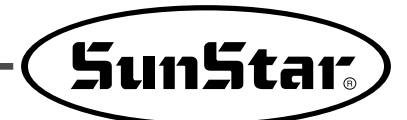

## Lista de patrones y selección del límite

## 9-1) B1201 Series

9

| Anliegoión                     | No   | Diseño                                   | Numero de | Area de | costura | Anlicación No |                        | No Diseño                 |                                        | Numero de    | Area de     | costura |         |
|--------------------------------|------|------------------------------------------|-----------|---------|---------|---------------|------------------------|---------------------------|----------------------------------------|--------------|-------------|---------|---------|
| Aplication                     | 110. | Discrito                                 | puntadas  | X(mm)   | Y(mm)   |               | Aplication             | NO.                       | 015                                    | cho          | puntadas    | X(mm)   | Y(mm)   |
|                                | 1    |                                          | 28        | 10      | 2       |               |                        | 18                        |                                        |              | 28          | 10      | 0       |
|                                | 2    |                                          |           | 16      | 2.5     |               |                        | 19                        |                                        |              | 20          | 25      | 0       |
|                                | 3    | MMMMM                                    | 36        | 10      | 2       |               | Línea<br>recta         | 20                        | ************************************** |              | 36          | 25      | 0       |
|                                | 4    | 1444444                                  |           | 16      | 2.5     |               |                        | 21                        | ~~~~~~~~~~~~~~~~~~~~~~~~~~~~~~~~~~~~~~ |              | 41          | 25      | 0       |
| Para<br>materiales             | 5    | <b>WWWWW</b>                             |           | 10      | 2       |               |                        | 22                        |                                        |              | 44          | 35      | 0       |
| pesados y<br>normales          | 6    | MM                                       | 12        | 16      | 2       |               | Semicírculo            | 31                        | <b>1444</b>                            | WAAAAAAA     | 42          | 11      | 7       |
|                                | 7    |                                          | 42        | 16      | 2.5     |               |                        | 32                        | WWWWW                                  |              | 42          | 11      | 7       |
|                                | 8    | MMMMM                                    |           | 24      | 3       |               | Na                     |                           |                                        | Vertical     | 05          | _       | 00      |
|                                | 9    | ₽ <del>₩₩₩₩₩</del> ₩                     | 56        | 24      | 3       |               | NO.                    | NO.                       |                                        | 24           | 25          |         | 20      |
|                                | 10   | 144444444444444444444444444444444444444  | 64        | 24      | 3       |               | Diseñ                  | 0                         |                                        |              | WWWW<br>WWW |         |         |
|                                | 11   |                                          | 21        | 6       | 2.5     |               |                        |                           | ي<br>مو                                | 26           | 12          |         | 56      |
| Para<br>materiales<br>delgados | 12   | MMMM                                     | 28        | 6       | 2.5     |               | Area de X<br>costura y | ( (mm)<br>( (mm)          | 4 20                                   | 4 20         | 42          |         | 4 20    |
|                                | 13   | 12.4.4.4.4.4.4.4.4.4.4.4.4.4.4.4.4.4.4.4 | 36        | 6       | 25      |               |                        |                           | Lir                                    | nea vertical |             |         |         |
|                                |      |                                          | 00        | •       | 2.0     |               | No.                    |                           | 27                                     | 28           | 29          |         | 30      |
|                                | 14   |                                          | 14        | 8       | 2       |               |                        |                           | **/<br>•                               | ÅÅ           |             |         |         |
| Para<br>tejidos de<br>punto    | 15   |                                          | 21        | 8       | 2       |               | Diseñ                  | 0                         | 0<br>0<br>0<br>0                       |              |             | •       |         |
|                                | 16   |                                          | 28        | 8       | 2       |               |                        |                           | j/r                                    | Į Į          | 4           |         | V.      |
| Para línea                     | 17   |                                          | 21        | 10      | 0       |               | Numero de pu           | u <b>ntadas</b><br>( (mm) | 18<br>0                                | 0            | 1 0         |         | 28<br>0 |
| 10014                          |      |                                          |           |         |         |               | costura y              | ′ (mm)                    | 20                                     | 10           | 20          |         | 20      |

### 9-2) B1202 Series

| N٥             | Dotrón | N٥       | Nivel de | e cosido | N  | 0              | Dotrán         | N٥       | Nivel de | e cosido |  |
|----------------|--------|----------|----------|----------|----|----------------|----------------|----------|----------|----------|--|
| Patrón         | Fallon | de hilos | X (mm)   | Y (mm)   | Pa | atrón          | Fallon         | de hilos | X (mm)   | Y (mm)   |  |
| 1              |        | 6-6      | 3.4      | 3.4      |    | 18             |                | 6        | 3.4      | 0        |  |
| 2              |        | 8-8      | 3.4      | 3.4      |    | 19             |                | 8        | 3.4      | 0        |  |
| 3              |        | 10-10    | 3.4      | 3.4      |    | 20             |                | 10       | 3.4      | 0        |  |
| 4              |        | 12-12    | 3.4      | 3.4      |    | 21             |                | 12       | 3.4      | 0        |  |
| 5 <b>*</b>     |        | 6-6      | 3.4      | 3.4      |    | 22             |                | 16       | 3.4      | 0        |  |
| 6 <b>*</b>     |        | 8-8      | 3.4      | 3.4      |    | 23             |                | 6        | 0        | 3.4      |  |
| 7 <b>*</b>     |        | 10-10    | 3.4      | 3.4      |    | 24             |                | 10       | 0        | 3.4      |  |
| 8 <b>*</b>     |        | 12-12    | 3.4      | 3.4      |    | 25             |                | 12       | 0        | 3.4      |  |
| 9              | Z      | 6-6      | 3.4      | 3.4      |    | 26             | $(\mathbf{n})$ | 6-6      | 3.4      | 3.4      |  |
| 10             | Z      | 8-8      | 3.4      | 3.4      |    | 27             | $(\mathbf{n})$ | 10-10    | 3.4      | 3.4      |  |
| 11             | Z      | 10-10    | 3.4      | 3.4      |    | <b>*</b><br>28 |                | 6-6      | 3.4      | 3.4      |  |
| 12             | ×      | 6-6      | 3.4      | 3.4      |    | 29 <b>*</b>    |                | 10-10    | 3.4      | 3.4      |  |
| 13             | ×      | 8-8      | 3.4      | 3.4      |    | 30             |                | 5-5-5    | 2.9      | 2.5      |  |
| 14             | ×      | 10-10    | 3.4      | 3.4      |    | 31             |                | 8-8-8    | 2.9      | 2.5      |  |
| <b>*</b><br>15 | X      | 6-6      | 3.4      | 3.4      |    | 32             |                | 5-5-5    | 2.9      | 2.5      |  |
| 16*            | X      | 8-8      | 3.4      | 3.4      |    | 33             |                | 8-8-8    | 2.9      | 2.5      |  |
| 17*            | X      | 10-10    | 3.4      | 3.4      |    |                |                |          |          |          |  |

\* La manifestación y la reducción del rango (x e y) del estandar de coser demuestra como 100%. 66 muestras incluyendo las 33 muestras proveidas adicionalmente.

\* En caso de las muestras com las marcas "\*" de las muestras del número de costuras, la leva se corta despues de terminar la primera costurapara remover la linera de la muestra de costuras. En caso del SPS/C(SPS/D)-B1202-01 y el 02, presiona el pedal una vez mas despues de terminar la primera costura, o continuamente presiona y suelta el pedal hasta comenzar la segunda costura. En caso del SPS/C(SPS/D)-B1202-03, solo presiona una vez el pedal.

A. Si la distancia central entre los usos de los agujeros de los botones no confirman con el nivel del rango del No. de muestra de la costura, aumente o diminuya el tango de la costura para ajustarla.

- B. Después de que el No. de muestra de la costura y el rango e la costura (X,Y) se hayan cambiado, no olvide de revisar si el punto del hilo confirma en el agurero del botón con la confirmación del [Checking Pattern Shape].
- C. Proporcione el aumento y el diminutivo de acuerdo el rango de costura

| Área de cosido X, Y(mm) | 2.4 | 2.6 | 2.8 | 3.0 | 3.2 | 3.4 | 3.6 | 4.0 | 4.3 | 4.5 | 4.7 | 5.2 | 5.6 | 6.0 | 6.2 | 6.4 |
|-------------------------|-----|-----|-----|-----|-----|-----|-----|-----|-----|-----|-----|-----|-----|-----|-----|-----|
| Aumento y reducción     | 71  | 76  | 82  | 88  | 94  | 100 | 106 | 118 | 126 | 132 | 138 | 153 | 165 | 176 | 182 | 188 |

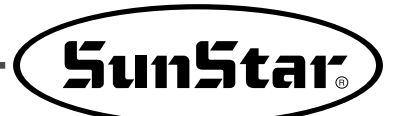

## 9-3) B1254 Series

| NI0 | Patrón                                                                                                    | Мо        | N⁰     | Área de        | costura       | NI0    | Patrón                                                                                                    | Мо      | N⁰     | Área de                      | costura | NI0                                                                                                    | Patrón                                                                                                    | Мо    | N⁰     | Área de        | costura       |
|-----|----------------------------------------------------------------------------------------------------|-----------|--------|----------------|---------------|--------|----------------------------------------------------------------------------------------------------|---------|--------|------------------------------|---------|----------------------------------------------------------------------------------------------------|----------------------------------------------------------------------------------------------------|-------|--------|----------------|---------------|
| IN- | Failon                                                                                                    | delo      | Patrón | Horizontal(mm) | Vertical (mm) | IN-    | Fallon                                                                                                    | delo    | Patrón | Horizontal(mm) Vertical (mm) |         | IN <sup>2</sup>                                                                                                    |                                                                                                    |       | Patrón | Horizontal(mm) | Vertical (mm) |
| 33  |                                                                                                    | B1254     | 75     | 50             | 40            | 34     | <b></b>                                                                                                    | B1254   | 59     | 45                           | 29      | 35                                                                                                    | **********                                                                                                    | B1254 | 59     | 30             | 40            |
|     | \$<br>•<br>•                                                                                                    | B1263     | 75     | 50             | 40            | 04     |                                                                                                    | B1263   | 59     | 45                           | 29      | 55                                                                                                    |                                                                                                    | B1263 | 59     | 30             | 40            |
| 36  | 36                                                                                                    | B1254     | 139    | 50             | 30            | 37     |                                                                                                    | B1254   | 159    | 50                           | 40      | 38                                                                                                    |                                                                                                    | B1254 | 155    | 30             | 35            |
|     |                                                                                                    | B1263     | 139    | 50             | 30            |        |                                                                                                    | B1263   | 159    | 50                           | 40      |                                                                                                    |                                                                                                    | B1263 | 155    | 30             | 35            |
| 39  |                                                                                                    | B1254     | 219    | 50             | 40            | 40     |                                                                                                    | B1254 2 | 229    | 50                           | 40      | 41                                                                                                    |                                                                                                    | B1254 | 335    | 45             | 40            |
|     |                                                                                                    | B1263     | 219    | 50             | 40            |        |                                                                                                    | B1263   | 229    | 50                           | 40      |                                                                                                    | ₩₩₩₩₩                                                                                                    | B1263 | 335    | 45             | 40            |
| 12  |                                                                                                    | B1254     | 397    | 50             | 40            | 43     |                                                                                                    | B1254   | 84     | 30                           | 30      | 44                                                                                                    |                                                                                                    | B1254 | 147    | 35             | 40            |
|     |                                                                                                    | B1263     | 397    | 50             | 40            |        |                                                                                                    | B1263   | 84     | 30                           | 30      |                                                                                                    |                                                                                                    | B1263 | 147    | 35             | 40            |
| 45  |                                                                                                    | B1254     | 56     | 33             | 30            | 16     |                                                                                                    | B1254   | 56     | 35                           | 35      | 47                                                                                                    |                                                                                                    | B1254 | 74     | 36             | 36            |
|     |                                                                                                    | B1263     | 56     | 33             | 30            |        |                                                                                                    | B1263   | 56     | 35                           | 35      | -11                                                                                                    | B1                                                                                                    | B1263 | 74     | 36             | 36            |
| 48  | *****                                                                                                    | B1254     | 78     | 8              | 35            | 10     |                                                                                                    | B1254   | 116    | 31                           | 31      | 50                                                                                                    | NUMBER OF STREET, STREET, STRE | B1254 | 109    | 28             | 28            |
| 40  |                                                                                                    | B1263     | 78     | 8              | 35            | 45     |                                                                                                    | B1263   | 116    | 31                           | 31      | 50 MMMMMMMMMMMMMMMMMMMMMMMMMMMMMMMMMMMM                                                                                                    | B1263                                                                                                    | 109   | 28     | 28             |               |
| 51  | I HANNEL I                                                                                                    | B1254     | 136    | 28             | 28            | 52     | Children and Children and Child | B1254   | 122    | 40                           | 28      | 50                                                                                                    |                                                                                                    | B1254 | 152    | 34             | 31            |
|     | THE REAL PROPERTY AND A DECEMBER OF A DECEMBER OF A DECEMBER | B1263 136 | 28     | 28             | 52            | ANTINA | B1263                                                                                                    | 122     | 40     | 28                           | 00      | THIN AND THE TOP OF THE TOP OF TOP OF THE TOP OF TOP OF T | B1263                                                                                                    | 152   | 34     | 31             |               |
| 54  |                                                                                                    | B1254     | 142    | 40             | 24            | 55     |                                                                                                    | B1254   | 65     | 30                           | 8       |                                                                                                    |                                                                                                    | B1254 | 65     | 8              | 30            |
| 54  | THIN WWW.WWWWW                                                                                                    | B1263     | 142    | 40             | 24            | 55     |                                                                                                    | B1263   | 65     | 30                           | 8       | 50                                                                                                    |                                                                                                    | B1263 | 65     | 8              | 30            |

| Materiales                      | No. | Patrón                                 | N⁰<br>Patrón | Área de<br>Horizontal(mm) | costura<br>Vertical (mm) | Materiales               | No.                           | Pa            | trón                                   | N⁰<br>Patrón | Área de<br>Horizontal(mm)        | e costura<br>Vertical (mm) |
|---------------------------------|-----|----------------------------------------|--------------|---------------------------|--------------------------|--------------------------|-------------------------------|---------------|----------------------------------------|--------------|----------------------------------|----------------------------|
|                                 | 1   |                                        | - 00         | 10                        | 2                        |                          | 18                            |               |                                        |              | 10                               | 0                          |
|                                 | 2   |                                        | 28           | 16                        | 2.5                      |                          | 19                            | ****          |                                        | - 28         | 25                               | 0                          |
|                                 | 3   | HAMMAN                                 | - 36         | 10                        | 2                        | Línea                    | 20                            |               |                                        | 36           | 25                               | 0                          |
|                                 | 4   |                                        |              | 16                        | 2.5                      |                          | 21                            |               | ~~~~~~~~~~~~~~~~~~~~~~~~~~~~~~~~~~~~~~ |              | 25                               | 0                          |
| Material<br>pesado y<br>normal. | 5   | <b>WWWWWW</b>                          | - 42         | 10                        | 2                        |                          | 22                            | •••••<br>•••• | ~~~~~~~~~~~~~~~~~~~~~~~~~~~~~~~~~~~~~~ |              | 35                               | 0                          |
|                                 | 6   | Ĩ₩₩₩₩₩₩₩                               |              | 16                        | 2                        | Línea                    | 31                            | Į¥₩           | WAAAAN<br>                             | 42           | 11                               | 7                          |
|                                 | 7   |                                        |              | 16                        | 2.5                      | vertical.                | 32                            | ₩₩<br>×       |                                        | 42           | 11                               | 7                          |
|                                 | 8   |                                        |              | 24                        | 3                        | Na                       |                               | 00            | Vertical                               | 05           |                                  | 00                         |
|                                 | 9   | P <del>WWWWW</del> WWWWWW              | 56           | 24                        | 3                        | NO.                      |                               | 23            | 24                                     | 23           | -0<br>-20<br>-20<br>-20<br>-20   |                            |
|                                 | 10  | 14444444444444444444444444444444444444 | 64           | 24                        | 3                        | Patró                    | ón                            |               |                                        |              | >0<br>>0<br>>0<br>>0<br>>0<br>>0 |                            |
|                                 | 11  |                                        | 21           | 6                         | 2.5                      |                          |                               |               |                                        |              | >0<br>>0<br>>0<br>>0             | MMM                        |
| Material                        | 10  | N X X X X X X M                        | 28           | 6                         | 2.5                      | Nº Pat<br>Área de H      | t <b>rón</b><br>prizontal(mm) | 28            | 36                                     | 42           |                                  | 56<br>4                    |
| ligero.                         | 12  |                                        |              |                           |                          | costura V                | ertical (mm)                  | 20            | 20                                     | 20           |                                  | 20                         |
|                                 | 13  | 1 <del>44444444</del> 4                | 36           | 6                         | 2.5                      |                          | Línea vertical                |               |                                        |              |                                  |                            |
|                                 |     |                                        |              |                           |                          | No.                      |                               | 27            | 28                                     | 29           | 8                                | 30                         |
|                                 | 14  |                                        | 14           | 8                         | 2                        |                          |                               |               | Å.                                     | é            | •                                | <u>A</u> A                 |
| Género<br>de<br>puntos.         | 15  |                                        | 21 8         |                           | 2 Pa                     |                          | ón                            |               | 1                                      | •<br>•       |                                  |                            |
|                                 | 16  | WWWW                                   | 28 8 2       |                           |                          | ,                        | j/je                          | ŴŴ            |                                        |              |                                  |                            |
| Línea                           | 17  |                                        | 21           | 10                        | 0                        | Area de Ho<br>Area de Ho | prizontal(mm)                 | 18<br>0<br>20 | 2<br>0<br>10                           | 1 0          |                                  | 28<br>0<br>20              |

Nota: 1. Desde el patrón número 33 hasta el 56, se utilizan para realizar etiquetas, hacer costura forma de la ola, etc.

2. Los patrones desde el número 1 hasta 32 son para realizar trabajos de Bartack. Utilice el calibrador adecuado para ello. (Utilice la caja estándar de la bobina y el gancho de la lanzadera en la hora de realizar Bartack).

(Los patrones desde el número 1 hasta 3 y del 47 al 56, deben operar a baja velocidad, por debajo de los 2,200spm).

3. A la hora de trabajar en Bartack, dependiendo de la tela y otras condiciones, puede llegar a producir inestabilidad en la máquina. Por lo tanto, para evitar este problema nuestra empresa recomienda a utilizar la serie SPS/C(D)-B1201.

4. Además de los 56 patrones que se han mencionado, puede adicionalmente suministrar 43 patrones más. (Máximo 99 patrones).

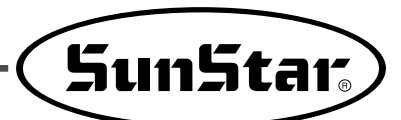

| Número del  | Número de                                                                                                    | Especifica                          | ción del diseño                      | del agujero        | Patrón de | A guia usada | Forma da patrón da costura |  |  |
|-------------|----------------------------------------------------------------------------------------------------|-------------------------------------|--------------------------------------|--------------------|-----------|--------------|----------------------------|--|--|
| programa    | costura                                                                                                    | Diámetro externo del agujero (Ø)    | Diámetro interno del agujero(Ø)      | Número de puntadas | costura   | Aguja usada  | Porma de paron de costura  |  |  |
| 33          | -                                                                                                    |                                     |                                      | 94                 | (a)       |              | (a) START END              |  |  |
| 34          |                                                                                                    |                                     |                                      | 104                | b         |              |                            |  |  |
| 35          |                                                                                                    |                                     | 2                                    | 114                | ©         |              |                            |  |  |
| 36          | 2 vueltas                                                                                                    |                                     |                                      | 124                | Ø         |              |                            |  |  |
| 37          |                                                                                                    | 8                                   |                                      | 134                | e         |              | Número de puntadas : 94    |  |  |
| 38          |                                                                                                    | 0                                   |                                      | 94                 | (a)       | _            |                            |  |  |
| 39          |                                                                                                    |                                     |                                      | 104                | b         |              |                            |  |  |
| 40          |                                                                                                    |                                     | 3                                    | 114                | ©         |              |                            |  |  |
| 41          |                                                                                                    |                                     |                                      | 124                | Ø         |              | Número de puntadas : 104   |  |  |
| 42          |                                                                                                    |                                     |                                      | 134                | e         |              | © START END                |  |  |
| 43          |                                                                                                    |                                     |                                      | 94                 | (a)       | -            |                            |  |  |
| 44          |                                                                                                    |                                     |                                      | 104                | b         |              |                            |  |  |
| 45          |                                                                                                    |                                     | 2                                    | 114                | ©         |              | Número de puntadas :114    |  |  |
| 46          |                                                                                                    |                                     |                                      | 124                | Ø         | DP×5 #14     | (d) START END              |  |  |
| 47          |                                                                                                    | 0                                   |                                      | 134                | e         |              |                            |  |  |
| 48          |                                                                                                    | 9                                   |                                      | 94                 | (a)       |              |                            |  |  |
| 49          |                                                                                                    |                                     |                                      | 104                | b         |              | Número de puntadas :124    |  |  |
| 50          |                                                                                                    |                                     | 3                                    | 114                | ©         |              | © START END                |  |  |
| 51          |                                                                                                    |                                     |                                      | 124                | Ø         | DP×5 #17     |                            |  |  |
| 52          |                                                                                                    |                                     |                                      | 134                | e         |              |                            |  |  |
| 53          |                                                                                                    |                                     |                                      | 94                 | a         | DP×5 #18     |                            |  |  |
| 54          |                                                                                                    |                                     | 2                                    | 104                | b         |              | Número de puntadas : 134   |  |  |
| 55          |                                                                                                    |                                     |                                      | 114                | ©         |              |                            |  |  |
| 56          |                                                                                                    |                                     |                                      | 124                | Ø         |              |                            |  |  |
| 57          |                                                                                                    |                                     |                                      | 134                | e         |              |                            |  |  |
| 58          |                                                                                                    |                                     |                                      | 160                | ſ         |              | Número de puntadas : 160   |  |  |
| 59          |                                                                                                    | 10                                  |                                      | 170                | 9         |              | 9 START END                |  |  |
| 60          |                                                                                                    |                                     |                                      | 180                | h         |              |                            |  |  |
| 61          |                                                                                                    |                                     |                                      | 94                 | a         |              |                            |  |  |
| 62          |                                                                                                    |                                     |                                      | 104                | b         |              | Número de puntadas : 170   |  |  |
| 63          |                                                                                                    |                                     | 3                                    | 114                | ©         |              | 6 START END                |  |  |
| 64          |                                                                                                    |                                     |                                      | 124                | Ø         | 1            |                            |  |  |
| 65          | 1                                                                                                    |                                     |                                      | 134                | e         | 1            |                            |  |  |
| 66          | 1                                                                                                    |                                     |                                      | 160                | Ð         | 1            | Número de puntadas: 180    |  |  |
| 67          | 1                                                                                                    | 11                                  | 2                                    | 170                | 9         | 1            |                            |  |  |
| 68          | 1                                                                                                    |                                     |                                      | 180                | h         | 1            |                            |  |  |
| Aviso       | <ul> <li>1.En la salida desde la fábrica, la llamada no es posible puesto que el número de patrón está configurado de manera que posible la llamada, por tanto configure cada número de patrón que desee usar (Ver manual).</li> <li>2. Compruebe la forma del patrón, y verifique si la aguja no interfiere con la placa prensatelas. (Ver manual)</li> </ul> |                                     |                                      |                    |           |              |                            |  |  |
| Observación | 1. Al usar la a<br>2. Al usar la a                                                                                                    | guja DPx5 #14, u<br>guja DPx5 #16~# | aguja LK (1.6).<br>ca de aguja M (2. | 0).                |           |              |                            |  |  |

## 9-4) Para dispositivo de sujeción del agujero (HP, HP II)

| Número del            | Número de                                                                                                    | Especifica                       | ción del diseño d               | lel agujero        | Patrón de  |             |                            |  |
|-----------------------|----------------------------------------------------------------------------------------------------|----------------------------------|---------------------------------|--------------------|------------|-------------|----------------------------|--|
| programa              | costura                                                                                                    | Diámetro externo del agujero (Ø) | Diámetro interno del agujero(Ø) | Número de puntadas | costura    | Aguja usada | Forma de patrón de costura |  |
| 69                    |                                                                                                    |                                  |                                 | 94                 | (j)        |             |                            |  |
| 70                    |                                                                                                    |                                  |                                 | 104                | Û          |             | (i) START END              |  |
| 71                    |                                                                                                    |                                  | 2                               | 114                | ĸ          |             |                            |  |
| 72                    |                                                                                                    |                                  |                                 | 124                | 0          |             |                            |  |
| 73                    |                                                                                                    | 0                                |                                 | 134                | m          |             | Number of Stitches : 94    |  |
| 74                    |                                                                                                    | 0                                |                                 | 94                 | (j)        |             | ① START END                |  |
| 75                    | Número de<br>costura                                                                                                    |                                  |                                 | 104                | Û          |             |                            |  |
| 76                    |                                                                                                    |                                  | 3                               | 114                | ĸ          |             |                            |  |
| 77                    |                                                                                                    |                                  |                                 | 124                | 0          |             | Number of Stitches : 104   |  |
| 78                    |                                                                                                    |                                  |                                 | 134                | 0          |             | © START END                |  |
| 79                    |                                                                                                    |                                  |                                 | 94                 | (j)        |             |                            |  |
| 80                    |                                                                                                    |                                  |                                 | 104                | (j)        | DP×5 #14    |                            |  |
| 81                    |                                                                                                    |                                  | 2                               | 114                | ĸ          |             | Number of Stitches : 114   |  |
| 82                    |                                                                                                    |                                  |                                 | 124                | ()         |             | () START END               |  |
| 83                    | 1 vuelta                                                                                                    | 0                                |                                 | 134                | $\bigcirc$ |             |                            |  |
| 84                    |                                                                                                    | 9                                |                                 | 94                 | (j)        |             |                            |  |
| 85                    |                                                                                                    |                                  |                                 | 104                | (j)        | DP×5 #17    | Number of Stitches : 124   |  |
| 86                    |                                                                                                    |                                  | 3                               | 114                | k          |             | m START END                |  |
| 87                    |                                                                                                    |                                  |                                 | 124                | 0          | DP×5 #18    |                            |  |
| 88                    |                                                                                                    |                                  |                                 | 134                | (1)        |             |                            |  |
| 89                    |                                                                                                    |                                  |                                 | 94                 | (j)        | -           |                            |  |
| 90                    |                                                                                                    |                                  | 2                               | 104                | (j)        |             | Number of Stitches - 134   |  |
| 91                    |                                                                                                    |                                  |                                 | 114                | k          |             |                            |  |
| 92                    |                                                                                                    |                                  |                                 | 124                | 0          |             |                            |  |
| 93                    |                                                                                                    |                                  |                                 | 134                | (1)        |             |                            |  |
| 94                    |                                                                                                    | 10                               |                                 | 94                 | (j)        |             |                            |  |
| 95                    |                                                                                                    |                                  |                                 | 104                | (j)        |             |                            |  |
| 96                    |                                                                                                    |                                  | 3                               | 114                | K          |             |                            |  |
| 97                    |                                                                                                    |                                  |                                 | 124                | 0          |             |                            |  |
| 98                    |                                                                                                    |                                  |                                 | 134                | (1)        |             |                            |  |
| Pattern how<br>to use | <ul> <li>Estado de funcionamiento</li> <li>1. Encienda la máquina presionando la tecla Ready y Reset pulse la tecla Ay luego pulse la tecla<br/>+/FORWARD donde aparecerá en pantalla "A-03".</li> <li>2. Presione la tecle Ready e indice el valor de la configuración actual.<br/>Indicación @: Número de patrón; Indicación (b: 0 Llamada no posible, 1: Llamada posible</li> <li>3. Presione la tecla SELECT y configure Indicación (a) "1" → "33".</li> <li>4. Presione la tecla +/FORWARD y configure Indicación (b) "0" -&gt; "1".</li> <li>5. Presione la tecla SELECT y configure Indicación (a) "33"→ "34".</li> <li>6. Presione la tecla +/FORWARD y configure Indicación (b) "0" -&gt; "1".</li> <li>7. Guarde con la tecla Ready</li> </ul> |                                  |                                 |                    |            |             |                            |  |
|                       | r                                                                                                    | A-03                             |                                 |                    |            |             |                            |  |

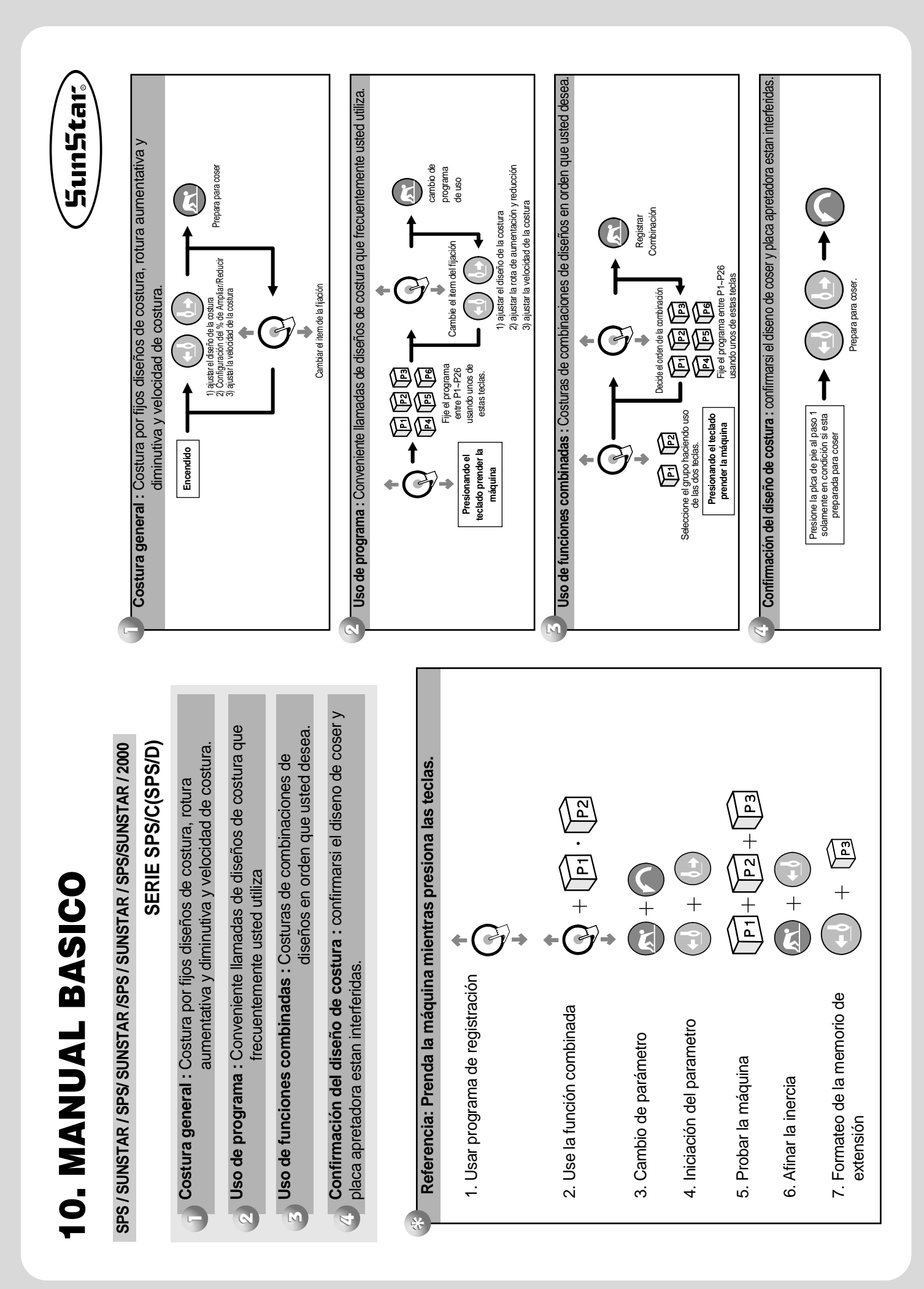

## **Suplemento**

## Modo de uso de la tarjeta CF

### 1. Precauciones en el uso de la tarjeta CF

A. El dispositivo de lectura de la tarjeta CF debe ser comprado aparte en el mercado.

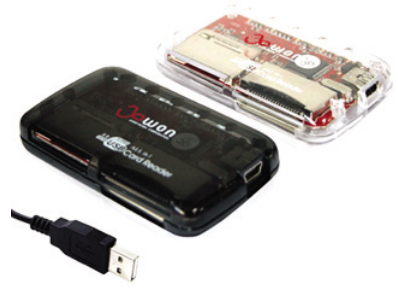

<Para Tipo de USB>

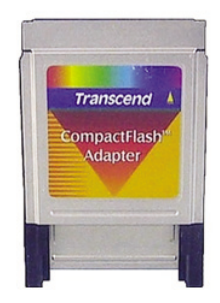

<Para Tipo de PCMCIA>

- B. La tarjeta CF debe ser formateado en "FAT 16" o "FAT" en su primer uso
  - \* Nota : Jamás se permite el formateo de los archivos de "NTFS" y "FAT32"
- C. Debe usar la carpeta y el archivo designados
  - Carpeta superior(Bbtk)
  - Carpeta inferior(Blk00 ~ Blk95)
  - Nombre de los archivos(Cada carpeta contiene 00.btk ~ 95.btk )

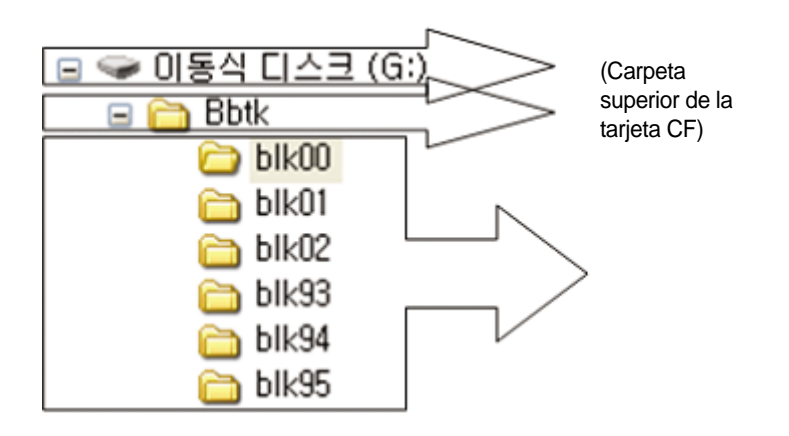

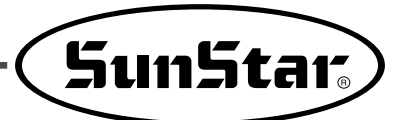

### 2. Modo del uso de la tarjeta CF

A. Manera de formateo de la tarjeta CF en su primer uso.

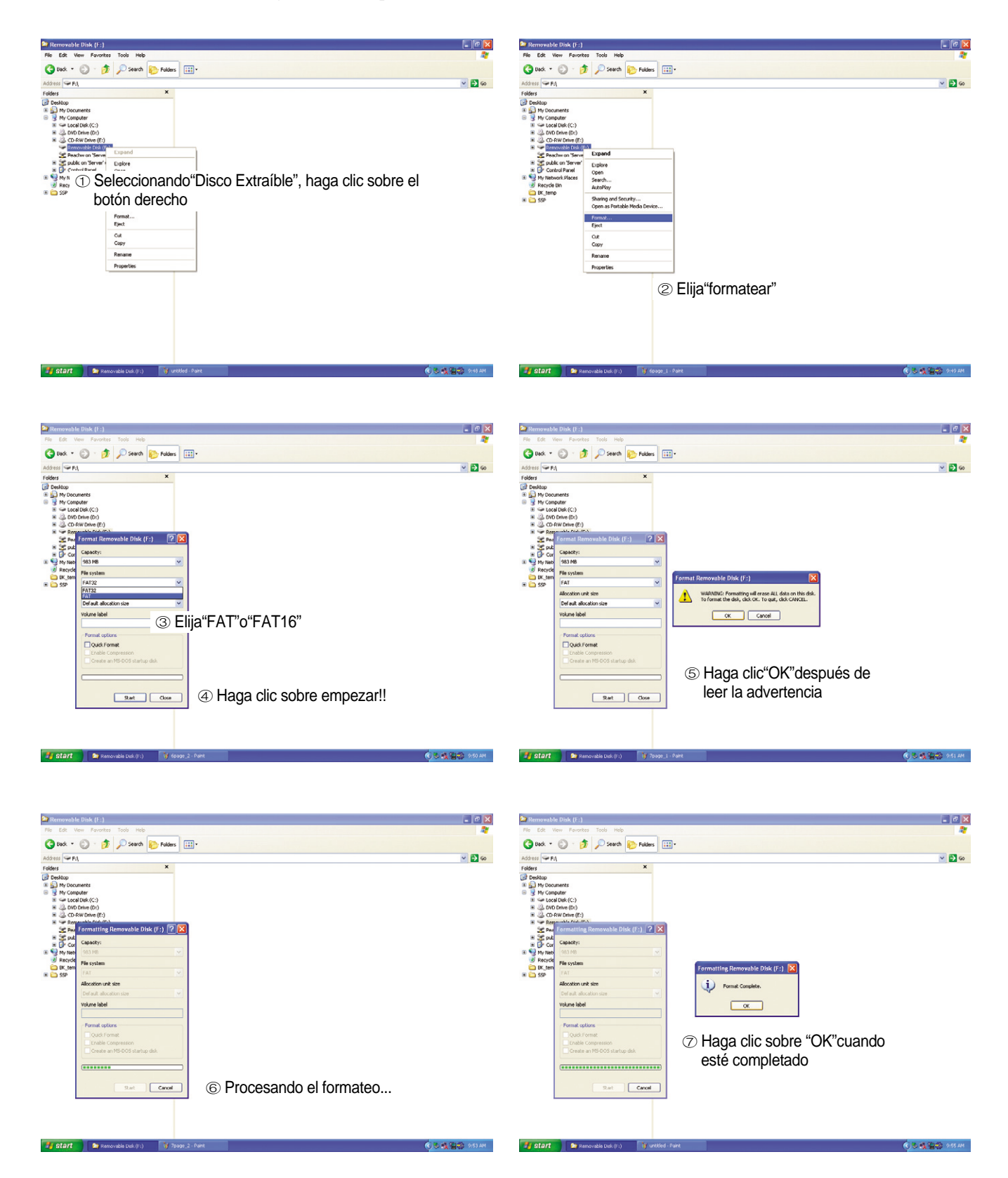

- B. Modo de creación de la carpeta en la tarjeta de CF
  - 1) Crear la carpeta llamada "Bbtk" en la carpeta superior.

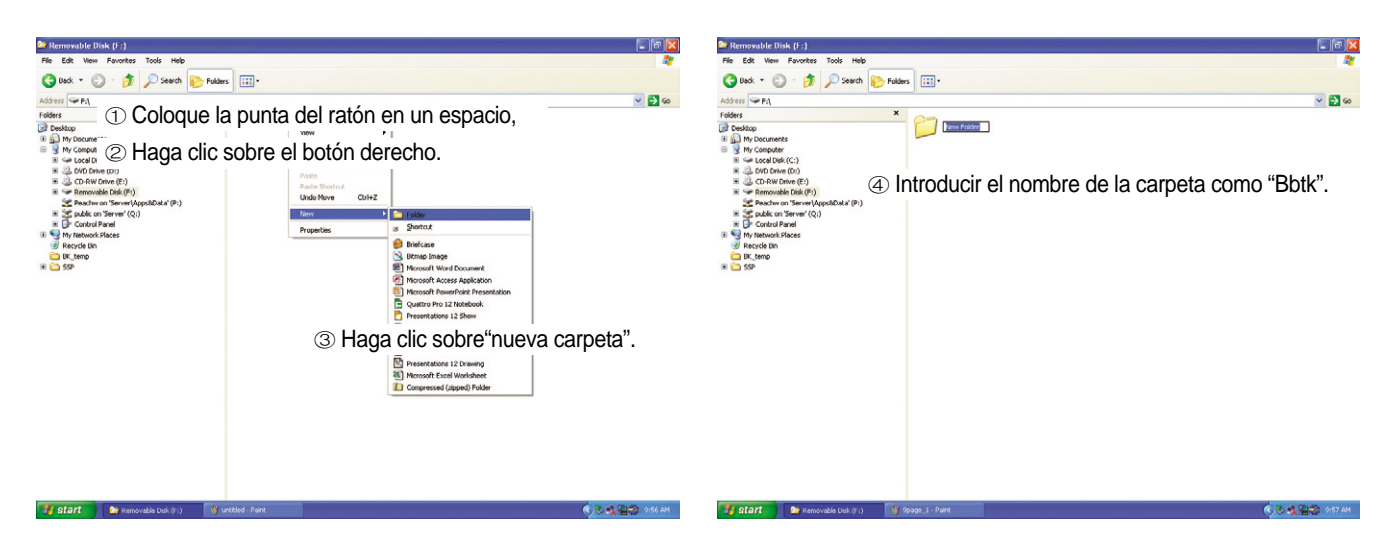

- 2) Crear la carpeta inferior "BlkXX" en la carpeta "Bbtk".
  - Los nombres de las carpetas pueden ser elegidos voluntariamente entre "Blk00 y Blk95".
  - Los nombres fuera de los designados no pueden ser reconocidos por la máquina de Bartec.

| Removable Disk (F:)                 |                                                                   |         | 🎥 Bbik                                                                                                    |                                                                                                    | - B X             |
|-------------------------------------|-------------------------------------------------------------------|---------|----------------------------------------------------------------------------------------------------|----------------------------------------------------------------------------------------------------|-------------------|
| File Edit View Pavorites Tools Help |                                                                   | 2       | File Edit View Favorites Tools Help                                                                                                    |                                                                                                    | A*                |
| 🔇 Back + 🔘 · 🎓 🔎 Search 度           | Folders .                                                         |         | 🔇 Back 🝷 🔘 · 🎓 🔎 Search 🗞 Folders                                                                                                    | ·····                                                                                                    |                   |
| Address 🖙 F:1                       |                                                                   | 💌 🔁 Go  | Address 🗁 Fr\Bbik                                                                                                    |                                                                                                    | 🛩 🔁 60            |
| Telders                             | <ul> <li>S Al presionar "Enter", se creará la carpeta.</li> </ul> |         | Folders         X           © Details         ■           ■ Details         ■           ■ Details         ■           ■ Gardine         ■           ■ Gardine | Vere         •           Anima Eard by •         •           Before         •           Dear Sound         •           Linds formant         •           Proporties         •           Before         •           Opporties         •           Opporties         •           Opport         •           Opport <th></th> |                   |
|                                     |                                                                   |         | © Con el m<br>carpeta i<br>carpeta "<br>de Blk00                                                                                                    | ismo método, cree la<br>nferior "BlkXX" en la<br>Bbtk". (Solo en el rango<br>~Blk95!!)                                                                                                    |                   |
| Start 💦 🗠 Removable Disk (F:)       | 🔰 (page_2 - Paint 🔍 😓 🍕 😫                                         | 9:58 AM | 🛃 start 🔰 🤮 übek 📑 100-                                                                                                    | age_t - Paint                                                                                                    | 🔇 🌭 🍕 🏭 🍪 9159 AM |

- 3) Crear el archivo inferior "00.btk" debajo de la carpeta "Blk00".
  - La carpeta solo puede ser creada en el marco de Blk00~Blk95.
  - El nombre solo puede ser designado en el marco de 00.btk~95.btk.

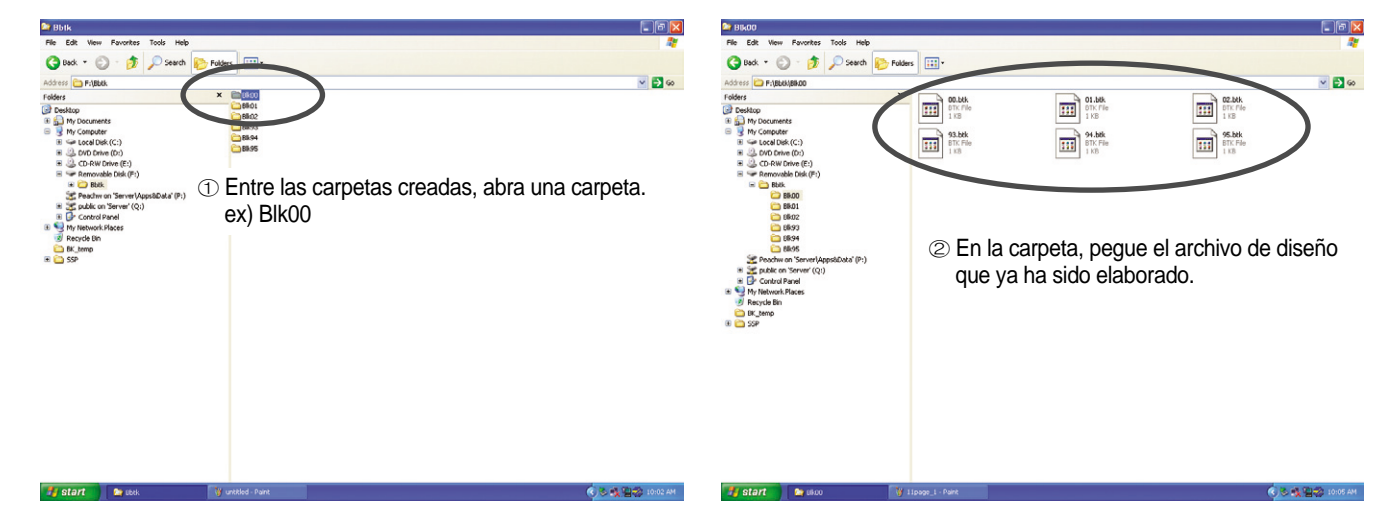

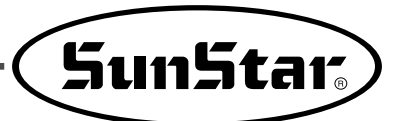

- C. Modo de transmisión de dato
  - 1) Colocar la tarjeta de CF en OP.
  - 2) Encender la electricidad pulsando a la vez ① y ②.
  - 3) Si aparece en la pantalla "CF--", es normal.

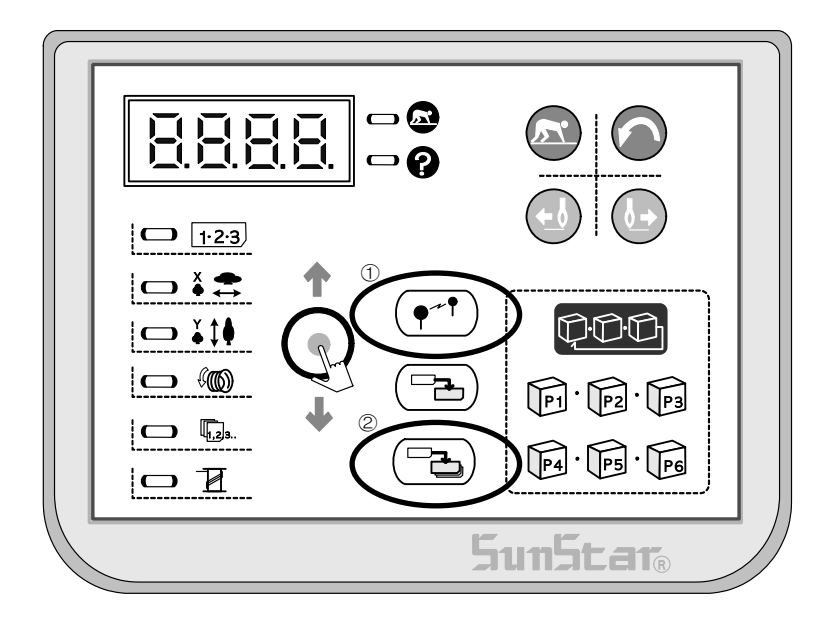

- 4) Chequear la tarjeta de CF apretando ①.
  - Si es normal, aparecerá "CF.OK" y consecutivamente "ModE".
  - Si se ocurre error, aparecerá "CF.Er" y pedirá la comprobación de la tarjeta de CF.

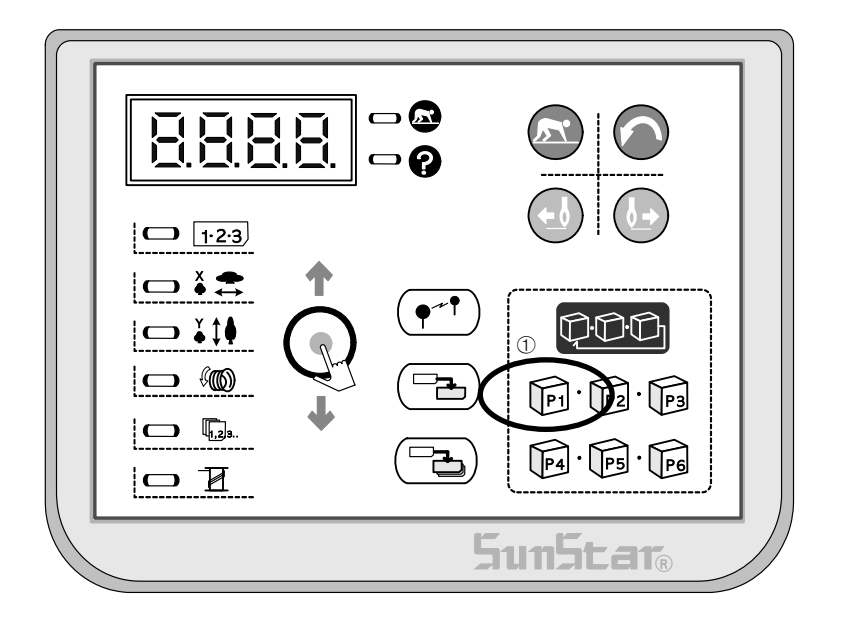

- 5) Con CF normal puede buscar las carpetas con la llave de "P3".
  - Si existen solo las carpetas entre "Blk00 yBlk03", en la ventana aparecerá "BL00~BL03".
  - Cuando aparezca la carpeta deseada, guárdela apresionando el botón de "Listo".

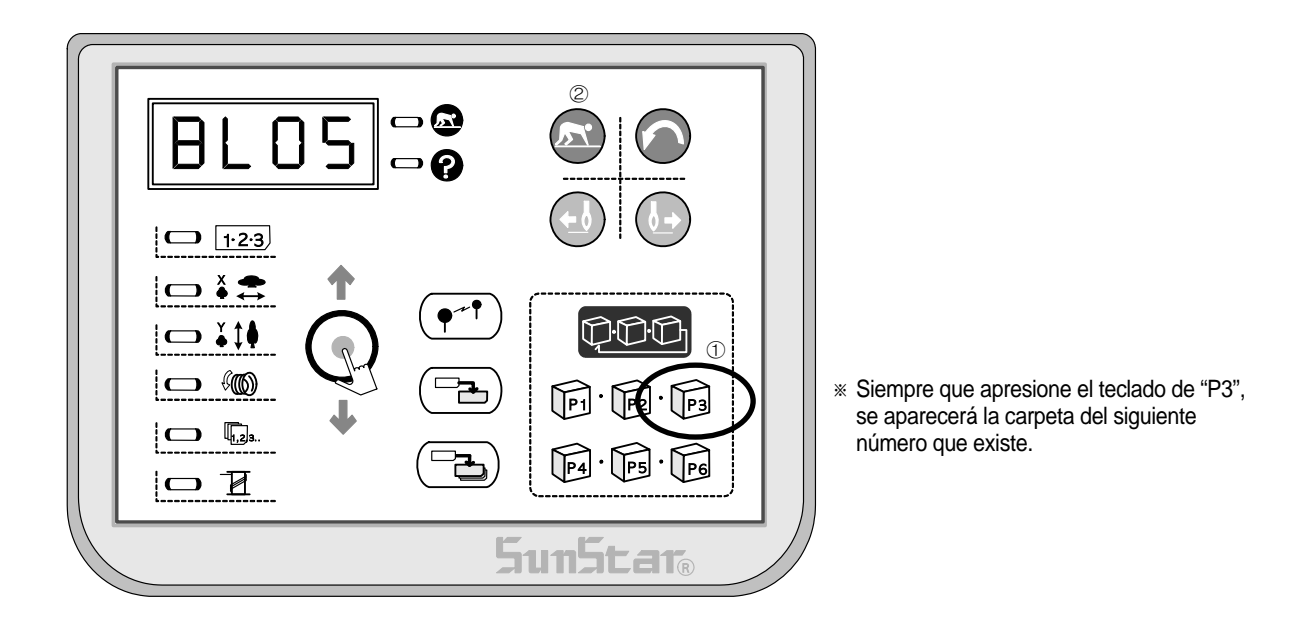

- 6) Cuando aparezca "Modo", revise los archivos de la carpeta designada apresionando el teclado de "P4".
  - Si existen los archivos entre "00.blk~06.blk" en la carpeta de Blk05, aparecerá en la ventana : "05.00~05.06".
  - Cuando aparezca el archivo deseado, desígnelo apretando el botón de "Listo".

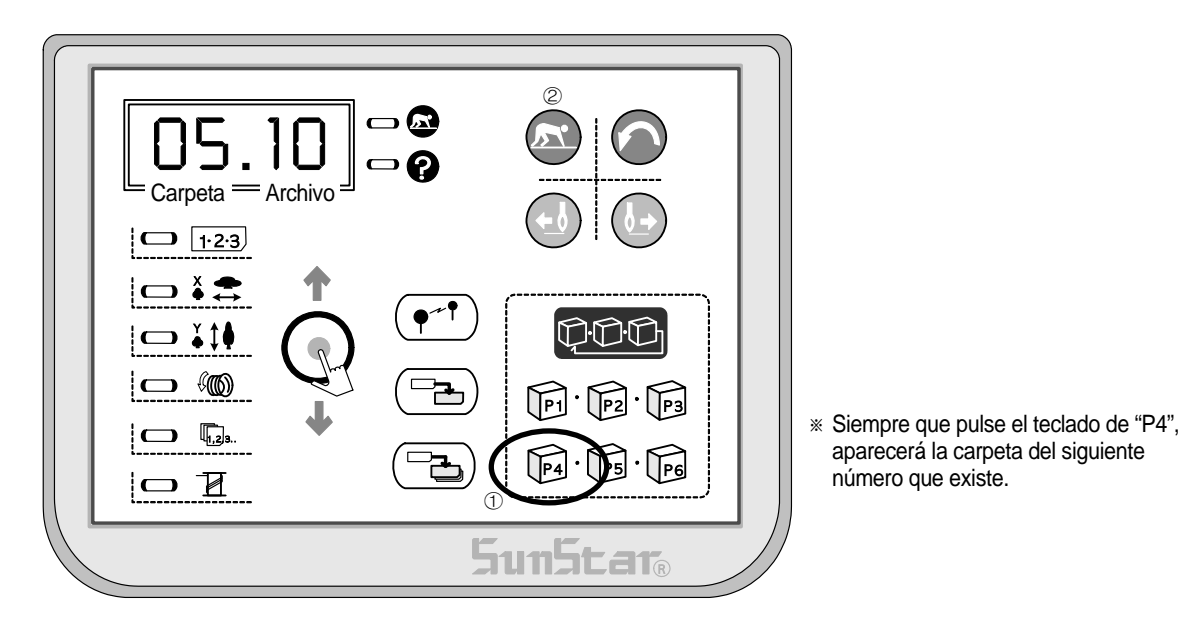

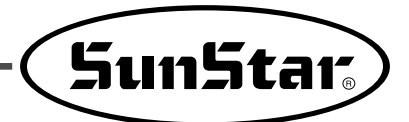

- 7) Apretando el teclado de "P6", aparecerá la pantalla para elegir el número donde guardar.
  - Se aparecerá "r-33", con el teclado de "+", "-", puede elegir el número de transmisión deseado entre r-33 y r-40. (Estándar : 1201)
  - Después de designer el número deseado, pulse el botón de "Listo".
  - Cuando aparezca "doUn", realice la transmisión del diseño pulsando el teclado de "CF Card Download".

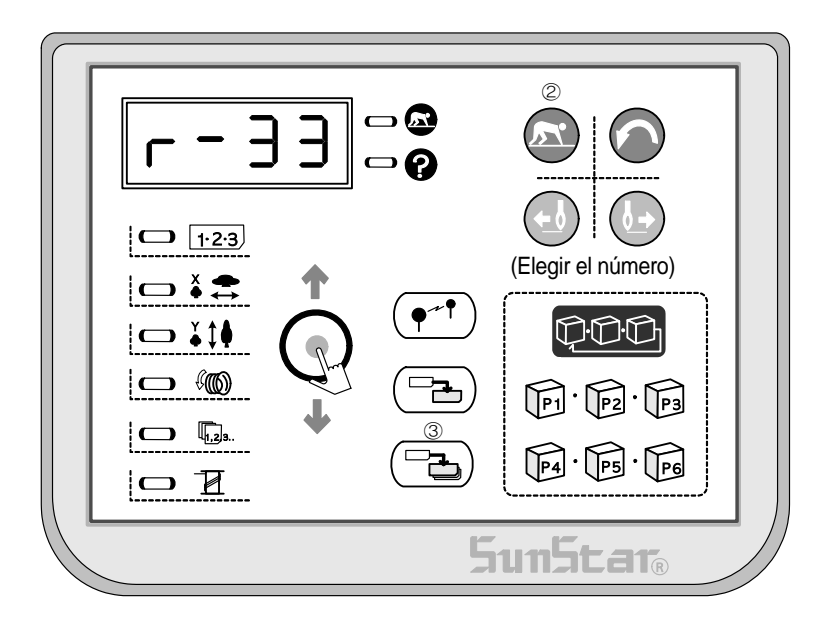

8) Cuando desea transmitir adicionalmente otro archive de diseño, pulse el botón de "Reiniciar".
 – Aparecerá "CF - -" y puede seguir con el mismo orden.

| 51 | unStar |  |
|----|--------|--|